# HOŞGELDİNİZ Doküman Yönetim Sistemi (DYS) Okul İşlemleri

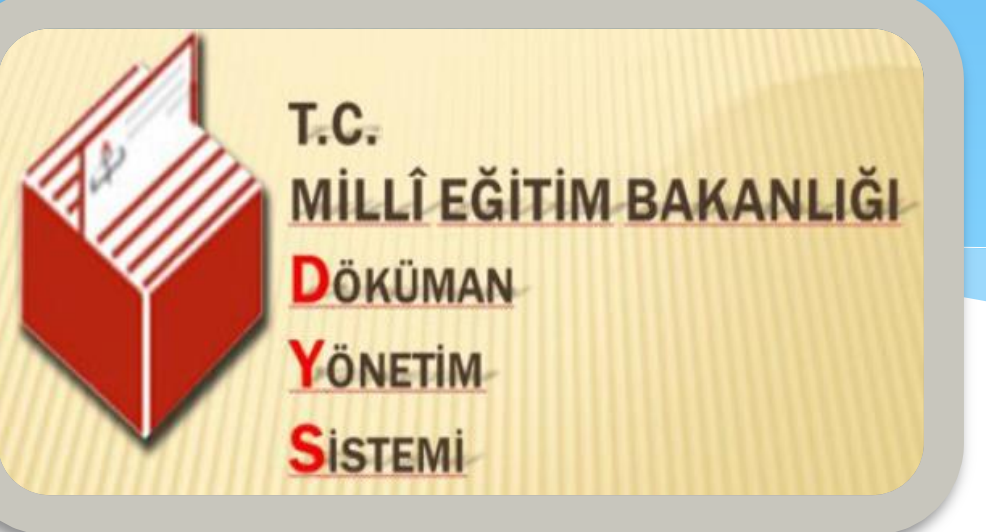

Gökhan ERDEM Güngören İlçe MEM DYS Eğitim Görevlisi

#### Güvenliğimiz nasıl sağlanacak?

DYS'de güvenliği sağlamak için çok katı tedbirler alınmıştır.

Virüs, Trojan vb. zararlı yazılımların şifrelerinize ve e-imzanıza ulaşmasını engellemek için JAVA platformu kullanılmıştır. Bu yüzden JAVA'nın bilgisayarınızda kurulu ve güncel olması önemlidir.

DYS sistemi, MEBBİS ile tam entegrasyon halinde çalışmaktadır. DYS'ye girebilmeniz için <u>kişisel MEBBİS kullanıcı adınızı ve şifrenizi</u> kullanmanız gerekmektedir.

Ayrıca e-imzanızın 6 basamaklı bir PIN kodu bulunmakta ve DYS üzerinden yazı imzalama, onaylama vb. işlemlerde bu şifre istenmektedir. Cep telefonlarında olduğu gibi e-imza'da da PIN kodunu 3 kez hatalı girmeniz halinde e-imzanız bloke olacaktır. Bu nedenle çok dikkatli olmanızı öneririz.

## E-İmza Nedir?

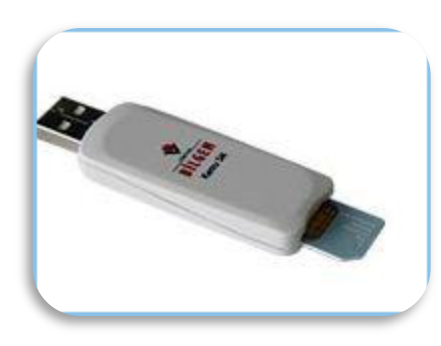

E-imza, içinde size özel hazırlanmış bir sim kart bulunan, TÜBİTAK tarafından tamamen size özel hazırlanmış ve DYS ortamında sizi ve ıslak imzanızı temsil eden bir cihazdır.

İlk e-imzanız TÜBİTAK tarafından hazırlanarak size kurye vasıtası ile ücretsiz olarak teslim edilecektir. E-İmzanızın kaybolması, bozulması vb. nedenlerle yenilenmesi gerekir ise TÜBİTAK sizden bununla ilgili bir ücret talep etmekte ve yenisi göndermektedir.

E-imzanız ile yaptığınız tüm işlemlerde yasal sorumluluk ıslak imzada olduğu gibi tamamen size aittir. O yüzden güvenliğini sağlamamız büyük önem arz etmektedir.

#### E-İmza Nasıl Aktifleştirilir?

E-imzanız kurye aracılığı ile size ücretsiz olarak teslim edilecek. İçerisinden çıkan broşürde ayrıntılı olarak nasıl aktifleştirileceği resimli olarak anlatılmaktadır. Oradaki yönergeleri takip etmeniz yeterlidir.

|                                                                                             | w.ka                                                                                         | mus                                              | m.gov                                                                                                    |                                                                                     |
|---------------------------------------------------------------------------------------------|----------------------------------------------------------------------------------------------|--------------------------------------------------|----------------------------------------------------------------------------------------------------|-------------------------------------------------------------------------------------|
|                                                                                             |                                                                                              |                                                  | e-İı                                                                                                    | mza Atamıyorum<br>Yardım Edin !                                                     |
|                                                                                             | 2                                                                                            | 2 Zan<br>Var olduğu<br>dar<br>yurlanarak, vennin | Elektron<br>simo Yazı<br>yazılı Melistime i<br>nu kanıtariar Zanan Dejiya<br>mgalarını inpirarak loja açık<br>bötünlüğünü ve tvirit ülir tam | ik imza<br>hmlar:<br>And azilanian solo<br>Gi Yazilanian solo<br>Gi Yazilanian solo |
| Rurum<br>Ne yapmaliyim?                                                                     | Personel<br>Ne yapmaliyim ?                                                                  | Başvuru Formları                                 | Online<br>Online Işlemler<br>Nitelikli Elektronik Sertifika                                                                                  | Sürücü<br>Sürücü Yükleme                                                            |
| <b>Arızalı Elektronik S</b><br>amu Sertifikasyon Merkezi, ,<br>erceklestirmektedir. Elektro | ertifikalar Hakkında<br>sadece kart okuyucuların arıza k<br>ınik sertifikalarda vasanan orob | ontrolünü<br>emler icin lütfen 444 5 576         | İşlemleri<br>Mali Mühür Elektronik<br>Sertifika İşlemleri                                                                                    | ÜRÜNLERİMİZ<br>syon Merkezi'nin ürün yelpazesi                                      |

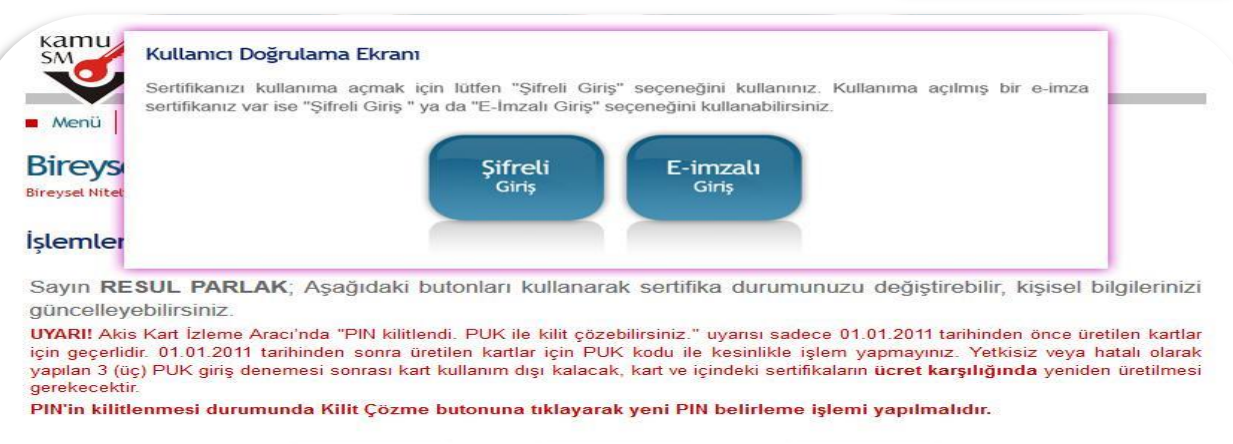

\*/31

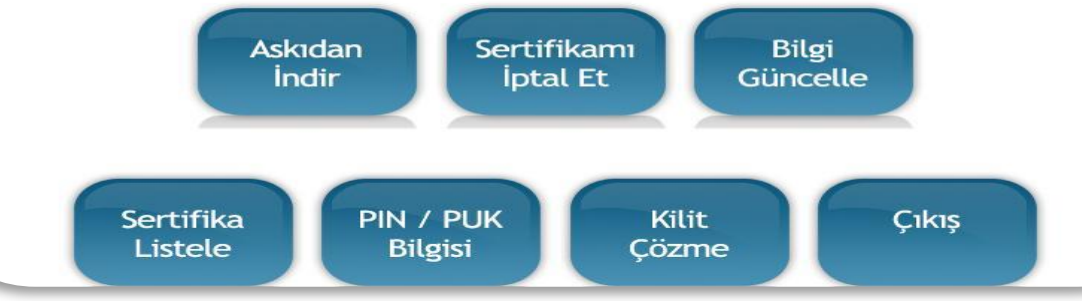

#### DYS'ye Giriş Nasıl Yapılacak?

DYS'ye girmek için öncelikle bir MEB İnternet hattına ihtiyacınız olacak. MEB tarafından sağlanan internet hattını kullanmayan bir bilgisayarın DYS veya DYSegitim'e girmeleri mümkün değildir.

İlçe Milli Eğitim üzerinden e-imza talebinde bulunmanız gerekmektedir. DYS sistemine girebilseniz bile e-imzanız yoksa yazı yazamaz ve imzalayamazsınız.

Yine İlçe Milli Eğitim Müdürlüğü DYS Yöneticisi'nin DYS sistemine tanımladığı <u>«Okul DYS Yöneticisi»</u> tarafından okulunuzda hangi ünvanla (memur, md.yrd., md.başyrd., müdür) çalıştığınızın tanımlanması gerekmektedir. <u>«Okul DYS Yöneticisi» tarafından sisteme tanıtılmayan</u> kimse DYS'ye giremez.

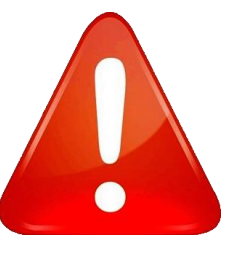

\*/31

#### DYS'ye Giriş Nasıl Yapılacak?

Chrome tarayıcısının Java desteği olmadığından **Chrome** ile DYS'ye giremezsiniz. Internet Explorer veya Mozilla Firefox tarayıcılarından

DYS eğitim'e girmek için : **<u>dysegitim.meb.gov.tr</u>** DYS'ye girmek için: **<u>dys.meb.gov.tr</u>** 

adresine girmek gerekmektedir.

#### DYS'ye Girebilmek İçin Gerekli Ayarlamalar

Güvenliğiniz için Java platformu kullanan DYS, düzgün ve güvenli çalışma ortamı oluşturabilmek için birtakım ayarlamalara ve programlara ihtiyaç duymaktadır.

Bu ayarlamaların yapılması ve programların kurulması zaman alıcı ve zahmetli olduğundan İlçe Milli Eğitim Müdürlüğümüz'ün web sitesinin (gungoren.meb.gov.tr) duyurular kısmına

#### «DYS Okul İşlemleri»

adında bir başlık açılmış ve gerekli tüm ayarlamaları ve kurulumları yapan yazılımlar ile kurulum kılavuzu eklenmiştir.

#### DYS'ye Girebilmek İçin Gerekli Ayarlamalar

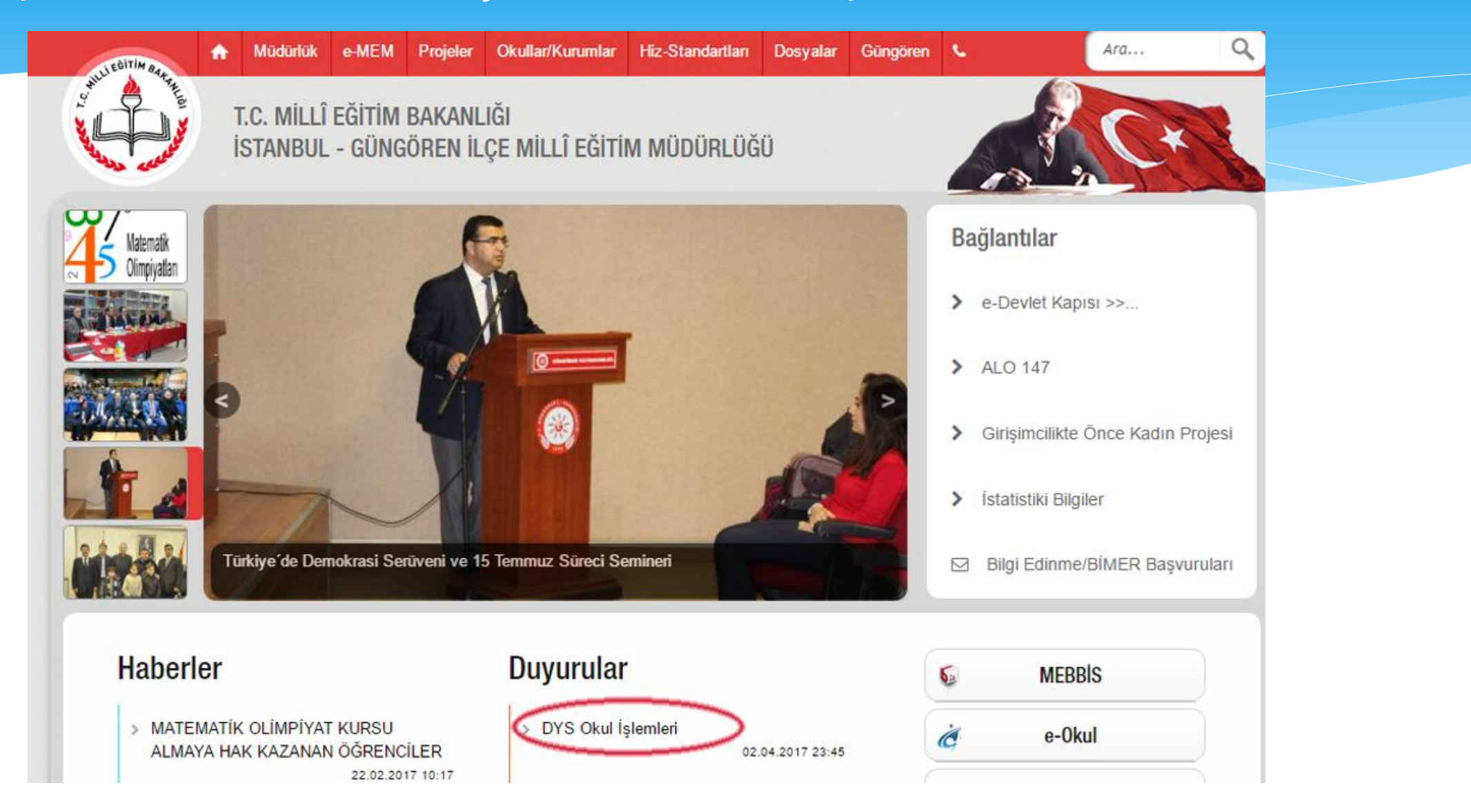

### DYS'ye Girebilmek İçin Gerekli Ayarlamalar

| a <u>na Sayfa</u> > <u>Duyurular</u> > <u>DYS Okul İşlemler</u> i |                                                         |            |  |
|-------------------------------------------------------------------|---------------------------------------------------------|------------|--|
| SHULLEBITIM BATTER                                                | DYS Okul İşlemleri<br>DYS Kurulum Programı<br>🔊 💽 💟     | > Arşiv    |  |
| Resmi Okul ve Kurumlarımızın MEBDYS Sistemi                       | ne Geçişi sırasında kullanabilecekler otomatik DYS kuru | ulum aracı |  |

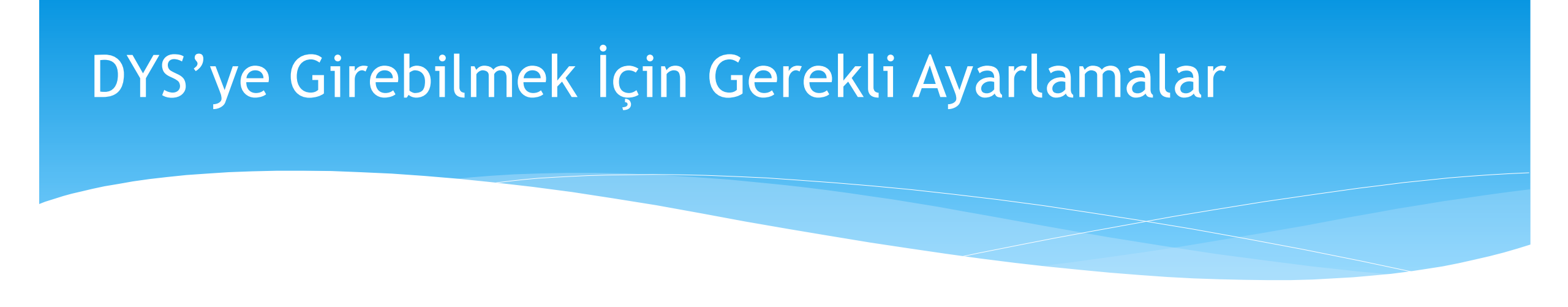

Bilgisayarınızda kurulu olan işletim sistemine uygun olan seçeneği tıklayarak programı (dys-gungoren.rar) indirip çıkartın ve «dys-gungoren.exe» dosyanın üzerine sağ tuş ile tıklayarak <u>«Yönetici olarak çalıştır»</u> seçeneğini seçin.

Kurulum biraz zaman alacaktır ancak sizin tek tek yapmak zorunda olacağınız birçok ayarı sizin yerinize yapacak ve gerekli tüm programları kuracaktır.

Kurulum bittikten sonra «dys.meb.gov.tr» adresine bağlanabilirsiniz.

# DYS'ye Giriş

Okullarımızın DYS'ye girebilmesi için ilk adım, İlçe Milli Eğitim Müdürlüğü DYS Yöneticisi tarafından her okula bir <u>«Okul DYS Yöneticisi»</u> atanmasıdır.

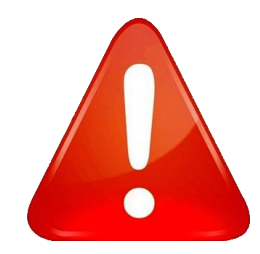

Okul DYS Yöneticisi tarafından sisteme eklenmeyen hiçbir personel DYS'ye giremeyecektir.

Okul DYS Yöneticisinin yapması gerekenler sununun ilerleyen kısımlarında ayrıntılı olarak anlatılacaktır.

#### DYS Evrak Akış Şeması

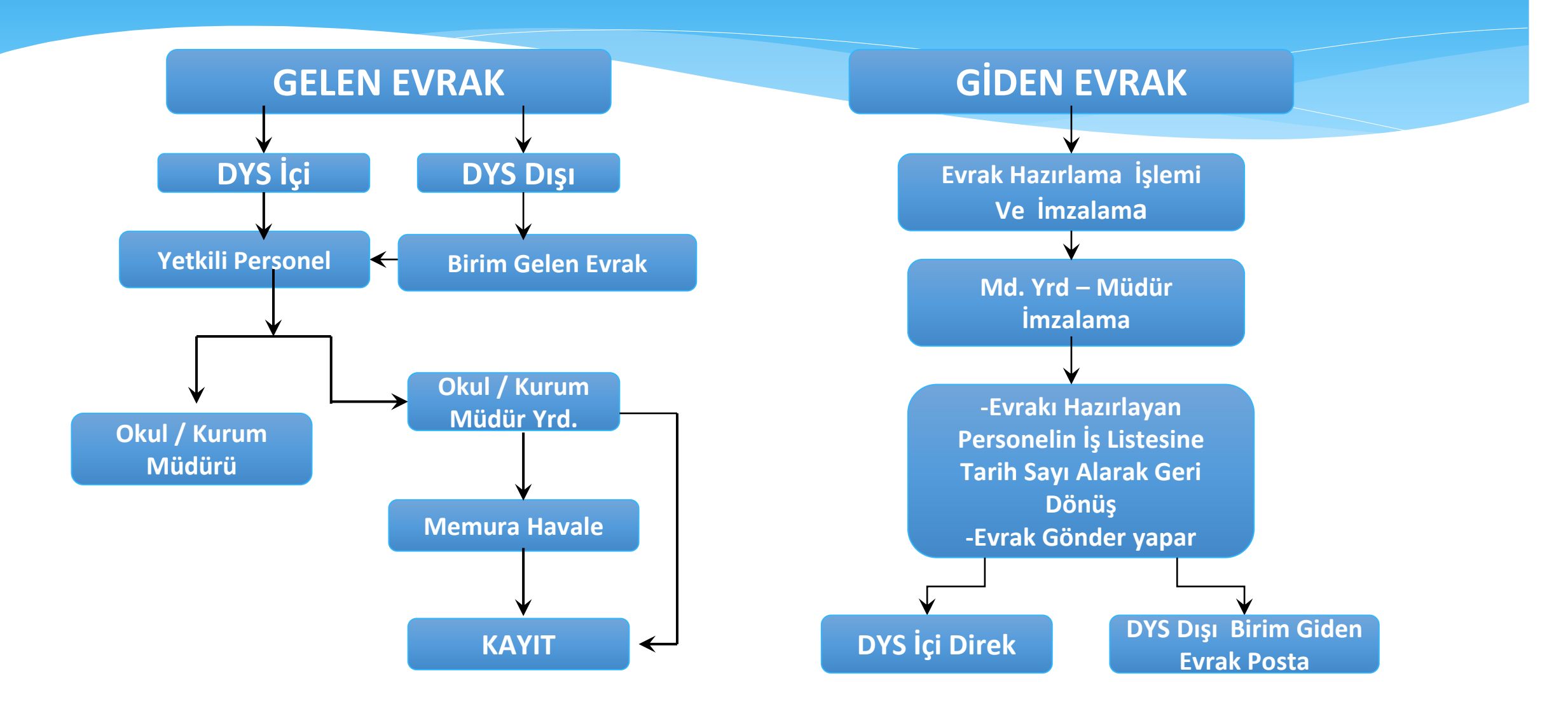

Bir DYS Kullanıcısına birden fazla görev verilebilir. Verilen her bir göreve «Rol» denir.

Her Rol'de farklı yetki ve sorumluluklar vardır. Örneğin DYS Yöneticisi bir yazı yazıp imzalayamaz. Aynı şekilde Okul Müdürü Rol'ü bir personeli sisteme ekleyemez. Ancak Okul Müdürüne hem **DYS Yöneticisi** hem de **Müdür** Rol'ü verilerek ikisi arasında geçiş yapma imkanı verilebilmektedir. Her Rol'de farklı menü seçenekleri bulunmaktadır.

DYS YÖNETİCİSİ.....: Yazı Yazamaz

OKUL /KURUM MÜDÜRÜ.....: Yazı Yazar

MÜDÜR YARDIMCISI, MÜDÜR BAŞYRD.: Yazı Yazar

MEMUR-VHKİ.....: Yazı Yazar

YETKİLİ PERSONEL GELEN EVRAK......: Yazı Yazamaz-İmza Gerekmez

BİRİM GİDEN EVRAK YETKİLİSİ.....: Yazı Yazamaz-İmza Gerekmez

BİRİM GELEN EVRAK YETKİLİSİ.....: Yazı Yazamaz-İmza Gerekmez

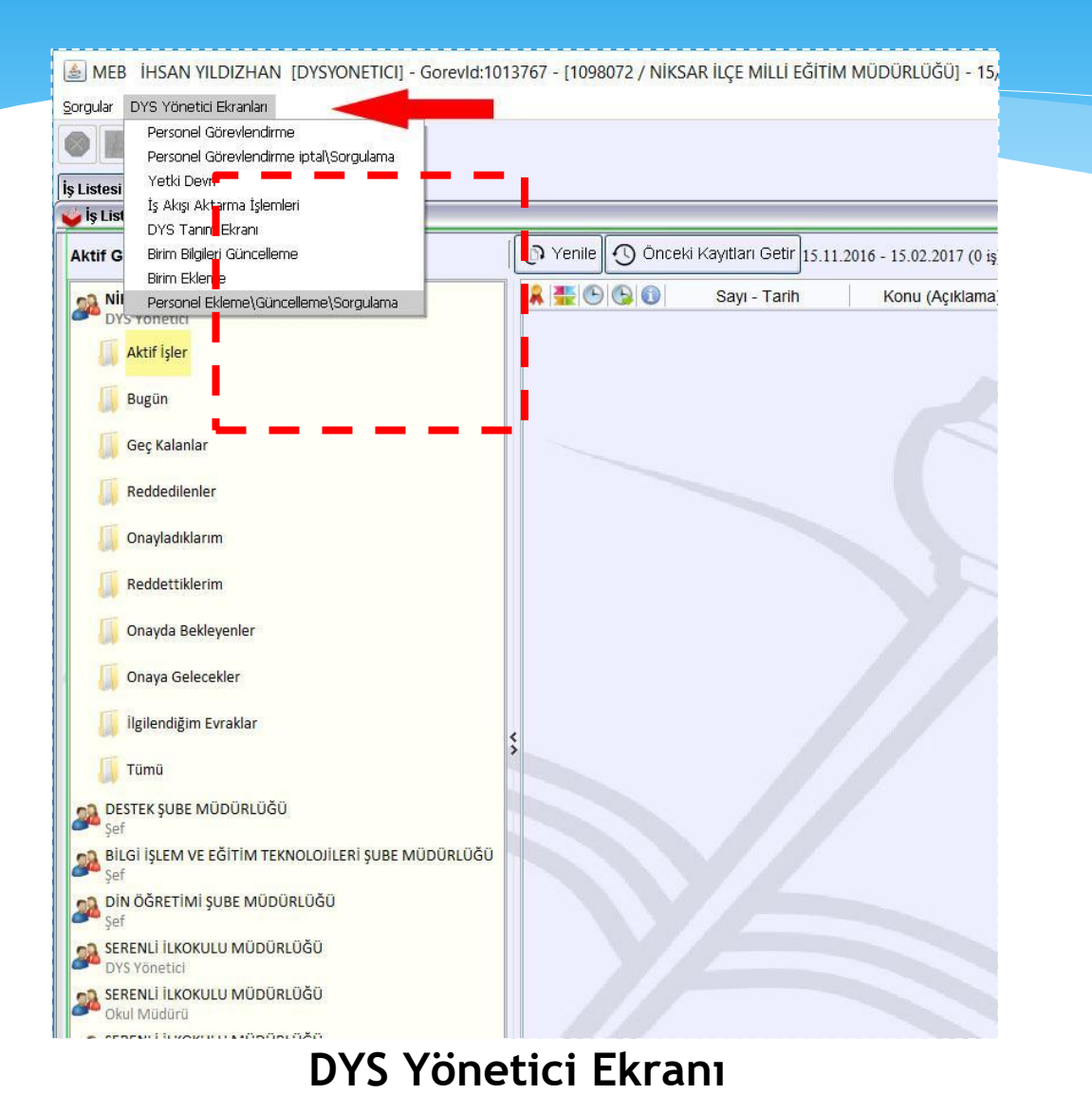

| MEB İHSAN YILDIZHAN [OKULMUDURU] - Gorevi          | d:1207445 - [1124832 / |
|----------------------------------------------------|------------------------|
| Giden Evrak Islemleri Sorgular Kisisel Islemler    |                        |
| 🚳 🎆 🌉 🙊 Güvenli Çıkış 🮼                            |                        |
| İş Listesi                                         |                        |
| ý lý Liste <mark>ti (GNL_IS_001)</mark>            |                        |
| Aktif Görevlendirmeler                             |                        |
| SERENLİ İLKOKULU MÜDÜRLÜĞÜ<br>Okul Müdürü          |                        |
| 🕼 Aktif İşler                                      |                        |
| Bugün                                              |                        |
| Geç Kalanlar                                       |                        |
|                                                    |                        |
| G Reddettiklerim                                   |                        |
| 🕼 Onayda Bekleyenler(1)                            |                        |
| 🚺 🚺 Onaya Gelecekler                               |                        |
| 🚺 İlgilendiğim Evraklar                            | \$                     |
| Lip Tümü(3)                                        |                        |
| Niksar ilçe milli eğitim müdürlüğü<br>Dys yönetici |                        |

#### Okul Müdürü Ekranı

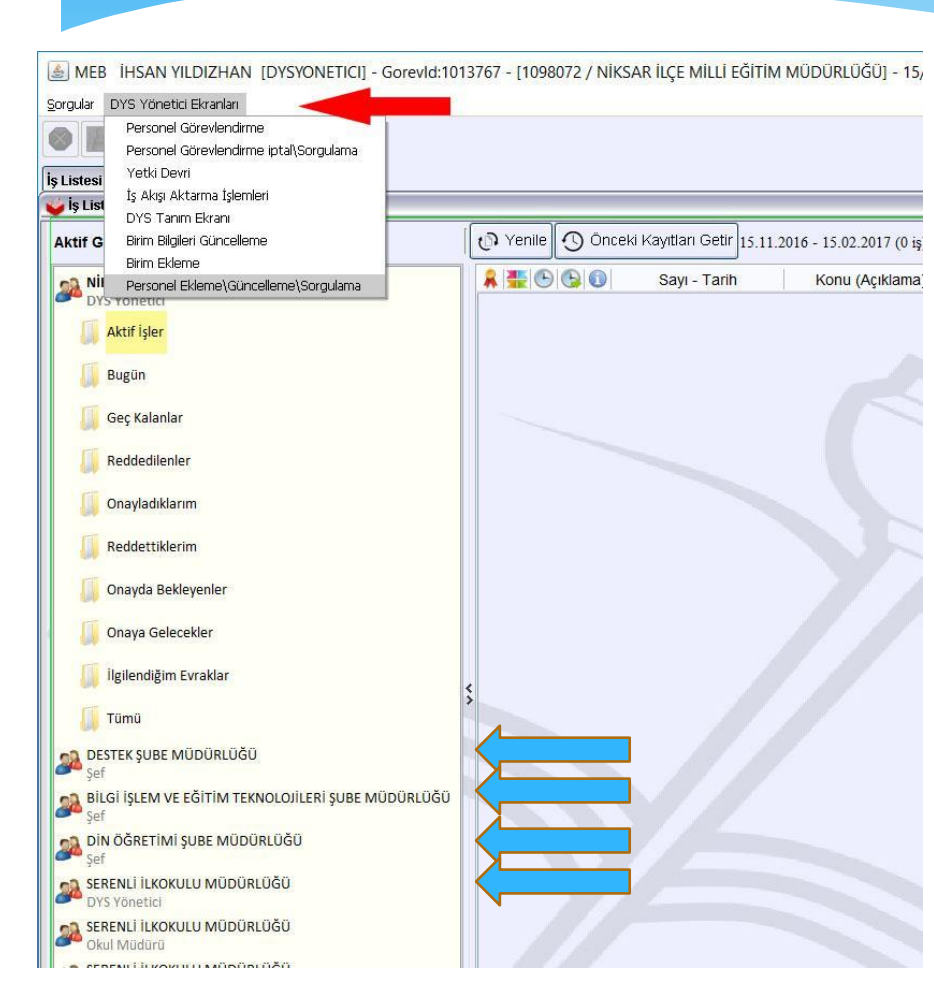

Roller arasında geçiş yapmak için «İş Listesi» sekmesinde karşımıza çıkan rollerden istediğimize çift tıklamamız yeterlidir.

Geçiş yaptığımız rol, listenin en üstüne taşınacak ve menü seçenekleri o role uygun olarak değişecektir.

Aynı personel iki farklı okul/kuruma görevlendirilemeyecektir. Ancak okul içinde farklı rollere atanabilir.

Örneğin bir kişi hem «**Okul Müdürü**» hem «**Yetkili Personel Gelen Evrak Sorumlusu**» hem de «**DYS yöneticisi**» olabilmektedir. Bunlar ilerleyen kısımda ayrıntılı olarak anlatılacaktır.

#### **Okul DYS Yöneticisi**

Okulun bilgilerinin güncel tutulması, personel görevlendirmelerinin yapılması ve gerekli durumlarda (ortaya çıkan hatalara) müdahale ederek çözüm üretilmesi vb. işler için her okula İlçe Milli Eğitim Müdürlüğünce bir <u>«Okul DYS Yöneticisi»</u> atanacaktır.

Okul içindeki personel hareketliliği, yetki ve sorumlulukların paylaştırılması ve takibi için DYS Yöneticisi mümkün mertebe <u>okul</u> <u>müdürlerinden</u> seçilmektedir.

#### Okul DYS Yöneticisinin Yapacağı İşler

Tekrar etmek gerekirse <u>«Okul DYS Yöneticisi»</u> tarafından sisteme tanıtılmayan hiç kimse DYS'ye giremez. DYS'de tanımlı olmayan birisi geçerli bir Mebbis şifresi ile girmeye çalışırsa <u>«SQL Hatası»</u> uyarısı alır ve DYS'ye giremez.

Okul DYS Yöneticisinin yapması gereken öncelikli işleri sırasıyla belirtmemiz gerekirse:

1. Okul Bilgilerinin doğru olduğunu kontrol etmek ve gerekirse güncellemek

2.DYS'de yazışma yapacak olan tüm personeli (memur, md.yard., md.başyrd., müdür) personel olarak eklemek ve görevlendirmelerini yapmak.

3.Kuruma gelen yazıları ilk görecek ve ilgili kişiye yönlendirecek olan «Yetkili Personel Gelen Evrak Sorumlusu» ve «Birim Gelen Evrak Sorumlusu»nu atamak.

Şimdi bunları sırası ile anlatalım.

### Okul DYS Yöneticisinin Yapacağı İşler: «Birim Bilgileri Güncelleme»

| MEB IHSA      | AN YILDIZHAN [DYSYONETICI] - Gore                                                                               | evid:1207197 - [1124832 / SERENLİ İLKOK | KULU MÜDÜRLÜĞÜ] - 14/02/2017 16:48                   |     |
|---------------|----------------------------------------------------------------------------------------------------|-----------------------------------------|------------------------------------------------------|-----|
| rgular DYS Yé | önetici Ekranları                                                                                               |                                         |                                                      |     |
| Pers Pers     | sonel Görevlendirme<br>sonel Görevlendirme iptal\Sorgulama                                                      |                                         |                                                      |     |
| Listesi Yetk  | ki Devri                                                                                                    |                                         |                                                      |     |
| Birim İş Al   | kışı Aktarma İşlemleri                                                                                          |                                         |                                                      |     |
| DYS           | 6 Tanım Ekranı                                                                                                  | 1. DYS Yönetici                         | i rolünde iken "Birim Bilgileri Güncelleme" secilir. |     |
| Birim         | n Bilglien Guncelleme                                                                                           |                                         |                                                      |     |
| Pers          | sonel Ekleme\Güncelleme\Sorgulama                                                                               |                                         | Birm Seç"                                            |     |
|               | and a month (and the second second second second second second second second second second second second second |                                         | Dirim Coemo Ekrani                                   |     |
|               | A Dirim Dilation 1                                                                                              |                                         |                                                      | _   |
|               | [ Dimini Digileri ]                                                                                             |                                         |                                                      |     |
|               | *Birim Adı                                                                                                    |                                         | Adi                                                  |     |
|               | *Birim Kodu                                                                                                    |                                         |                                                      |     |
|               |                                                                                                    |                                         |                                                      |     |
|               | ×11                                                                                                    | 0                                       | Soroula                                              |     |
|               | *ilce                                                                                                    | 0                                       |                                                      |     |
|               | *Birim Tipi                                                                                                    | · · · · · · · · · · · · · · · · · · ·   |                                                      | n   |
|               | *Şabion Adresi                                                                                                  | 7. Şablon adresi                        |                                                      |     |
|               | *Sablon Adı                                                                                                    | 8. Sablon adı                           |                                                      |     |
|               |                                                                                                    | -                                       |                                                      |     |
|               | * Yazışma Yapabilir                                                                                             | <b>•</b>                                |                                                      |     |
|               |                                                                                                    | T                                       | Adı İli İlcesi Birim Kodu                            |     |
|               |                                                                                                    |                                         | 1 SERENLÍ ÍLKOKULU MŰDÜRLŰĞÜ 1124832                 |     |
|               |                                                                                                    |                                         |                                                      |     |
|               |                                                                                                    |                                         | Temiz                                                | zie |
|               |                                                                                                    |                                         |                                                      |     |
|               |                                                                                                    |                                         | 6 Iama                                               | am  |
|               |                                                                                                    |                                         | Kapa                                                 | at  |
|               |                                                                                                    |                                         |                                                      |     |
|               |                                                                                                    |                                         |                                                      |     |

Okul DYS Yöneticisinin ilk yapacağı iş okula ait Birim Bilgilerini Güncellemektir. <u>DYS Yöneticisi</u>rolünde iken <u>«DYS Yönetici Ekranları»</u> menüsünden

#### «Birim Bilgileri Güncelleme»

seçeneği seçilerek bilgiler güncellenir.

Güncelleme işlemi bittiğinde «<u>Kaydet</u>» butonuna basmayı unutmayınız.

Yazışmaların nasıl yapılacağı anlatılırken göreceğimiz <u>«UYAP Döküman Editörü»</u> açıldığında yazının antet kısmının doğru görünmesi için «Şablon Adı»<sup>(8)</sup> kısmı doğru ve eksiksiz olarak girildiğinden emin olunmalıdır.

# Okul DYS Yöneticisinin Yapacağı İşler: DYS Tanım Ekranı (1/2)

Kuruma DYS üzerinden gelen yazının ilk kim tarafından görüleceği hususu <u>«DYS Tanım</u> <u>Ekranı»</u> menüsünde belirlenir.

Eğer burada <u>«Evrakı</u> <u>Karşılayan Rol»</u> belirlenmemiş ise İl/İlçe Milli Eğitim Müdürlüklerince veya diğer okul/kurumlarca bu kuruma hiçbir şekilde yazı gönderilememektedir.

🗟 MEB 🛛 İHSAN YILDIZHAN [DYSYONETICI] 🛛 Gorevld:1207197 - [1124832 / SERENLİ İLKOKULU MÜDÜRLÜĞÜ] - 14/02/2017 16:40 Sorgular DYS Yönetici Ekranlar 1. DYS YÖNETİCİ rolünde iken "DYS Yönetici Ekranları" menüsünden 🌉 💼 Güvenli Çıkış 🎼 "DYS Tanım Ekranı" secilir. Is Listesi DYS Tanım Ekranı 🖕 DYS Tanım Ekranı \* Birim Birim Seç 🍐 Birim Seçme Ekranı [ DYS İçi Birim Arama Evraki Karsilavan Rol Evraki Karşılayan Rol Tanımla ~ Birim E-imza aktif mi 4. Kendi okulunuzu secin K<u>a</u>ldır Ekle Adı Birim Kodu İlçesi Temizle Tamam Kapat

Bu nedenle «DYS Okul Yöneticisi»nin en önemli ve öncelikli görevi «Personel Görevlendirmeleri» yapıldıktan hemen sonra «DYS Tanım Ekranı»nda <u>«Evrakı Karşılayan Rol»</u> ve <u>«İade Evrakı Karşılayan Rol»</u>leri hemen tanımlamaktır.

# Okul DYS Yöneticisinin Yapacağı İşler: DYS Tanım Ekranı (2/2)

| 🙆 MEB İHSAN YILDIZHAN [DYSYONETICI] - Gorevid:1207197 - [1124832 / SERENLİ İLKOKULU MÜDÜRLÜĞÜ] - 14/02/2017 16:44                                                                                               |                                                                                                    |
|----------------------------------------------------------------------------------------------------|----------------------------------------------------------------------------------------------------|
| Sorgular DYS Yönetici Ekranları                                                                                                    |                                                                                                    |
| 🛞 🌆 🚠 🚘 Güvenli Çıkış 📪                                                                                                    |                                                                                                    |
| İş Listesi DYS Tanım Ekranı                                                                                                    | - Gorevld:1207197 - [1124832 / SERENLİ İLKOKULU MÜDÜRLÜĞÜ] - 14/02/2017 16:45                                                                                                    |
| 🐳 DYS Tanım Ekranı                                                                                                    |                                                                                                    |
| * Birim 1124832 SERENLİ İLKOKULU MÜDÜRLÜĞÜ Birim Seç                                                                                                    |                                                                                                    |
| Evrakı Karşılayan Rol Yetkili Personel Gelen Evrak İade Evrakı Karşılayan Rol Yetkili Personel Gelen Evrak<br>Evrakı Karşılayan Rol Tanımla Yetkili Personel Gelen Evrak v İade Evrakı Karşılayan Rol Tanımla v | 124832 SERENLÎ ÎLKOKULU MÜDÛRLÛĞŬ                                                                                                    |
| Birim E-imza aktif mi<br>Çözümleyici<br>Özel Kalem Müdürü<br>Öğretmen<br>Ii Denetmen Yardımcısı<br>Ii Eğitim Denetmenleri Başkan Yardır<br>Ii Eğitim Denetmenleri Başkanı                                       | Yetkili Personel Gelen Evrak       İade Evrakı Karşılayan Rol       Yetkili Personel Gelen Evrak         Yetkili Personel Gelen Evrak       Iade Evrakı Karşılayan Rol Tanımla       Yetkili Personel Gelen Evrak         Aktif       Yetkili Personel Gelen Evrak       Yetkili Personel Gelen Evrak         Özel Kalem Müdürü       Özet Kalem Müdürü |
|                                                                                                    | I Denetmen Yardımcısı<br>Temi <u>z</u> le Ka⊻det Kapat İI Eğitim Denetmeni<br>II Eğitim Denetmenleri Başkan Yardır v                                                                                                    |

Bu görevlendirme için en uygunu «Yetkili Personel Gelen Evrak»ı seçmektir.

### Okul DYS Yöneticisinin Yapacağı İşler: «Personel Ekleme/Güncelleme/Sorgulama» (1/2)

Okulda çalışan memur, müdür yardımcıları, müdür başyardımcısı ve müdürün DYS'ye girebilmesi için DYS Yöneticisi tarafından personel olarak kuruma eklenmesi gerekir.

Bunun için <u>«DYS Yöneticisi»</u> rolünde iken <u>«DYS Yönetici Ekranları»</u> Menüsünden

«Personel Ekleme/Güncelleme/Sorgulama»

seçeneği seçilir.

Buradan sisteme eklenmeyen personel DYS'ye giremeyecektir.

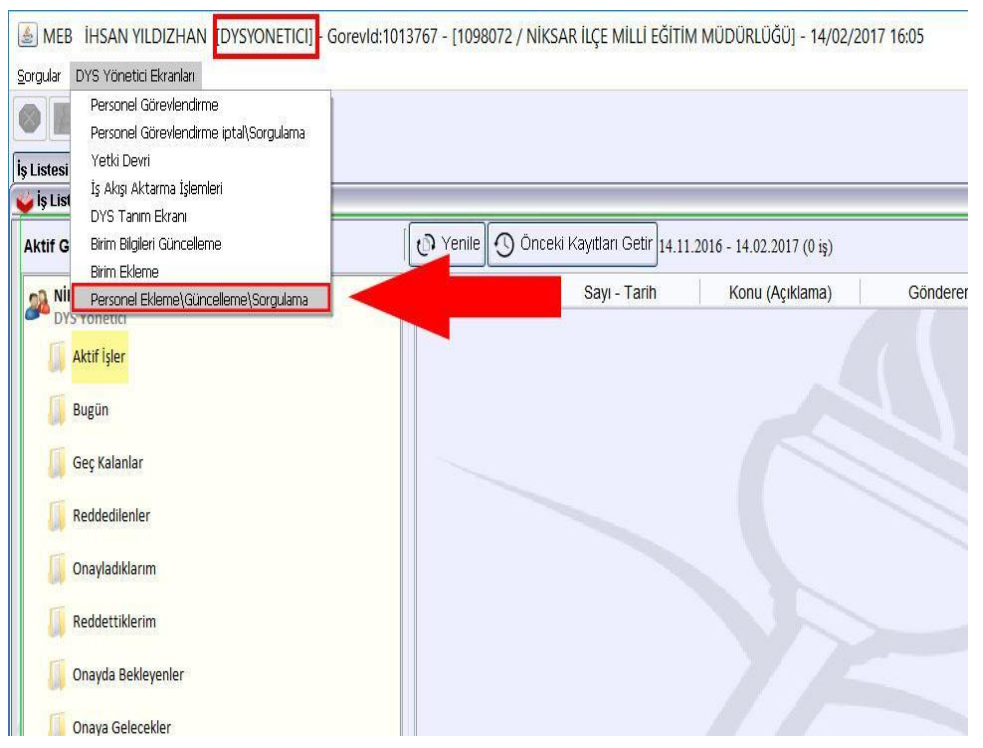

#### Okul DYS Yöneticisinin Yapacağı İşler: «Personel Ekleme/Güncelleme/Sorgulama» (2/2)

🏯 MEB 🛛 İHSAN YILDIZHAN [DYSYONETICI] - Gorevld:1013767 - [1098072 / NİKSAR İLÇE MİLLİ EĞİTİM MÜDÜRLÜĞÜ] - 14/02/2017 16:12

| Sersonel Bilgil                                                                   | Güvenli Çıkış 🅪      | 1. G<br>TC                                                    | örevlendirilme<br>Kimlik No'su ya<br>BBİS butonuna        | k istenen personelin<br>azılarak<br>basılır.    |
|-----------------------------------------------------------------------------------|----------------------|---------------------------------------------------------------|-----------------------------------------------------------|-------------------------------------------------|
| [Personel Bilgileri]-<br>*TC Kimlik No<br>Ad<br>Önceki Soyad<br>Ünvan<br>Sicil No | IHSAN                | BBIS<br>Soyad<br>Cinsiyet<br>Kullanıcı Adı<br>E-posta         | YILDIZHAN<br>Erkek v<br>72                                | 2<br>Sorgula Ekle Temizie                       |
| Ad Soy                                                                            | rad KimlikNo SicilNo | Cinsiyet Ö.Soyad<br>3. Sorgular<br>değilse "Ek<br>personel ek | Görev Ünvan<br>na sonucunda k<br>le" butonuna b<br>lenir. | Birim bsta Kullanıcı Adı<br>tayıtlı<br>asılarak |
| Iablodan Kaldı                                                                    | r Tabloyu Temizle    |                                                               |                                                           | Kaydet Kapat                                    |

Yandaki görselde gösterildiği gibi önce tanımlanmak istenen personelin TC Kimlik numarası yazılarak <u>«MEBBİS»<sup>(1)</sup></u> butonuna basılarak MEBBİS Sisteminden personel bilgilerinin getirilmesi sağlanır.

Daha sonra <u>«Sorgula»<sup>(2)</sup></u> butonuna basılarak bu personelin daha önce eklenip eklenmediği, eklendi ise hangi görev ve rollerde görevlendirildiği görülebilir.

Daha önceden eklenmemiş ise <u>«Ekle»</u><sup>(3)</sup> butonuna basılarak kuruma personel olarak eklenmesi sağlanır.

Ekleme işlemi bitince <u>«Kaydet»</u><sup>(4)</sup> butonuna basmayı unutmayınız.

# Okul DYS Yöneticisinin Yapacağı İşler: «Personel Görevlendirme» (1/7)

DYS'ye eklediğiniz personelin hangi ünvan ve rollerde yetkilendirileceği ise <u>«DYS Yönetici</u> <u>Ekranları»</u> menüsünde <u>«Personel Görevlendirme»</u> seçeneği ile belirlenir.

**Unutmayınız!** DYS'ye eklediğiniz personelin mutlaka ünvanı ve rolü atanmış olmalıdır. Bir personele birden fazla rol atanabilecektir.

Örneğin aynı kişi hem o okulun müdürü, hem DYS Yöneticisi hem de Yetkili Personel Gelen Evrak Sorumlusu olabilir.

Bu rol ve yetki atamaları <u>«Okul DYS Yöneticisi»</u> tarafından bu aşamada yapılacaktır.

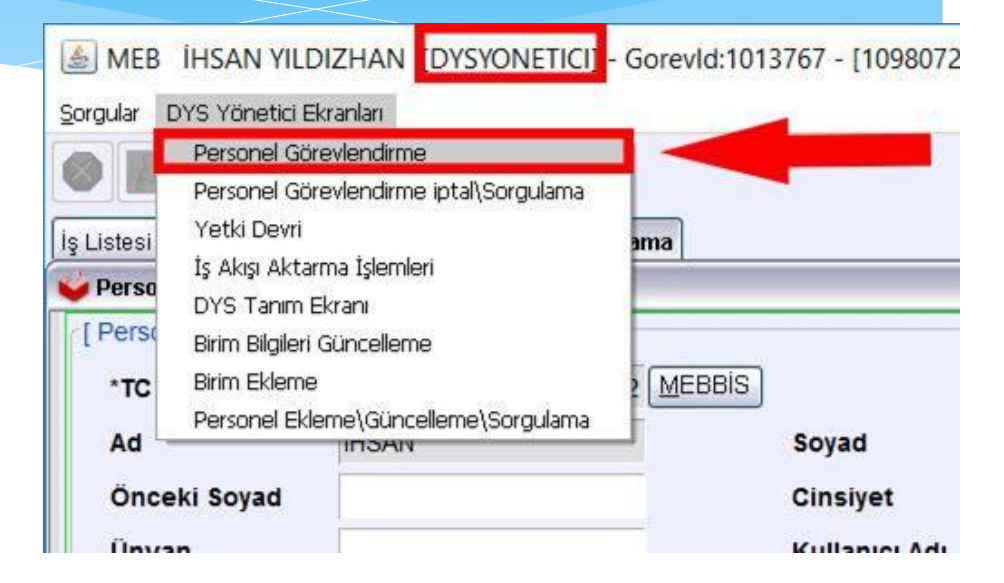

# Okul DYS Yöneticisinin Yapacağı İşler: «Personel Görevlendirme» (2/7)

😹 MEB İHSAN YILDIZHAN [DYSYONETICI] - Gorevld:1013767 - [1098072 / NİKSAR İLÇE MİLLİ EĞİTİM MÜDÜRLÜĞÜ] - 14/02/2017 16:26

Sorgular DYS Yönetici Ekranları

#### 🛯 🌃

Öncelikle «<u>Birim Seç</u>»

butonuna basılarak görevlendirmenin yapılacağı kurum/okul seçilmelidir.

| İş Listesi | Personel Bilgileri Ekleme/Güncelleme/Sorgulama | Personel Görevlendirme |                                                        |                         |
|------------|------------------------------------------------|------------------------|--------------------------------------------------------|-------------------------|
| 날 Perso    | nel Görevlendirme (UYG_GNL_289)                |                        |                                                        |                         |
| [ Birim    | Seçimi ]                                       |                        |                                                        |                         |
| *1         | Birim ID                                       |                        | Enn Sec                                                | Temizle                 |
|            |                                                |                        | Mutlaka öncelikle "Birim s<br>kurumun seçilmesi sağlar | Seç" butonu ile<br>nır. |
| [ Görev    | v / Personel Bilgileri ]                       |                        |                                                        |                         |
|            | * Tc No                                        |                        |                                                        |                         |
|            | * Personelin Rolü                              |                        |                                                        |                         |
| 1.1        |                                                |                        |                                                        |                         |

#### Okul DYS Yöneticisinin Yapacağı İşler: «Personel Görevlendirme» (3/7)

ك MEB 🛚 İHSAN YILDIZHAN [DYSYONETICI] - Gorevld:1013767 - [1098072 / NİKSAR İLÇE MİLLİ EĞİTİM MÜDÜRLÜĞÜ] - 14/02/2017 16:27

| Sorgular DYS Yönetici Ekranları                                                  |                |                  |                  |            |         |
|----------------------------------------------------------------------------------|----------------|------------------|------------------|------------|---------|
| 🌒 🏢<br>🕵 Güvenli Çıkış 🬗                                                         |                |                  |                  |            |         |
| iş Listesi Personel Bilgileri Ekleme/Güncelleme/Sorgulama Personel Görevlendirme |                |                  |                  |            |         |
| Personel Görevlendirme (UYG_GNL_289)                                             |                |                  |                  |            |         |
| (Birim Seçimi ]                                                                  |                |                  |                  | 200        |         |
| t Divine ID                                                                      | Ca             |                  |                  |            |         |
| BITIM ID                                                                         | Birim Seçme Ek | rani<br>rama 1   |                  |            | 2       |
|                                                                                  | Adu            |                  |                  |            |         |
|                                                                                  | AU             | [i               |                  |            |         |
|                                                                                  | * Kurum Tipi   |                  | * Ilçesi         | liksar ✓   | -       |
| 1. Okullar için "liçe Diger Kurum"                                               |                | İlce Diğer Kurum |                  | _          |         |
| [Görev Seçilmelidir.                                                             |                |                  |                  |            | Sorgula |
|                                                                                  |                |                  | liğe Diger Kurdm |            |         |
|                                                                                  |                |                  |                  |            |         |
| * Tc No                                                                          |                |                  |                  |            |         |
| * Personelin Rolü                                                                |                |                  |                  |            |         |
|                                                                                  |                |                  |                  |            |         |
|                                                                                  |                |                  |                  |            |         |
|                                                                                  |                |                  |                  |            |         |
|                                                                                  | Ekle           | Kaldır           |                  |            |         |
|                                                                                  | Adı            |                  | İlcesi           | Birim Kodu |         |
|                                                                                  |                |                  |                  |            | _       |
|                                                                                  |                |                  |                  |            |         |
|                                                                                  |                |                  |                  |            | Temizle |
|                                                                                  |                |                  |                  |            | Tamam   |
|                                                                                  |                |                  |                  |            | Kanat   |
|                                                                                  |                |                  |                  |            |         |
|                                                                                  |                |                  |                  |            |         |

«Birim Seç» ekranında iken «Kurum Tipi» menüsünden «İlçe Diğer Kurum»<sup>(1)</sup> seçilerek «Sorgula»<sup>(2)</sup> butonuna basılır.

#### Okul DYS Yöneticisinin Yapacağı İşler: «Personel Görevlendirme» (4/7)

Gelen listeden kendi okul/kurumunuzu seçerek Mouse ile çift tıklayarak veya hemen alttaki <u>«Ekle»</u><sup>(1)</sup> butonuna basarak listeye ekleyin ve <u>«Tamam»</u><sup>(2)</sup> butonuna basın.

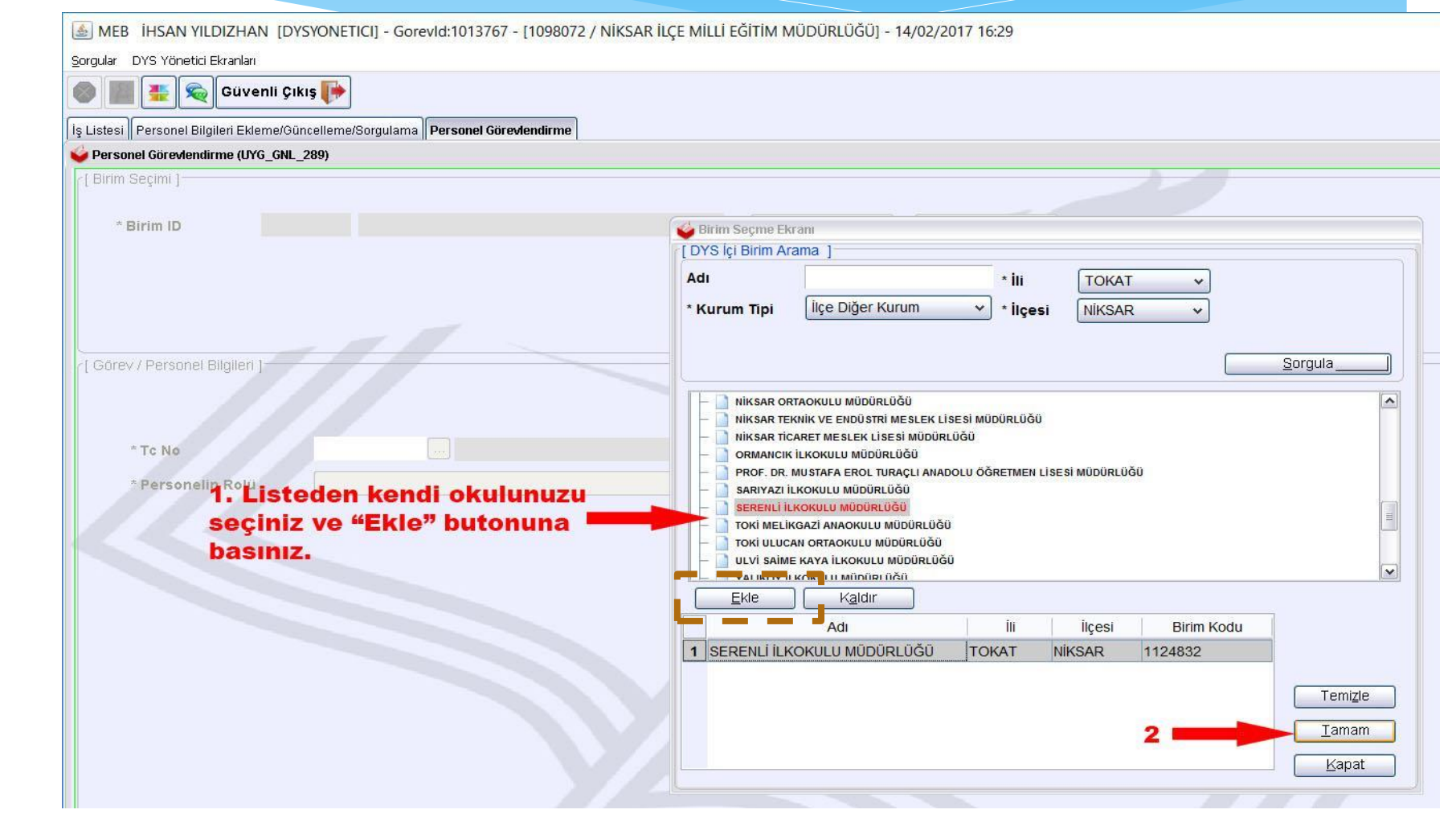

#### Okul DYS Yöneticisinin Yapacağı İşler: «Personel Görevlendirme» (5/7)

| Sorgular DYS Yönetici Ekranları          |                                          |                                 |
|------------------------------------------|------------------------------------------|---------------------------------|
|                                          |                                          |                                 |
|                                          |                                          |                                 |
| Guvenn çıkı                              | 13                                       |                                 |
| İş Listesi Personel Bilgileri Ekleme/Gün | celleme/Sorgulama Personel Görevlendirme |                                 |
| Versonel Görevlendirme (UYG_GNL_2        | 289)                                     |                                 |
| [ Birim Seçimi ]                         |                                          |                                 |
|                                          |                                          |                                 |
| * Birim ID 11                            | 24832 SERENLİ İLKOKULU MÜDÜRLÜĞÜ         | Birim Seç Temizle               |
|                                          |                                          |                                 |
|                                          |                                          |                                 |
| 1. Gö                                    | revlendirilmek istenen pers              | sonelin TC Kimlik No'su         |
| yazılı                                   | r ve "" butonuna basılara                | k bilgilerinin gelmesi sağlanır |
|                                          |                                          |                                 |
| [ Görev / Personel Bilgileri ]           |                                          |                                 |
|                                          |                                          |                                 |
|                                          |                                          |                                 |
|                                          |                                          |                                 |
| * Tc No                                  | 72 İHSAN YILDIZHAN                       | 72                              |
| * Personelin Rolii                       |                                          |                                 |
| . c.concini india                        | Müstesar                                 |                                 |
|                                          | Müstesar Yardımcısı                      |                                 |
| 2                                        | Okul Müdürü                              |                                 |
|                                          | Öğretmen                                 |                                 |
|                                          | Özel Kalem Müdürü                        |                                 |
|                                          | Programci                                |                                 |
|                                          | Psikolog                                 |                                 |
|                                          | Raportör                                 |                                 |
|                                          |                                          |                                 |
|                                          |                                          |                                 |
|                                          |                                          |                                 |
|                                          |                                          |                                 |
|                                          |                                          |                                 |
|                                          |                                          |                                 |
|                                          |                                          |                                 |
|                                          |                                          | 3                               |
|                                          |                                          |                                 |
|                                          |                                          |                                 |
|                                          |                                          |                                 |
|                                          |                                          |                                 |
| L                                        |                                          |                                 |
|                                          |                                          | Kaydet Kaydet                   |

Daha sonra görevlendirmek istediğiniz personelin TC Kimlik Numarasını yazarak <u>«…»</u><sup>(1)</sup> butonuna basın ve MEBBİS'ten bilgilerinin getirilmesini sağlayın.

<u>«Personelin Rolü»</u><sup>(2)</sup> menüsünden rolünü seçin. Bu ekranda aynı kişiye birden fazla rol ataması yapmak mümkündür. Örneğin görevlendirme yapacağınız kişi için <u>«Okul</u> <u>Müdürü»</u> seçip <u>«Kaydet»</u><sup>(3)</sup> butonuna bastıktan sonra <u>«Yetkili Personel Gelen Evrak»</u> seçeneğini seçip tekrar <u>«Kaydet»</u> butonuna basarak aynı kişiye iki veya daha fazla farklı rol atayabilirsiniz.

#### Okul DYS Yöneticisinin Yapacağı İşler: «Personel Görevlendirme» (6/7)

Bu aşamada dikkat edilmesi gereken en önemli husus, okul/kurum müdürünün rolü belirlenirken açılır menüden <u>«Müdür»</u> seçeneği değil <u>«Okul Müdürü»</u><sup>(2)</sup> seçeneği seçilmelidir.

Müdür Yardımcısı ve Müdür Başyardımcısı için açılır menüdeki <u>«Müdür Yardımcısı»</u> <u>«Müdür</u> <u>Başyardımcısı»</u> seçenekleri <u>seçilebilir</u>.

#### «»»»ÖNEMLİ «»»»

Kurumdaki bir personeli (*tercihen okul müdürünü*) <u>«Yetkili Personel Gelen Evrak»</u> olarak görevlendirmeyi unutmayınız. Aksi takdirde DYS'den yapılan hiçbir resmi yazışmayı alamazsınız.

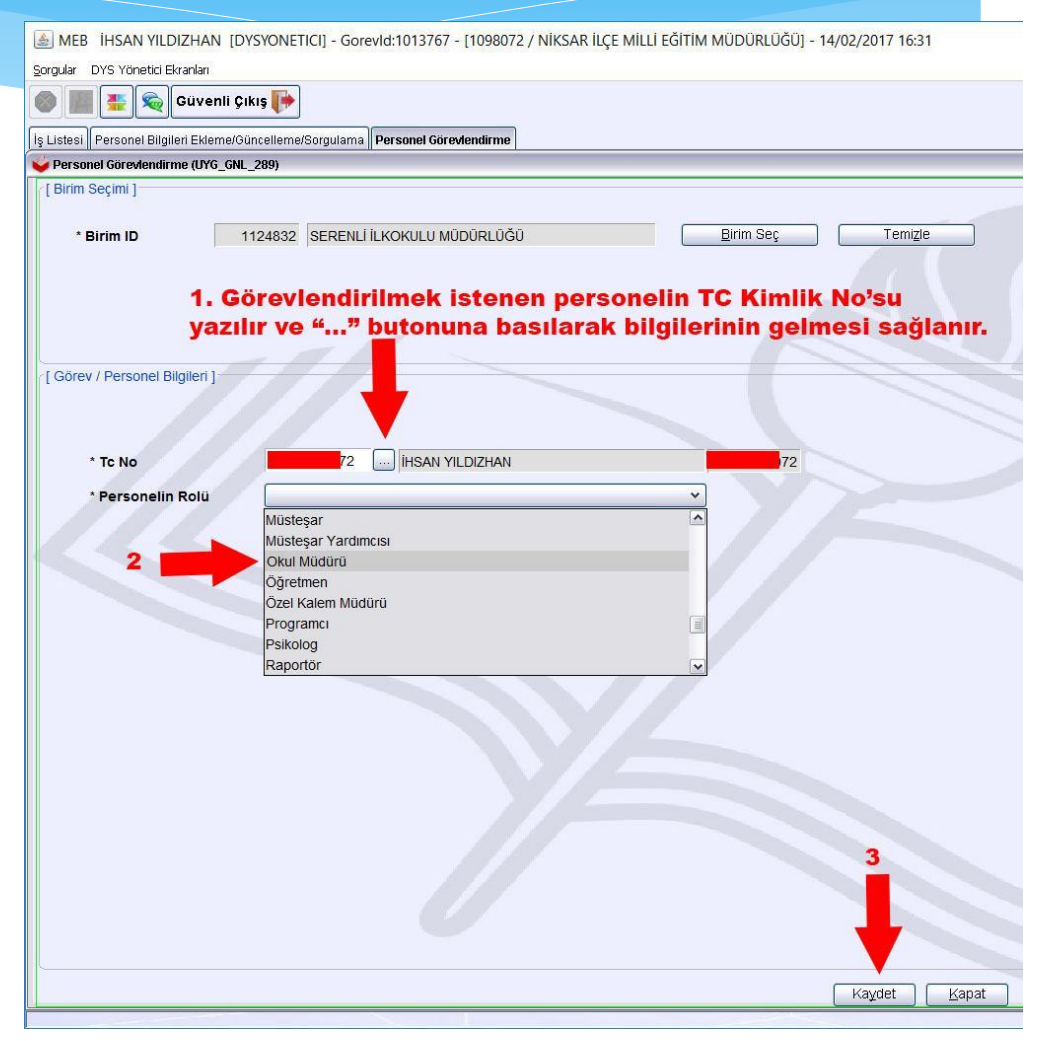

#### Okul DYS Yöneticisinin Yapacağı İşler: «Personel Görevlendirme» (7/7)

Kuruma DYS dışı bir evrak (örneğin bir veli dilekçesi) geldiğinde bunu DYS'ye kaydedecek olan rol <u>«Birim Gelen Evrak Kayıt Kullanıcısı»</u>dır. O yüzden kurumdaki personelden en az bir kişi bu role atanmalıdır.

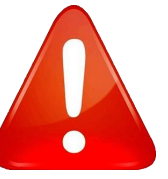

<u>«Birim Gelen Evrak Kayıt Kullanıcısı</u>»nın yapacağı işler ilerleyen kısımlarda anlatılacaktır. Ancak DYS dışı gelen evrakların kayıt yetkisi sadece bu rolde olduğundan tanımlanması çok önemlidir.

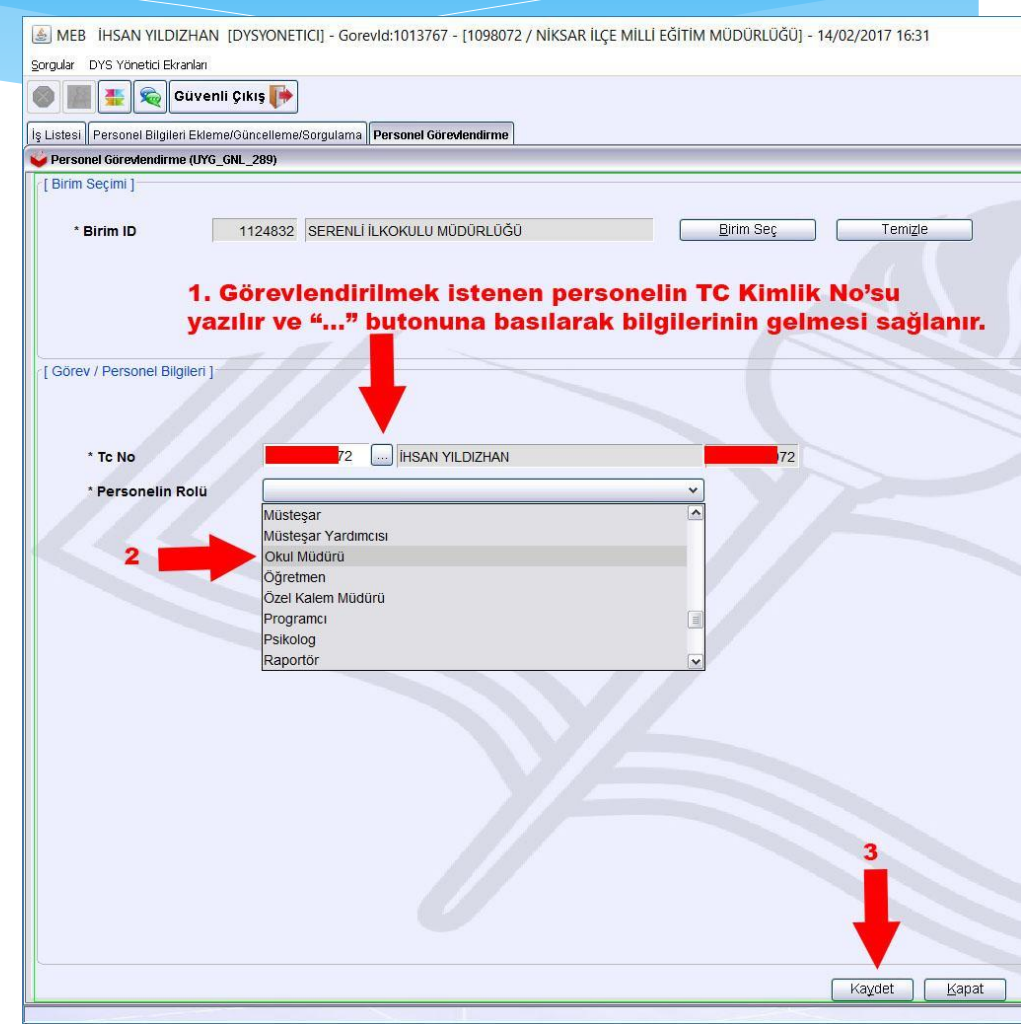

# Okul DYS Yöneticisinin Yapacağı İşler: «İş Akışı Aktarma» (1/5)

Okulda görevli bir personelin izinli olması, görevden ayrılması gibi nedenlerle üzerindeki iş akışının başka birine aktarılması gerektiği durumlarda DYS Yöneticisi rolünde iken <u>«İş Akışı</u> <u>Aktarma İşlemleri»</u> seçeneği seçilir.

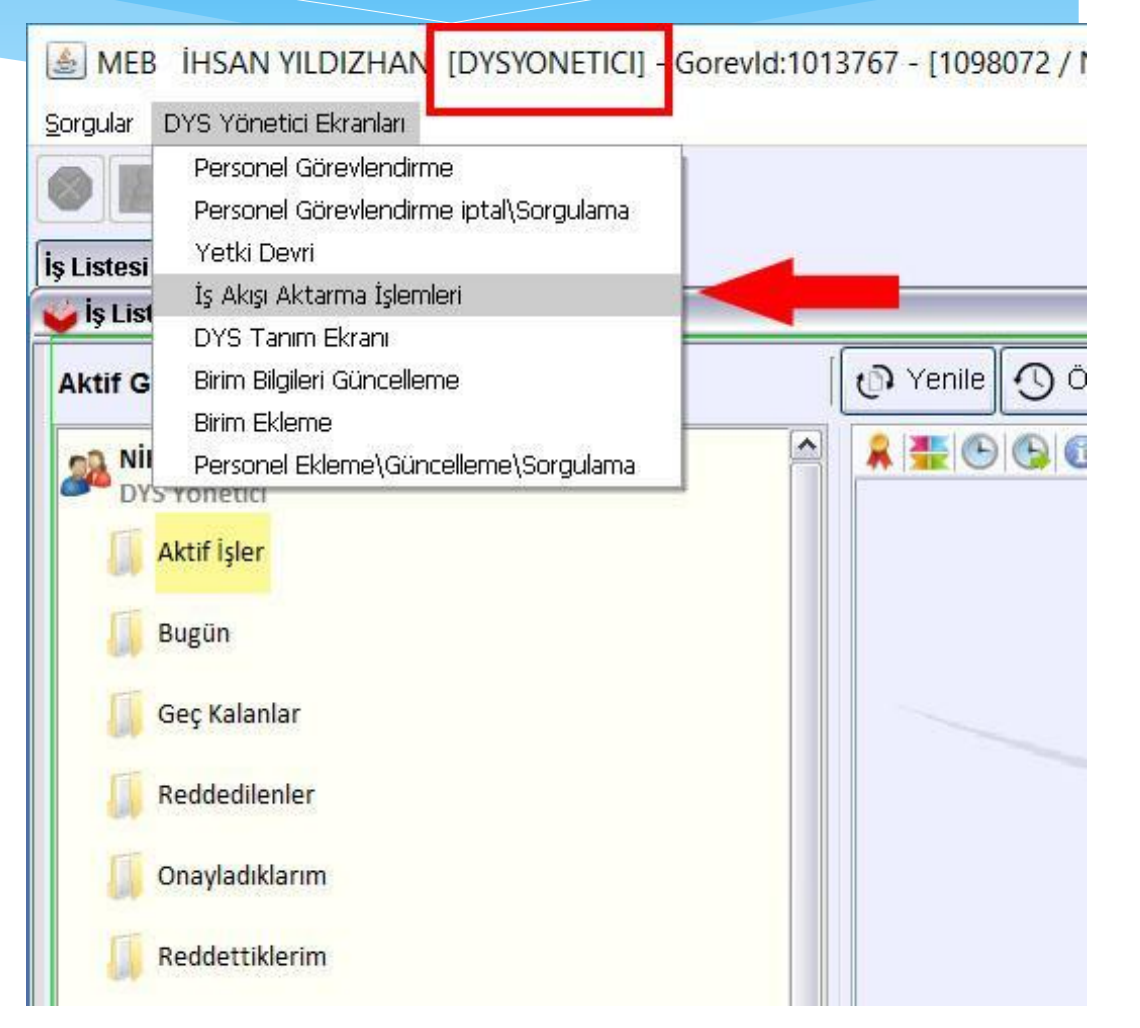

# Okul DYS Yöneticisinin Yapacağı İşler: «İş Akışı Aktarma» (2/5)

| MER HEAN VILDIZHAN IDVSVONETICIL - Gorevid:1207107 - [1124832 / SERENIL  |                                                                     |                                              |                                |
|--------------------------------------------------------------------------|---------------------------------------------------------------------|----------------------------------------------|--------------------------------|
| VIED INSAN NEDIZITAN [DISTONETICI] - OUIEVIU.120/13/ - [1124032/ SERENEI | ILKOKULU MÜDÜRLÜĞÜ] - 20/02/2017 08:46                              |                                              | - 🗆 X                          |
| ılar DYS Yönetici Ekranları                                              |                                                                     |                                              |                                |
|                                                                          |                                                                     |                                              |                                |
| 📓 🤹 👳 Guvenli Çikiş 🦛                                                    |                                                                     |                                              |                                |
| tesi <b>lş Akışı Aktarma İşlemleri</b>                                   |                                                                     |                                              |                                |
| Akışı Aktarma İşlemleri (EVR_GNL_007)                                    |                                                                     |                                              | đ                              |
| Personel / Rol Secimi ]                                                  | 1.4                                                                 |                                              |                                |
| Kaynak Kullanici / Rol ]                                                 | [Hedef Kullanici / Rol ]                                            |                                              |                                |
| Birim Seçiniz                                                            | Birim Seçiniz                                                       |                                              |                                |
|                                                                          |                                                                     |                                              |                                |
| <u>B</u> irim Seç                                                        |                                                                     | Birim Seç                                    |                                |
|                                                                          |                                                                     |                                              | İşler <u>i</u> Liste <u>le</u> |
| Aktarım Konu Adı Dosya No İs Durumu İs Adımı Durumu                      | Acıklama Oluşturan Birim Adı Oluşturan Kişi Adı Oluşturulduğu Tarih | Baslatan Kisi Adu Baslatıldığı Tarih Öncelik | is No is Adi                   |
|                                                                          |                                                                     |                                              |                                |
|                                                                          |                                                                     |                                              |                                |

DYS Yöneticisi rolünde iken <u>«İş</u> <u>Akışı Aktarma</u> <u>İşlemleri»</u> seçeneği seçilir.

# Okul DYS Yöneticisinin Yapacağı İşler: «İş Akışı Aktarma» (3/5)

Sorqular DYS Yönetici Ekranları

Öncelikle <u>«Birim Seç»</u><sup>(1)</sup> butonuna basılarak okul/kurumunuzu seçmelisiniz. Böylece daha önce kurumunuza atadığınız personelleriniz listelenir.

| areanal ( Dal Coolmi )         |                                                                                                  |                                      |                  |
|--------------------------------|--------------------------------------------------------------------------------------------------|--------------------------------------|------------------|
| ersonel / Rol Seçimi j         |                                                                                                  | - Under Willippier / Dol 1-          |                  |
| Birlim Seniniz                 | 😝 Birim Seçme Ekranı                                                                             |                                      |                  |
|                                | 1 [DYS lçi Birim Arama ]                                                                         |                                      |                  |
|                                | Adı                                                                                              |                                      |                  |
|                                |                                                                                                  |                                      |                  |
|                                |                                                                                                  | 2 sorg                               | gula             |
|                                | Birim Seç - 📄 serenli ilkokulu Müdürlüğü                                                         |                                      |                  |
|                                |                                                                                                  |                                      |                  |
|                                | 4                                                                                                | 3                                    |                  |
| Aktarim   Konu   Adı   Dosya N | Io   İş Durumu   İş Adımı Dürr                                                                   | 3                                    |                  |
| Aktarım Konü Adı Dosya N       | io   iş Durumu   iş Adımı Dürr                                                                   | 3                                    |                  |
| Aktarım Konu Adı Dosya N       | Io   İş Durumu   İş Adımı Dürr                                                                   | 3                                    |                  |
| Aktarım Konu Adı Dosya N       | lo İş Durumu İş Adımı Durr                                                                       | 3                                    |                  |
| Aktarım Konu Adı Dosya N       | Io   Iş Durumu   Iş Adımı Dur<br>Ekle Kaldır                                                     | 3                                    |                  |
| Aktarım Konu Adı Dosya N       | Io İş Durumu İş Adımı Dür<br>Ekle Kaldır<br>Adı İ                                                | 3                                    |                  |
| Aktarım Konu Adı Dosya N       | Io İş Durumu İş Adımı Dur<br>Ekle Kaldır<br>Adı i<br>1 SERENLİ İLKOKULU MÜDÜRLÜĞÜ                | 3<br>li İlçesi Birim Kodu<br>1124832 |                  |
| Aktarım Konu Adı Dosya N       | io iş Durumu iş Adımı Dur<br>Ekle Kaldır<br>Adı i<br>SERENLİ İLKOKULU MÜDÜRLÜĞÜ                  | 3<br>li İlçesi Birim Kodu<br>1124832 |                  |
| Aktanım Konu Adı Dosya N       | io iş Durumu iş Adımı Dur<br><u>Ekle Ka</u> ldır<br>Adı i<br><u>1 SERENLI İLKOKULU MÜDÜRLÜĞÜ</u> | 3<br>li İlçesi Birim Kodu<br>1124832 | Temi <u>z</u> le |

İHSAN YILDIZHAN [DYSYONETICI] - Gorevid:1207197 - [1124832 / SERENLİ İLKOKULU MÜDÜRLÜĞÜ] - 20/02/2017 08:43

# Okul DYS Yöneticisinin Yapacağı İşler: «İş Akışı Aktarma» (4/5)

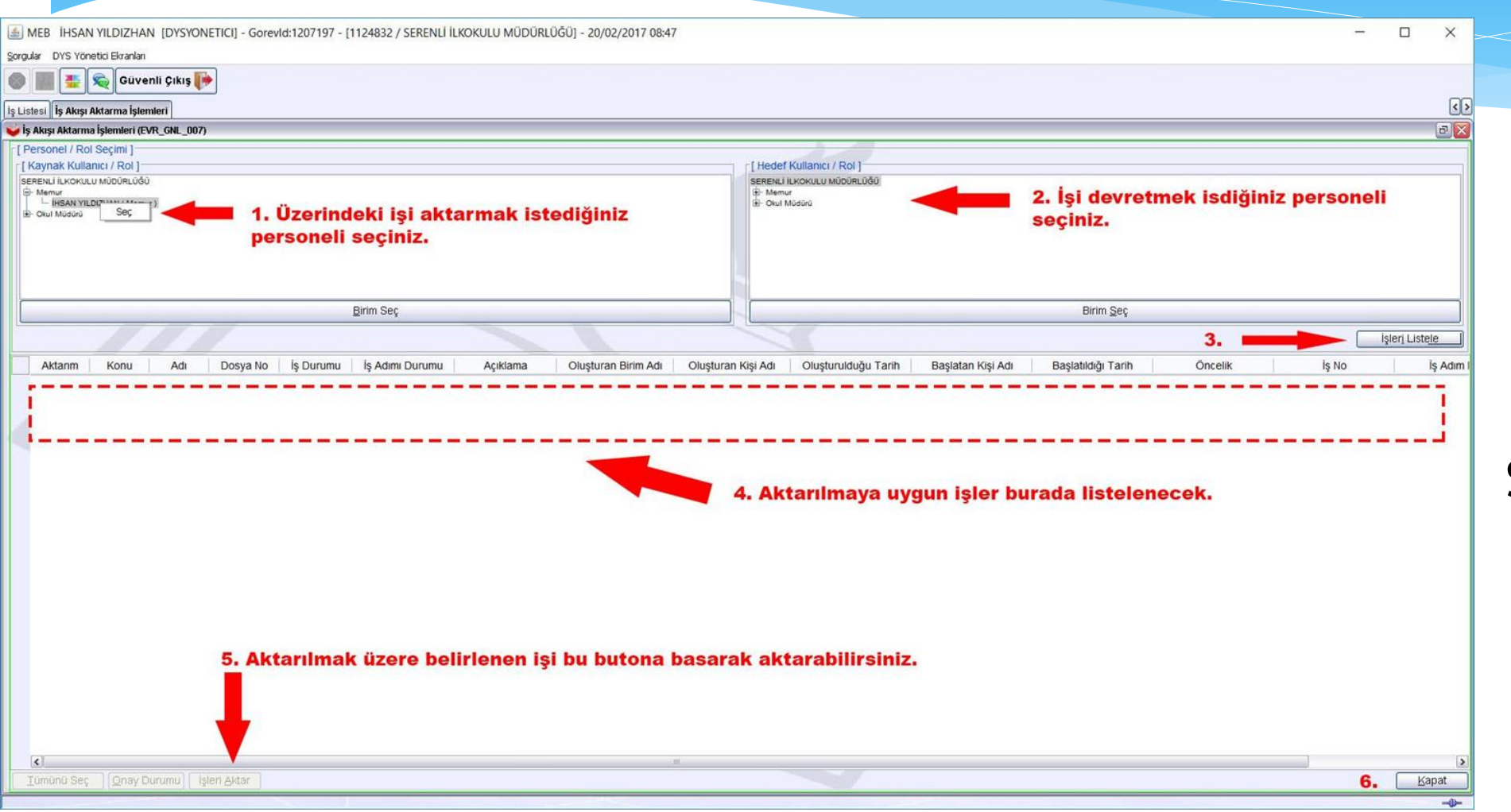

Soldaki personel listenizden<sup>(1)</sup>, üzerinden iş akışını almak istediğiniz personeli isminin üzerine sağ tıklayarak seçin.

Sağdaki listeden<sup>(2)</sup> ise iş akışını aktarmak istediğiniz personeli isminin üzerine sağ tıklayarak seçin.

# Okul DYS Yöneticisinin Yapacağı İşler: «İş Akışı Aktarma» (5/5)

**«İşleri Listele»**<sup>(3)</sup> butonuna bastığınızda soldaki listeden seçtiğiniz kişinin uhdesinde olan iş akışları listelenecektir. <sup>(4)</sup>

Aktarmak isteğiniz iş veya işleri seçerek «**İşleri Aktar**» <sup>(5)</sup> butonuna basınız.

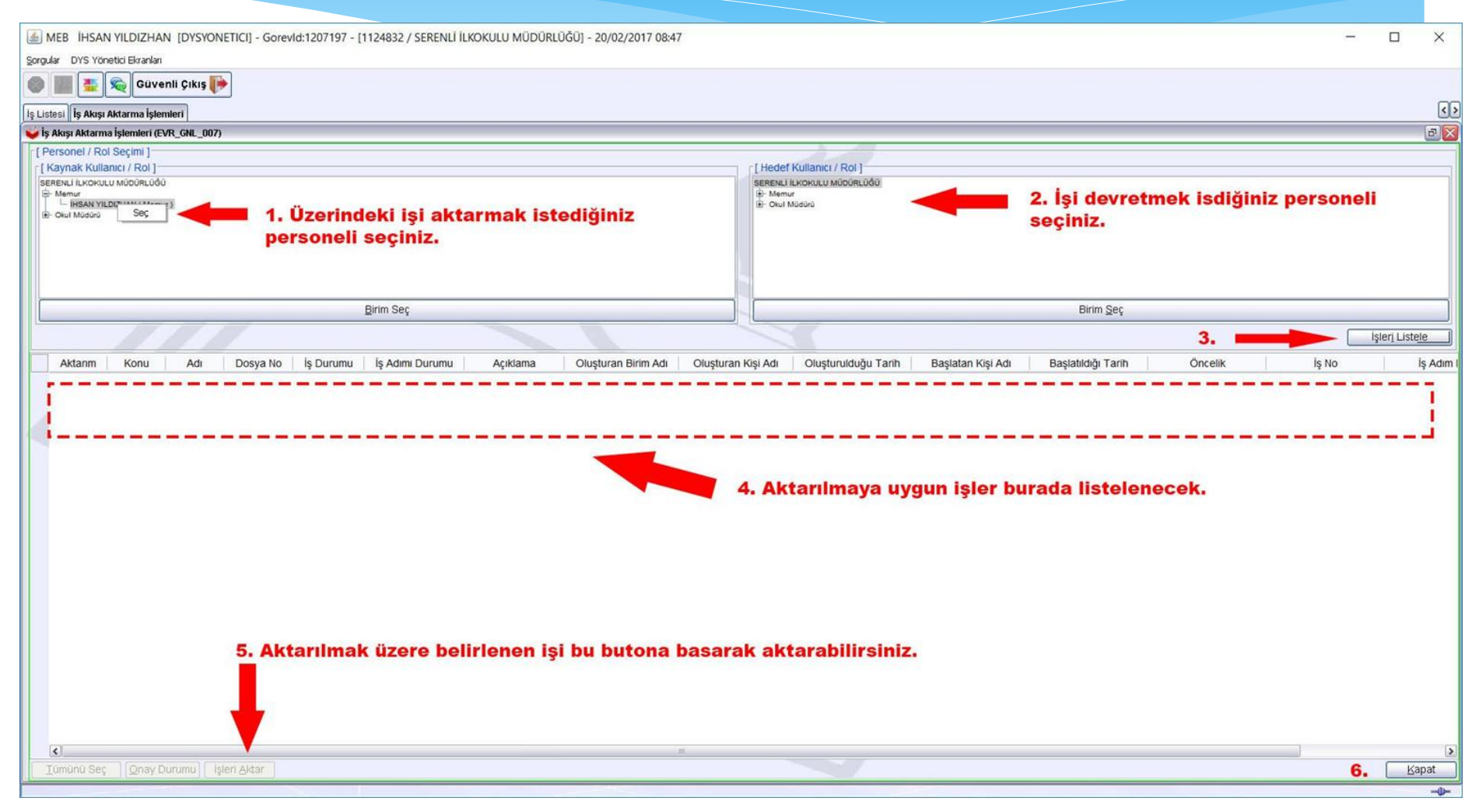

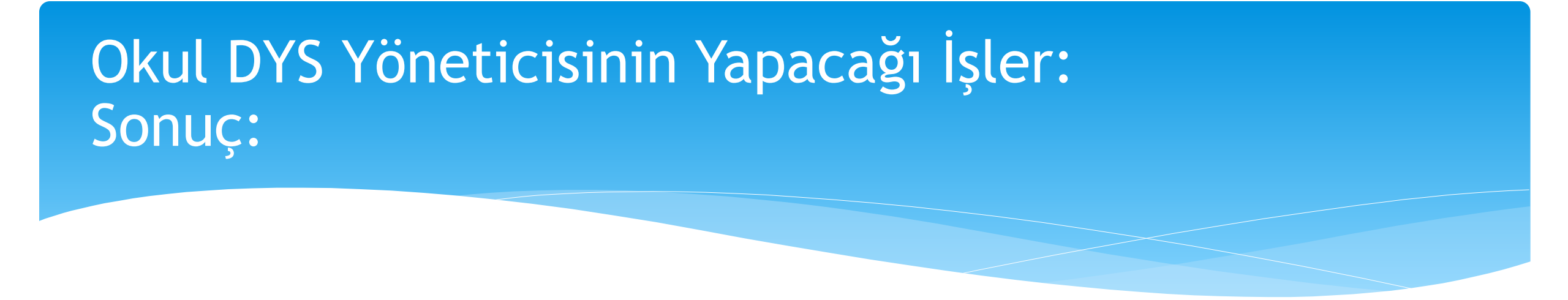

Okul DYS Yöneticisinin yapacağı işler ve sorumlulukları genel hatlarıyla anlatılmış oldu. Artık kurumunuzda çalışan diğer personel de DYS'ye girebilecek ve kendisine DYS Yöneticisi tarafından tanımlanan yetki ve sorumluluklar çerçevesinde DYS'de çalışabilecektir.
# Bir İş Akışı Başlatmak

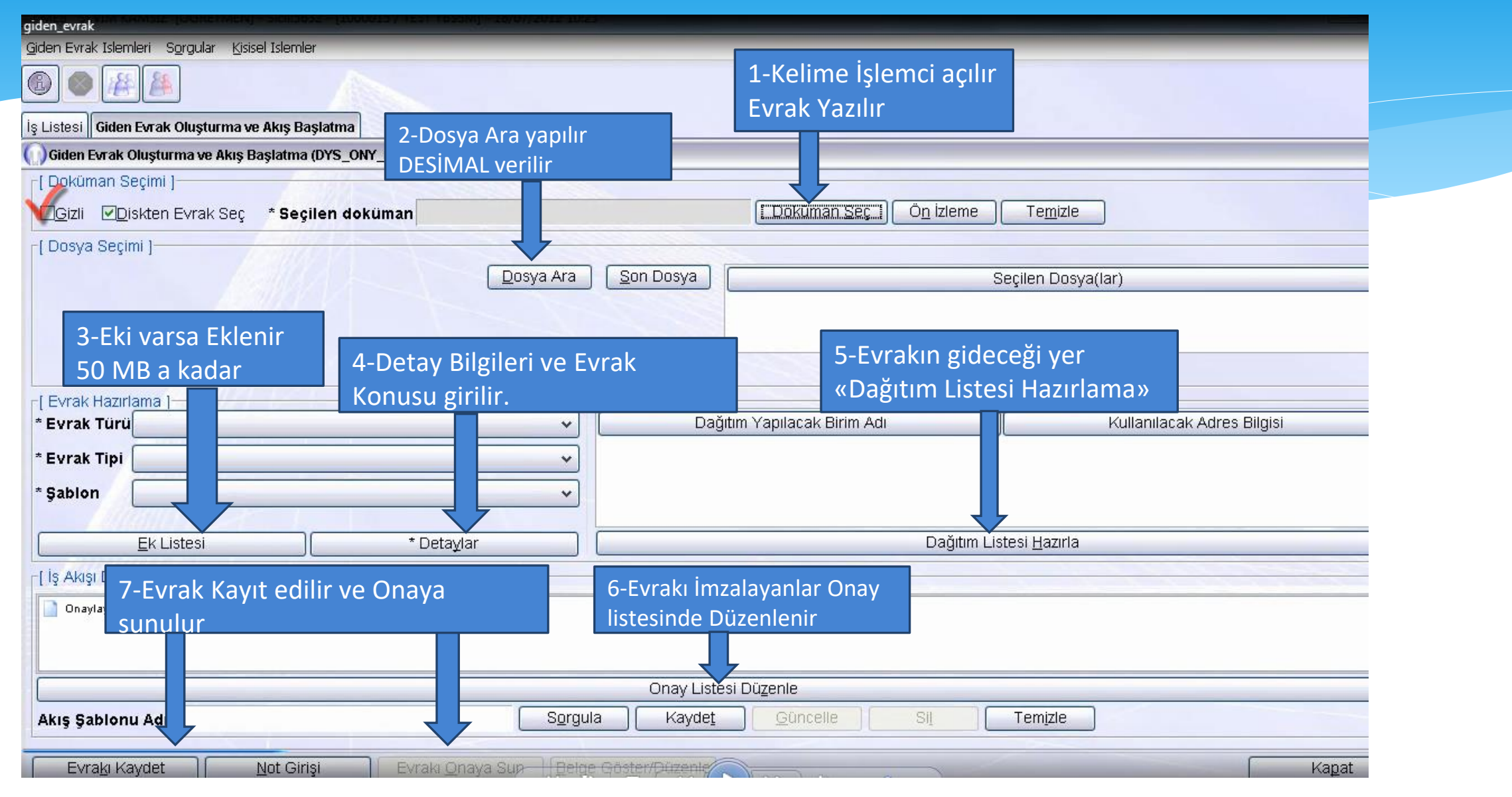

#### Bir İş Akışı Başlatmak (1/25)

DYS'de çok kuvvetli bir hiyerarşik yapı vardır. İş akışını başlatan kişiden başlayarak her seferinde bir üst idarecinin yazıyı görüp, okuyup onaylaması gerekir.

Örneğin okulda memurun yazdığı yazı müdür tarafından görülmeden önce (onay listesine eklenmiş ise) okul müdür yardımcısının DYS'sinde görülür. Onun yazıyı okuyup düzeltme, onaylama veya reddetme yetkisi vardır. Müdür yardımcısının onayladığı yazı müdür başyardımcısına, onun da onaylaması halinde DYS üzerinden okul müdürüne iletilir.

Her kurumda son onay mercii, okul/kurum müdürüdür. Okul/kurum müdürü tarafından onaylanmayan hiçbir yazı İlçe Milli Eğitim Müdürlüğüne gitmeyecektir.

Okul/kurum müdürü tarafından onaylanan yazı ise iş akışını başlatan kişiye geri dönecek ve İlçe Milli Eğitim Müdürlüğüne bu kişi tarafından gönderilecektir.

## Bir İş Akışı Başlatmak (2/25)

🏽 MEB 🛾 İHSAN YILDIZHAN [MEMUR] - 🔓 orevid:1244028 - [1124832 / SERENLİ İLKOKULU MÜDÜRLÜĞÜ] - 20/02/2017 15:43 Ð Giden Evrak Islemleri Sorgular 1. Akışı başlatacak olan kişi kendi görevlendirme rolü aktifken (memur, md.yrd, md.başyrd. veya müdür) Giden Evrak Olusturma ve Akis Baslatma "Giden Evrak Oluşturma ve Akış Başlatma" seçeneğini seçmelidir. Evrak Onay Islemleri Is Akisi Düzenleme Dagitim Plani Tanimlama Yenile Onceki Kayıtları Getir 20.11.2016 - 20.02.2017 (1 iş) 1 2 0 2 Aktif kullanıcı 1 Aktif Görevlendirmeler 🚊 🏪 🕒 🕒 🕦 🛛 Sayı - Tarih SEPENLİ İLKOKULU MÜDÜRLÜĞÜ Konu (Açıklama) Gönderen Dosya Tarih Başlatan Memur DYS EĞİTİMİ (MEMHMET ÇÖPCÜ İSTEMİŞTİ) **İHSAN YILDIZHAN** 101.02 14-02-2017 09:59 **IHSAN YILDIZHAN** (ONAYDA) Eğitim ve Öğretim Programları -> Genel Ortaöğretim Programlar Onay Sonrası Gözden Geçirme SERENLİ İLKOKULU MÜDÜRLÜĞÜ 6 Gün SERENLİ İLKOKULU MÜDÜRLÜ Aktif İşler (1) Bugün Geç Kalanlar Reddedilenler Onayladıklarım(2) Reddettiklerim Onayda Bekleyenler(1) Onaya Gelecekler İlgilendiğim Evraklar Tümü(6)

Örnek anlatımımızda iş akışı başlatma ile ilgili anlatılacak olanlar memur rolü içindir. Ancak kurumda bir memur yoksa veya izinli ise müdür yardımcısı veya müdürün kendisi de bir iş akışı başlatabilir. Yapılacak işlemler için burada anlatılanlarda bir farklılık yoktur. Farklılık sadece ONAY/RED aşamasında olacak ve bunlar ayrıntılı olarak ayrıca anlatılacaktır.

| • |      | _           |       |  |
|---|------|-------------|-------|--|
|   | 1101 | Daal        | atmal |  |
|   | KISI | <b>DASI</b> | allak |  |
|   |      |             | acman |  |
|   | 5    | <u> </u>    |       |  |

| 🛓 MEB      | IHSAN YILDIZHAN        | [MEMUR] -         | Gorevid:1244028 - [1124832 / SERENLÍ ÍLKOKULU MÜDÜRLÜĞÜ] - 20/02/2017 16:01 |  |
|------------|------------------------|-------------------|-----------------------------------------------------------------------------|--|
| Older Dave | L Televelari Courseday | Mislaal Televalar |                                                                             |  |

|  | - |  | Güvenli Çıkış | P |
|--|---|--|---------------|---|
|--|---|--|---------------|---|

ş Listesi 🛛 Giden Evrak Oluşturma ve Akış Başlatma

Giden Evrak Oluşturma ve Akış Başlatma (DYS\_ONY\_001a)

|                            | Dosya Seç  | Son Dosya                   | Seçilen Dosya(lar)         |
|----------------------------|------------|-----------------------------|----------------------------|
|                            |            |                             | Kajdır                     |
| rak Hazinama  <br>rak Türü | ~          | Dağıtım Yapılacak Birim Adı | Kullanılacak Adres Bilgisi |
|                            |            |                             |                            |
|                            |            |                             |                            |
| * <u>D</u> etaylar         | Ek Listesi | Dağıtım Li                  | stesi <u>H</u> azırla      |

Bir iş akışı başlatmak ve yazı yazmak için ilk yapılması gereken <u>«Kelime İşlemciyi Aç»<sup>(1)</sup></u> butonuna basarak <u>«UYAP</u> <u>Döküman Editörü»</u>nü açmaktır.

|                  |                                               | Onay Listes              | i Düzenle |
|------------------|-----------------------------------------------|--------------------------|-----------|
| Akış Şablonu Adı | Sorgula Kayo                                  | det Güngelle Sil Temizle |           |
| Eyrakı Kaydet    | Not Girişi Evrakı Onaya Sun Belge Göster/Düze | PDF Onizieme             |           |

## Bir İş Akışı Başlatmak: (4/25) UYAP Doküman Editörü

UYAP Doküman Editörü, görünüm olarak ve kullanım olarak hemen hemen herkesin aşina olduğu MS Word programına benzemektedir.

Program, DYS ile tam uyumlu olarak çalışmakta ve program üzerinden e-imza ile imzalama işlemi yapılabilmektedir.

Programın kullanımında dikkat edilmesi gereken en önemli husus ise sayı ve tarih bölümlerindeki <...> kısımlarına dokunmamaktır. Bu kısımları müdürün son onayını takiben DYS kendisi dolduracaktır.

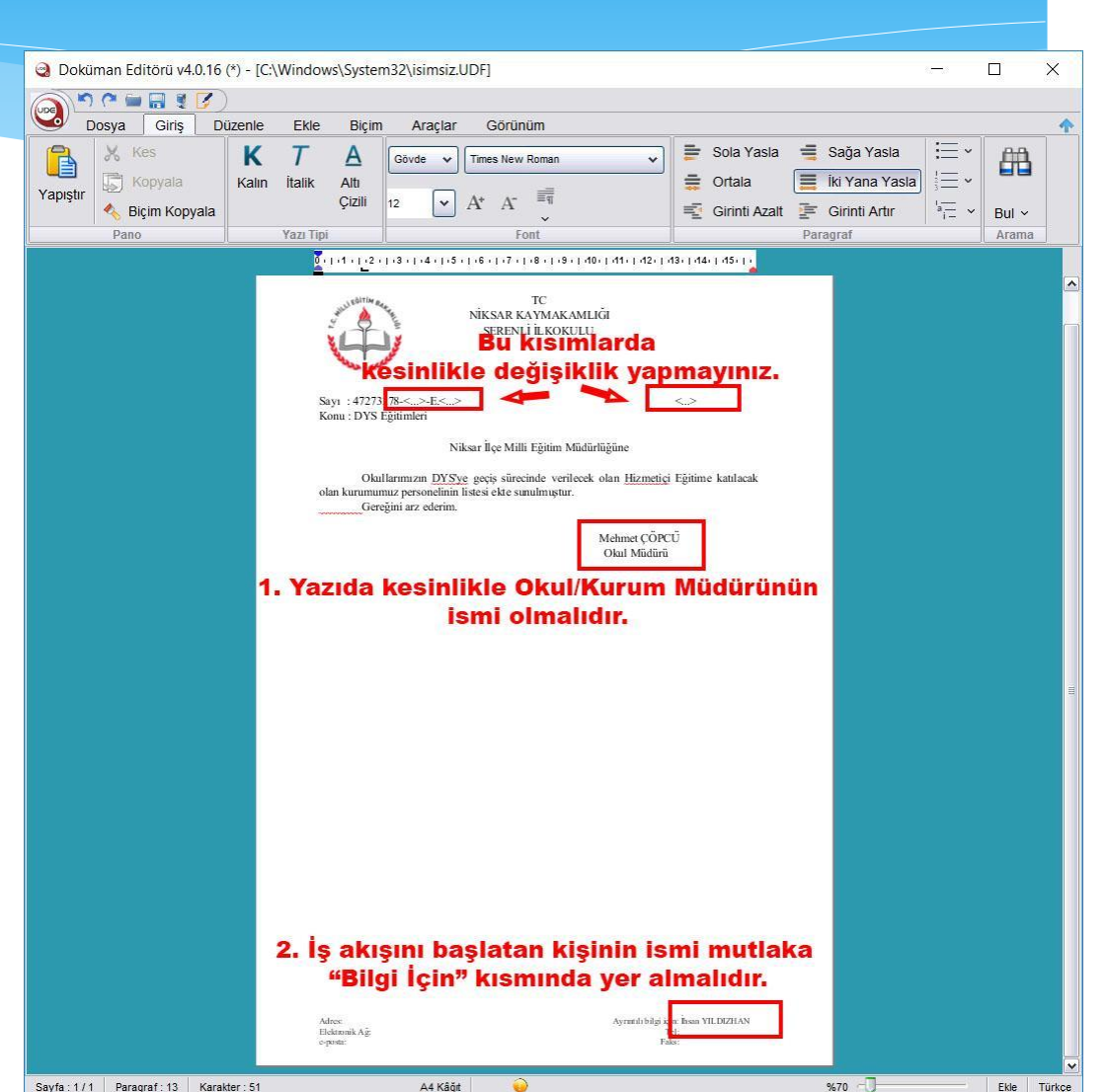

## Bir İş Akışı Başlatmak: (5/25) UYAP Doküman Editörü

| Doküman Editörü v/ 0.16 | (*) [C\Windows\Sustam22) isimsiz UDE]                                                                |                                                   |
|-------------------------|----------------------------------------------------------------------------------------------------|---------------------------------------------------|
|                         | () - [C.(windows(3)3)en152(isin15)2.001]                                                             |                                                   |
|                         | izoplo Eklo Bisim Araclar Cărijnijim                                                                 |                                                   |
| Yapıştır<br>Yapıştır    | K     T     A       Kalın     İtalik     Attı       Çizili     12     ✓     A*       Iz     ✓     A* | Sağa Yasla<br>■ İki Yana Yasla<br>F Girinti Artır |
| Pano                    | Yazı Tipi Font                                                                                       | Paragraf Arama                                    |
|                         | <image/> <complex-block><complex-block><form></form></complex-block></complex-block>                 | in<br>(a                                          |

Okul/kurumun isminin yazdığı antet kısmı, okul DYS yöneticisi tarafından «Birim Bilgileri Güncelleme» kısmında yazılan «Şablon Adı» bölümünden program tarafından otomatik olarak alınmaktadır.

Kısacası, «Konu:» kısmından yukarısına müdahale etmeyiniz. «Konu» ve aşağısında kalan kısımlar ise yazınız için ayrılmıştır.

## Bir İş Akışı Başlatmak: (6/25) UYAP Doküman Editörü

DYS, akışı hazırlayan kişinin ve son imza sahibinin isimlerinin mutlaka yazıda bulunmasını ister. Yazıyı yazan ve akışı başlatan kişinin ismi mutlaka dökümanın bir yerinde geçmelidir. Bunun için en uygun yer ise sayfanın altındaki «Bilgi için…» kısmıdır.

Bu kısma yazı yazabilmek için üzerine çift tıklamak yeterlidir.

Her seferinde buraya bir şeyler yazmak istemiyorsanız bu kısmı düzenleyip sonra kopyalayarak bilgisayarınızın masaüstünde oluşturacağınız bir Word sayfasına yapıştırın ve kaydedin. Bir dahaki sefere Word sayfasından kopyalayıp buraya yapıştırabilirsiniz.

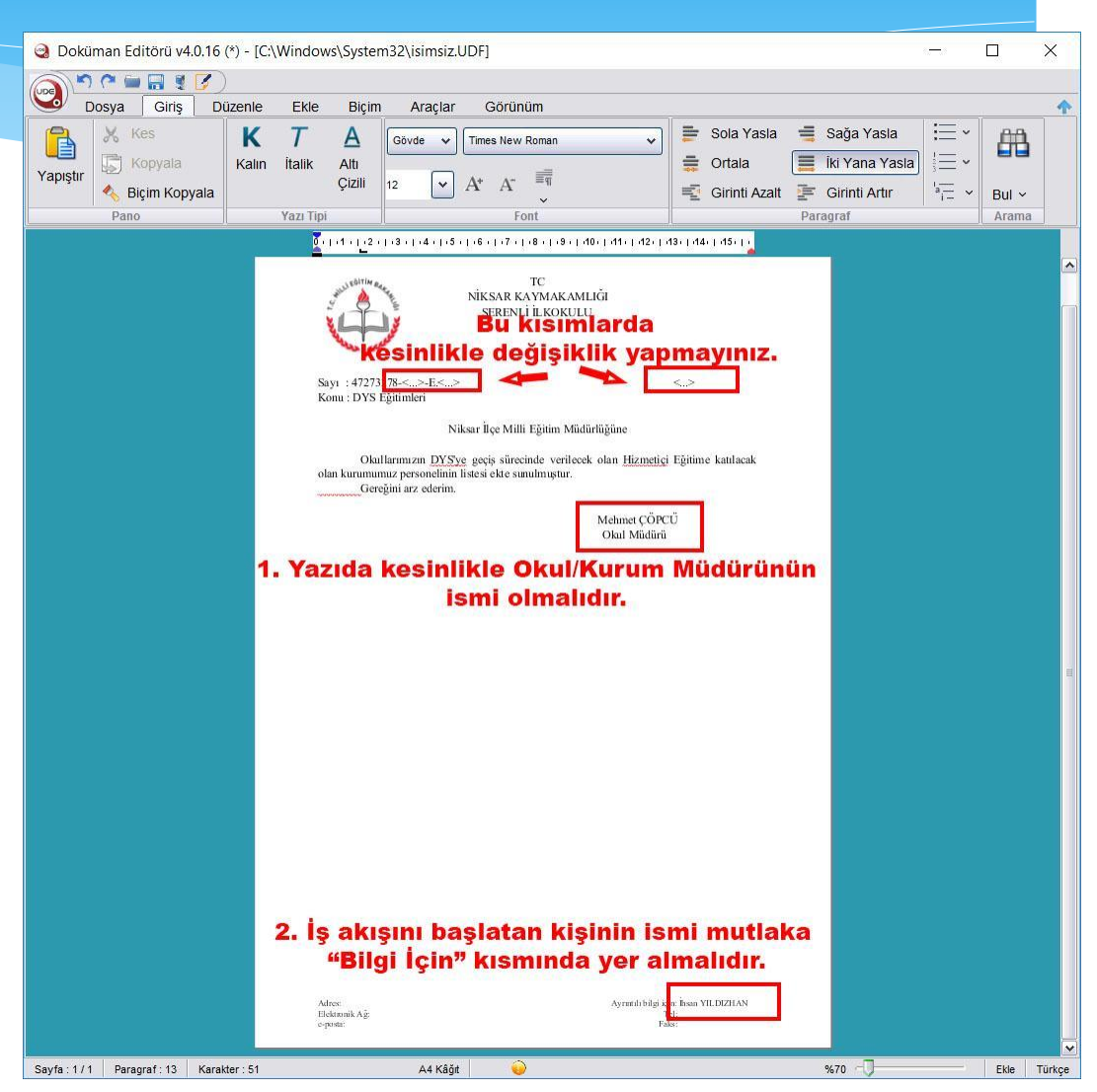

## Bir İş Akışı Başlatmak: (7/25) UYAP Doküman Editörü

| O Dalida |      |                 | 46 (8) 1011       |                                |                                                                                  | UDE                                                                                                    |                                                                                                    |                                                                |                 |               |        |                   | - |
|----------|------|-----------------|-------------------|--------------------------------|----------------------------------------------------------------------------------|----------------------------------------------------------------------------------------------------|----------------------------------------------------------------------------------------------------|----------------------------------------------------------------|-----------------|---------------|--------|-------------------|---|
| Dokun    |      |                 | . 16 (*) - [C.\V  | vindows/3                      | system 52 (isimisia                                                              | 2.00F]                                                                                                  |                                                                                                    |                                                                |                 |               |        |                   | - |
|          | osya | Giriş           | Düzenle           | Ekle                           | Biçim Araçla                                                                     | r Görünü                                                                                                | m                                                                                                   |                                                                |                 |               |        |                   |   |
| Yeni A   | ۸ç   | Yedekleri<br>Aç | Sisteme<br>Kaydet | <b>Faydet</b>                  | Tümünü<br>Farklı Kaydet                                                          | Farklı<br>Kaydet                                                                                        | Yazdır                                                                                              | Yazdırma<br>Önizlemesi                                         | Toplu<br>Yazdır | Dışa<br>Aktar | Gönder | Açık Pen<br>Liste |   |
|          | Aç   | - Second        | 3.                | 4.                             | Dosya                                                                            |                                                                                                    |                                                                                                    | Yaa                                                            | dır - Gönder    |               |        |                   |   |
|          |      |                 |                   | Sayı :<br>Konu :               | 47273278<, >E<,<br>DYS Eğitimleri<br>arumanuz personelini<br>Gereğini arz ederin | NİKSAR KA<br>SERENLİ<br>-><br>Niksar İlçe Milli<br><u>Sye</u> geçiş süreci<br>in listesi ekte sun<br>a. | TC<br>YMAKAMLIĞI<br>İLKOKULU<br>Eğitim Müdürlüğün<br>ade verilecek olan<br>almuştur.<br>Mehn<br>Oku | <><br>e<br><u>Hizmetiçi</u> Eğitime k<br>net ÇÖPCÜ<br>I Müdürü | atılacak        |               |        |                   |   |
|          |      |                 | Dokür             | nan Ed                         | itörü<br>:üman Üze                                                               | rinde Y                                                                                                 | aptiğiniz                                                                                           | Değisiklik                                                     | ler Kav         | dedilo        | <      |                   |   |
|          |      |                 |                   |                                |                                                                                  |                                                                                                    | amam                                                                                                | 9.9                                                            | ,               |               |        |                   |   |
|          |      |                 |                   |                                |                                                                                  |                                                                                                    |                                                                                                    |                                                                |                 |               |        |                   |   |
|          |      |                 |                   | Adres:<br>Elektron<br>e-posto  | ik Ağ                                                                            |                                                                                                    | Ау                                                                                                  | rundı bilgi için: İnsan VILT<br>Tel:<br>Falas:                 | DIZHAN          |               |        |                   |   |
|          |      |                 |                   | Adres:<br>Elektron<br>e-posta: | ik Ağ                                                                            |                                                                                                    | Ay                                                                                                  | rundı bilgi için: İnsan VILE<br>Tel:<br>Faks:                  | NZHAN           |               |        |                   |   |

Yazınızı UYAP Doküman Editörü ile yazmayı bitirdiğinizde yazıyı bilgisayarınıza kaydedebilir<sup>(4)</sup> veya daha sonra imzalamak üzere sisteme kaydedebilirsiniz.<sup>(3)</sup>

Eğer yazı üzerinde çalışmanız bitti ise e-imza ile imzalayınız.<sup>(1)</sup> İmzalanmamış bir yazıyı onaya sunamazsınız.

E-imza ile imzala<sup>(1)</sup> butonuna basmadan önce e-imzanızı takın. Sizden e-imzanızın 6 haneli PIN kodunu isteyecektir. PIN kodunu 3 kez hatalı girmeniz halinde e-imzanız bloke olacağından lütfen dikkat ediniz.

İmzalama işlemi bittiğinde UYAP Doküman Editörünü kapatabilirsiniz.

### Bir İş Akışı Başlatmak (8/25)

Şimdiki adım ise yazımızın SDP kodunu belirlemektir.

Bunun için **«Dosya Seç»**<sup>(1)</sup> butonuna basınız. Açılan pencerede SDP kodu hatırlıyorsanız **«Dosya No»** kısmına yazarak **«Sorgula»**<sup>(3)</sup> butonuna basarak arama yaptırabilirsiniz. Aşağıdaki listeden<sup>(4)</sup> uygun konu başlığını seçip **«Tamam»**<sup>(5)</sup> butonuna basınız.

Eğer SDP kodu hatırlamıyorsanız «**Açıklama**»<sup>(2)</sup> kısmına konunun bir kısmını yazıp «**Sorgula**» butonuna basarak arama yapabilirsiniz.

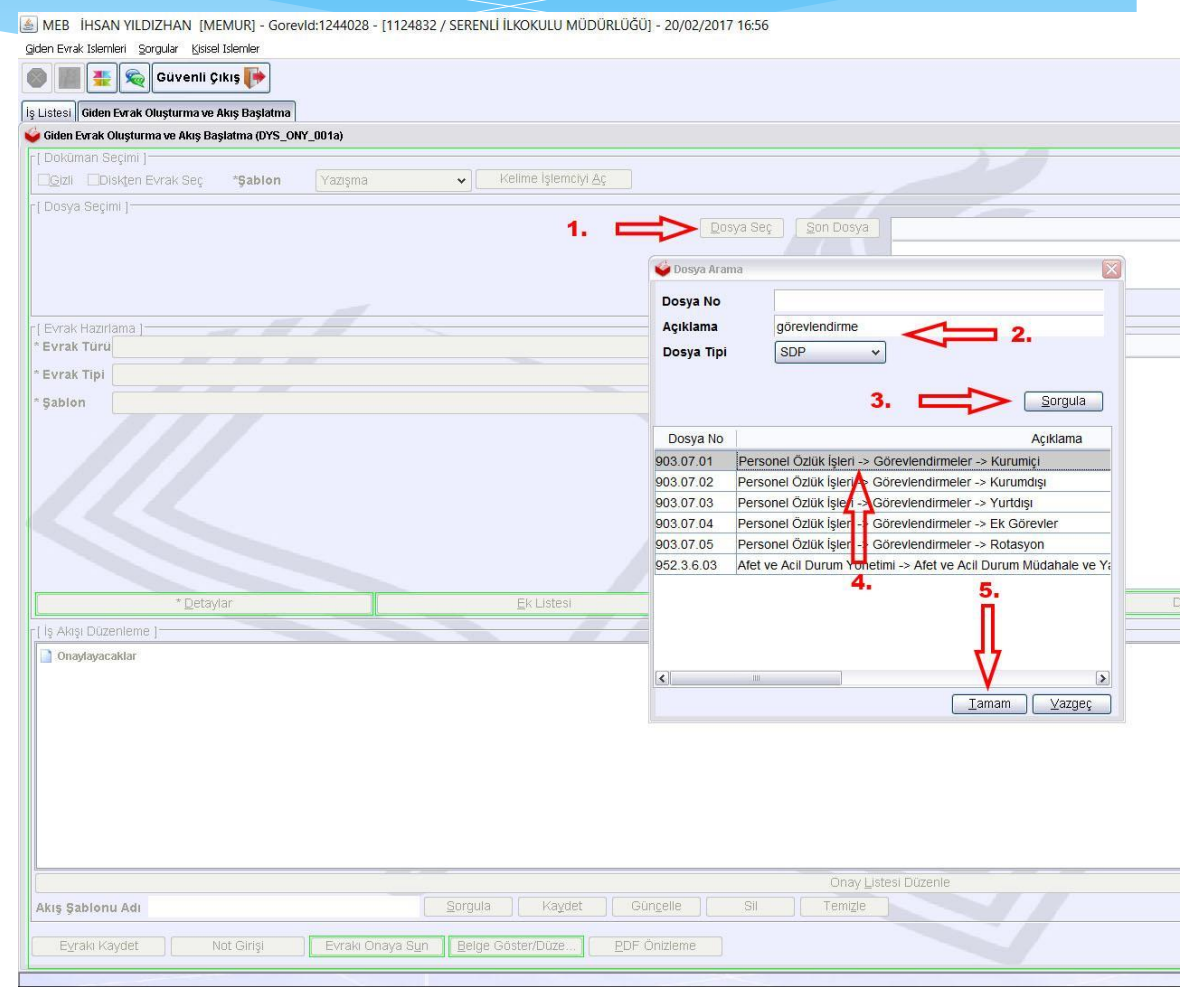

## Bir İş Akışı Başlatmak (9/25)

MEB İHSAN YILDIZHAN (MEMUR) - Gorevid:1244028 - [1124832 / SERENLİ İLKOKULU MÜDÜRLÜĞÜ] - 20/02/2017 16:59
 Giden Evrak İslemleri görgülər (jisisel İslemler

| Giden Evi ak Oluşturma ve Akiş Başlatı | ma (DYS_ONY_001a)                           |                        |
|----------------------------------------|---------------------------------------------|------------------------|
| [ Doküman Seçimi ]                     |                                             |                        |
| Gizli Diskten Evrak Seç *              | Şabion Yazışma 🗸 Kelime İşlemciyi <u>Aç</u> |                        |
| [ Dosya Seçimi ]                       |                                             |                        |
|                                        | Dosya S                                     | Seç Son Dosya          |
|                                        |                                             |                        |
|                                        | 👙 Evrak Detay Bilgileri 🔛                   |                        |
|                                        | [ Giden Evrak Bilgileri ]                   |                        |
| [ Evrak Hazırlama ]                    | Dosya No 903.07.01                          |                        |
| Evrak Türü Genel Evrak                 | * Konusu Dys eğitimleri 2. V                | Dağıtım Yapılacak B    |
| Evrak Tipi Giden Evrak                 |                                             |                        |
| Sablon                                 | * Açıklama DYS EĞITİMİNE KATILACAK OLAN     |                        |
| gabion                                 | PERSONEL LISTESI 3.                         | •                      |
|                                        | Gönderim Şekli 🗸 🗸                          |                        |
|                                        | Gizlilik Derecesi                           |                        |
|                                        |                                             |                        |
|                                        |                                             |                        |
|                                        | Iamam Vazgeç Kaydet                         |                        |
| V                                      |                                             |                        |
| * <u>D</u> etaylar                     | <u>E</u> K Listesi                          |                        |
|                                        | ilgili Evrak Listesi                        |                        |
| [ İş Akışı Düzenleme ]                 |                                             |                        |
| 📄 Onaylayacaklar                       |                                             |                        |
|                                        |                                             |                        |
|                                        |                                             |                        |
|                                        |                                             |                        |
|                                        |                                             |                        |
|                                        |                                             |                        |
|                                        |                                             |                        |
|                                        |                                             |                        |
|                                        |                                             |                        |
|                                        |                                             |                        |
|                                        |                                             | One ul Jahnel Dürsteln |

DYS'de daha önce yazdığınız bir yazıyı bulmak istediğinizde, sizden alacağı anahtar kelimelere göre arama yapacaktır. Bu yüzden yazdığımız yazının daha sonra bulunmasını kolaylaştıracak bilgileri «**Detaylar**»<sup>(1)</sup> butonuna basarak yazmamız gerekir.

Yazının konusunu<sup>(2)</sup> ve yazıyı daha sonra bulmamızı kolaylaştıracak bilgileri<sup>(3)</sup> buraya yazınız. Unutmayınız ki daha sonra bu yazıya ulaşmak için buradaki bilgileri olabildiğince açıklamalı yazmalısınız.

Gönderim şekli vb. diğer kısımlara dokunmayınız ve «**Tamam**» butonuna basarak bu kısmı kapatınız.

## Bir İş Akışı Başlatmak (10/25)

Yazımızın bir eki var ise <u>«Ek Listesi»</u><sup>(1)</sup> butonuna bastıktan sonra <u>«Diskten Ekle»</u><sup>(2)</sup> butonu ile bilgisayarımızda daha önceden oluşturduğumuz eki bulup ekleriz. Aynı işlemleri tekrarlayarak birden fazla dosyayı yazımıza ek olarak ekleyebiliriz.

| [ Dosya Seçimi ]<br>[ Evrak Hazırlama ]<br>* Evrak Turu Genel Evrak<br>* Evrak Tıpı Giden Evrak<br>* Şablon<br>1. | [ EX Listes]                    | dysSUNU     Yeni klasör     DYS kursu katilimci listesi ÖRNEĞI     Osya Adı     DYS kursu katilimci listesi ÖRNEĞI pdf     Dosya Türü     Tüm Seçilebilecek Doküman Tipleri     Ac lipt |                                   |
|----------------------------------------------------------------------------------------------------|---------------------------------|----------------------------------------------------------------------------------------------------|-----------------------------------|
|                                                                                                    |                                 | 2.<br>Ekle Diskten Ekle Kaldir<br>Kapat                                                                                                    | цај<br>ј<br>Ú] - 21/02/2017 08:50 |
| * Detaylar                                                                                                    | <u>E</u> k Listesi              |                                                                                                    |                                   |
| ligji Evrak Listesi                                                                                               |                                 |                                                                                                    |                                   |
|                                                                                                    | in transil cites Frank Obs      | advanta en Alus Desladure                                                                                                    |                                   |
|                                                                                                    | iş Listesi    olden evi ak Oluş | işidirina ve Aniş Daşlatına                                                                                                    |                                   |

| [ Doküman Seçimi ]                                     |         |         | Grade First Erchistopi                               |
|--------------------------------------------------------|---------|---------|------------------------------------------------------|
| Gizli Diskten Evrak Seç                                | *Şablon | Yazışma | VI dk Ek Listesi                                     |
| [Dosya Seçimi ]                                        |         |         | Ek Listesi<br>DYS kursu katılımcı listesi ÖRNEĞİ pdf |
| [ Evrak Hazırlama ]<br>* <b>Evrak Türü</b> Genel Evrak |         | _       |                                                      |
| Evrak Tipi Giden Evrak                                 |         |         |                                                      |
| * Şablon                                               |         |         |                                                      |
|                                                        |         |         |                                                      |
|                                                        |         |         | Kanal                                                |

## Bir İş Akışı Başlatmak (11/25)

Artık sıra yazımızın gideceği yeri belirlemeye geldi.

Bunun için <u>«Dağıtım Listesi</u> <u>Hazırla»<sup>(1)</sup></u> butonuna basınız. Açılan pencereden evrakın gönderim şeklini seçiniz.<sup>(2)</sup> Yazınız DYS üzerinden gideceğinden <u>«DYS İçi Evrak</u> <u>Gönderim»</u> seçeneği seçili iken <u>«Seçiniz»<sup>(3)</sup></u> butonuna basınız.

Giden Evrak Islemleri Sorqular Kisisel Islemler 📚 🛛 Güvenli Çıkış 🌗 is Listesi Giden Evrak Olusturma ve Akıs Basla ✓ Kelime İşlemciyi <u>Aç</u> Gizli Diskten Evrak Sec \*Sablon 🥌 Daŭitim Listes Seçilecek Yer Türü DYS İçi Evrak Gönderim V Seciniz Dağıtım Yapılacak Birim Adı Kullanılacak Adres Bilgisi Evrak Türü Genel Evrak Dağıtım Yapılacak Birim Adı Evrak Tipi Giden Evrak Sablon Seçili Birim(ler)i Kaldır Tamam Vazgeç

😹 MEB İHSAN YILDIZHAN [MEMUR] - Gorevid:1244028 - [1124832 / SERENLİ İLKOKULU MÜDÜRLÜĞÜ] - 20/02/2017 17:01

# Bir İş Akışı Başlatmak (12/25)

MEB İHSAN YILDIZHAN [MEMUR] - Gorevid:1244028 - [1124832 / SERENLİ İLKOKULU MÜDÜRLÜĞÜ] - 20/02/2017 17:01
 Giden Evrak Islemleri Sorgular Kisisel Islemler

| Dokûman Seçîmî ]<br>Disk <u>t</u> en Evrak Seç <b>*Şablon Yazışma</b> | ✓ Kelin           | ne İşlemciyi <u>Aç</u> |            |                        | 1                                                                                                    |
|-----------------------------------------------------------------------|-------------------|------------------------|------------|------------------------|----------------------------------------------------------------------------------------------------|
| Josya Seçimi ]                                                        |                   |                        | Dosya Se   | eç Son Dosya           | 903.07.01                                                                                                    |
|                                                                       | 🗳 Dağıtım Listesi |                        |            |                        |                                                                                                    |
|                                                                       | 🗳 Birim Seçme Ek  | kranı                  |            |                        |                                                                                                    |
| vrak Hazirlama ]                                                      | UYS IÇI Birim Ai  | rama j                 |            |                        | 3                                                                                                    |
| vrak Turu Genel Evrak                                                 | Adı               | -                      | * 111      |                        |                                                                                                    |
| vrak Tipi Giden Evrak                                                 | * Kurum Tipi      | liçe MEM               | ✓ * İlçesi | NKSAR 🗸                |                                                                                                    |
| ablon                                                                 |                   | liçe MEM               |            | 2.                     |                                                                                                    |
|                                                                       |                   | liçe biger raram       |            |                        | <u>S</u> orgula                                                                                                    |
|                                                                       |                   |                        |            | [ Sik Kullanilaniar ]  |                                                                                                    |
|                                                                       |                   |                        |            | Adı                    | Seç                                                                                                    |
|                                                                       |                   |                        |            |                        |                                                                                                    |
|                                                                       |                   |                        |            |                        |                                                                                                    |
|                                                                       |                   |                        |            |                        |                                                                                                    |
| * <u>D</u> etaylar                                                    |                   |                        |            |                        |                                                                                                    |
| İlgili Evral                                                          | < Listes          |                        |            |                        |                                                                                                    |
| ş Akışı Düzenleme ]                                                   | Ekle              | Kaldır                 |            | Sık Kullanılanlara Ekl | e Sik Kullanilanlardan Cika                                                                                                    |
| Onaylayacaklar                                                        |                   |                        | in i       | İlcesi                 | Birim Kr                                                                                                    |
|                                                                       |                   |                        | m          | liçcə                  | Contraction of the second second seco |
|                                                                       |                   |                        |            |                        |                                                                                                    |
|                                                                       |                   |                        |            |                        | Temizle                                                                                                    |
|                                                                       |                   |                        |            |                        |                                                                                                    |
|                                                                       |                   |                        |            |                        |                                                                                                    |
|                                                                       |                   |                        |            |                        | <u>I</u> amam                                                                                                    |

Eğer yazımızı İlçe Milli Eğitim Müdürlüğüne gönderecek isek «Kurum Tipi» olarak «İlçe MEM»<sup>(1)</sup> seçmeliyiz. Eğer DYS üzerinden başka bir okula gönderecek isek «İlçe Diğer Kurum»<sup>(2)</sup> seçmeliyiz.

«Kurum Tipi» seçildikten sonra «Sorgula»<sup>(3)</sup> butonuna bastığımızda seçimimize uygun olarak İlçe MEM'in bölümleri veya diğer okulların listesi gelecektir.

## Bir İş Akışı Başlatmak (13/25)

Yazımızı İlçe Milli Eğitim Müdürlüğüne göndereceğimiz varsayımı üzerinden devam edecek olursak, açılan listeden «İlçe Milli Eğitim Müdürlüğü» seçeneğine<sup>(1)</sup> tıklayarak «Ekle»<sup>(2)</sup> butonuna basınız.

Burada İlçe MEM'in herhangi bir bölümünü seçmeyiniz. İlçe MEM Evrak Kayıt Bürosu, yazınızı ilgili bölüme havale edecektir.

«Tamam»<sup>(3)</sup> butonuna basarak bu pencereyi kapatabilirsiniz.

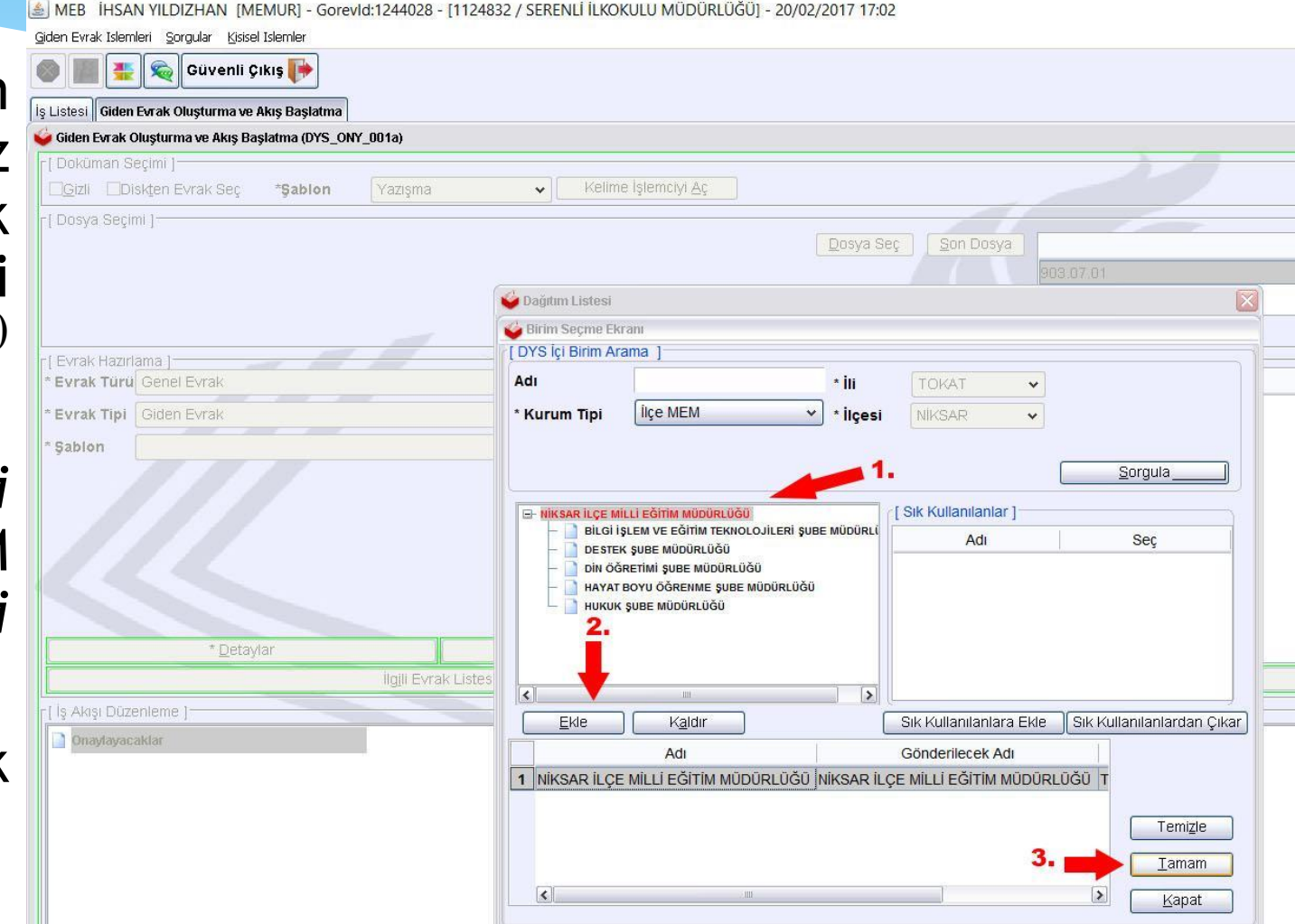

## Bir İş Akışı Başlatmak (14/25)

MEB İHSAN YILDIZHAN [MEMUR] - Gorevid:1244028 - [1124832 / SERENLİ İLKOKULU MÜDÜRLÜĞÜ] - 20/02/2017 17:03
 Giden Evrak İslemleri Sorgular Kisisel İslemler

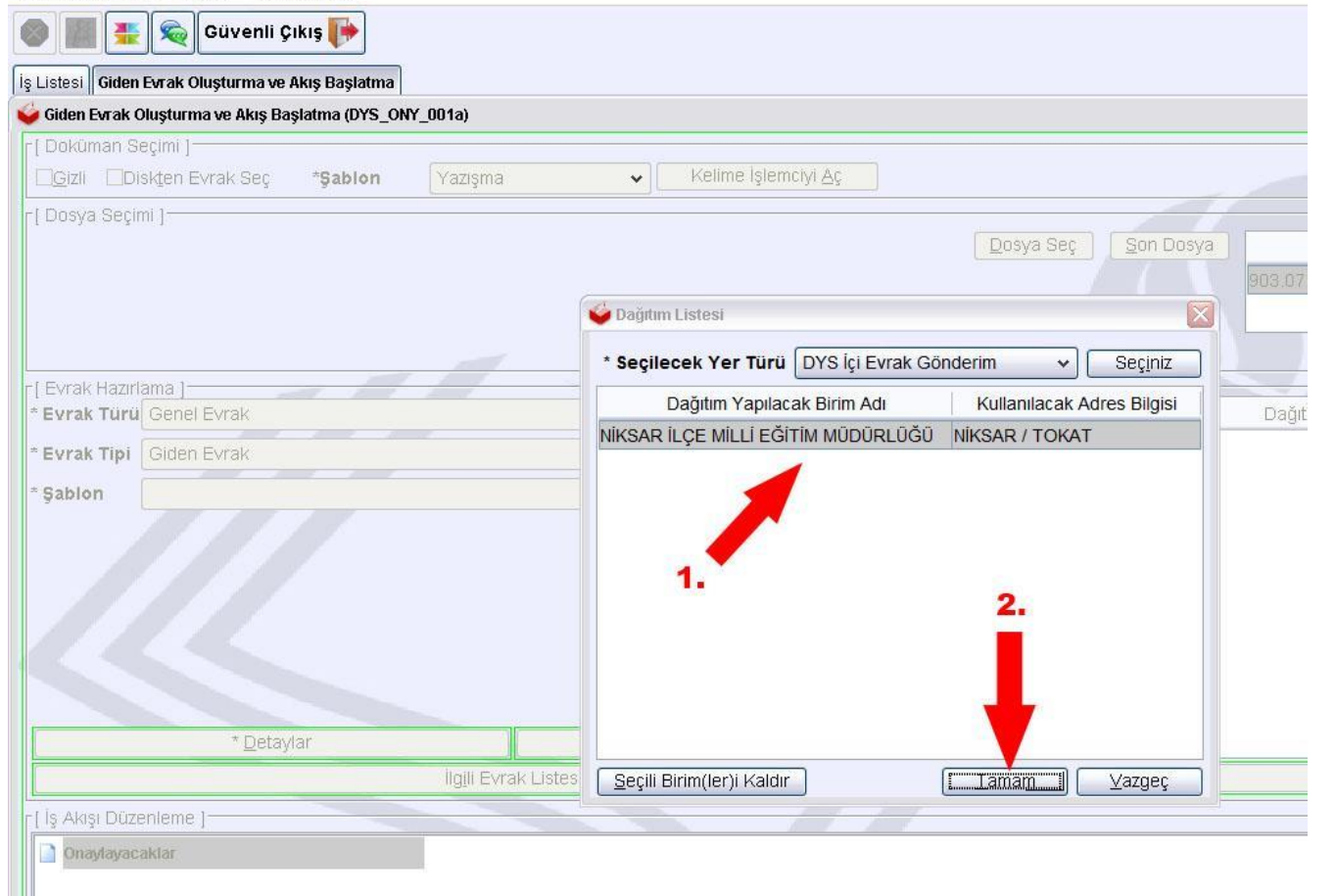

Seçimimiz listede görünecek<sup>(1)</sup> ve «**Tamam**»<sup>(2)</sup> butonuna basarak dağıtım listemizi oluşturabileceğiz.

Eğer birden fazla kuruma gitmesi gereken bir yazımız varsa bu aşamada aynı işlemleri tekrar yaparak listeye<sup>(1)</sup> diğer kurumları da ekleyebiliriz.

# Bir İş Akışı Başlatmak (15/25)

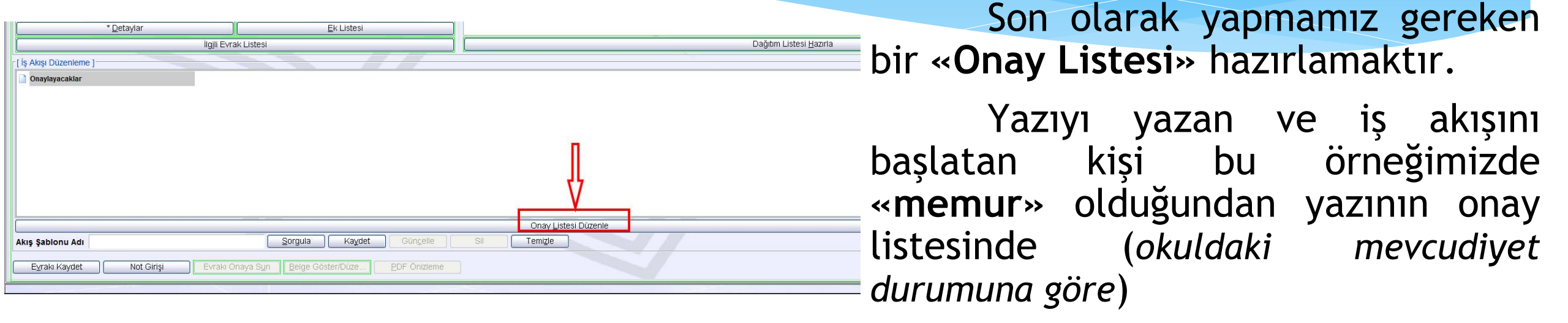

#### <u>müdür yardımcısı $\rightarrow$ müdür başyardımcısı $\rightarrow$ müdür</u>

bulunmalıdır. Eğer okulda müdür başyardımcısı yoksa

#### <u>müdür yardımcısı → müdür</u>

şeklinde onay listesi hazırlanabilir. Yazıyı hazırlayan ve akışı başlatan kişi eğer müdür yardımcısı veya müdür ise onay listesinde sadece <u>müdür</u> olması yeterlidir.

### Bir İş Akışı Başlatmak (16/25)

Yazımızı onaylayacak olan kişileri <u>«Onay</u> Listesi Düzenle»<sup>(1)</sup> butonuna basarak belirleriz.

Açılan pencerede okulumuzda tanımlı ve imza yetkisi olan tüm personel çıkacaktır. Bu örneğimizde akışı başlatan kişi memur olduğundan sırasıyla memur, md.yrd., md.başyrd. ve müdür onay listesine eklenir. (Örneğimizde kullandığımız okulda tanımlı md.yrd. olmadığından sadece müdür onay listesine eklenecek.)

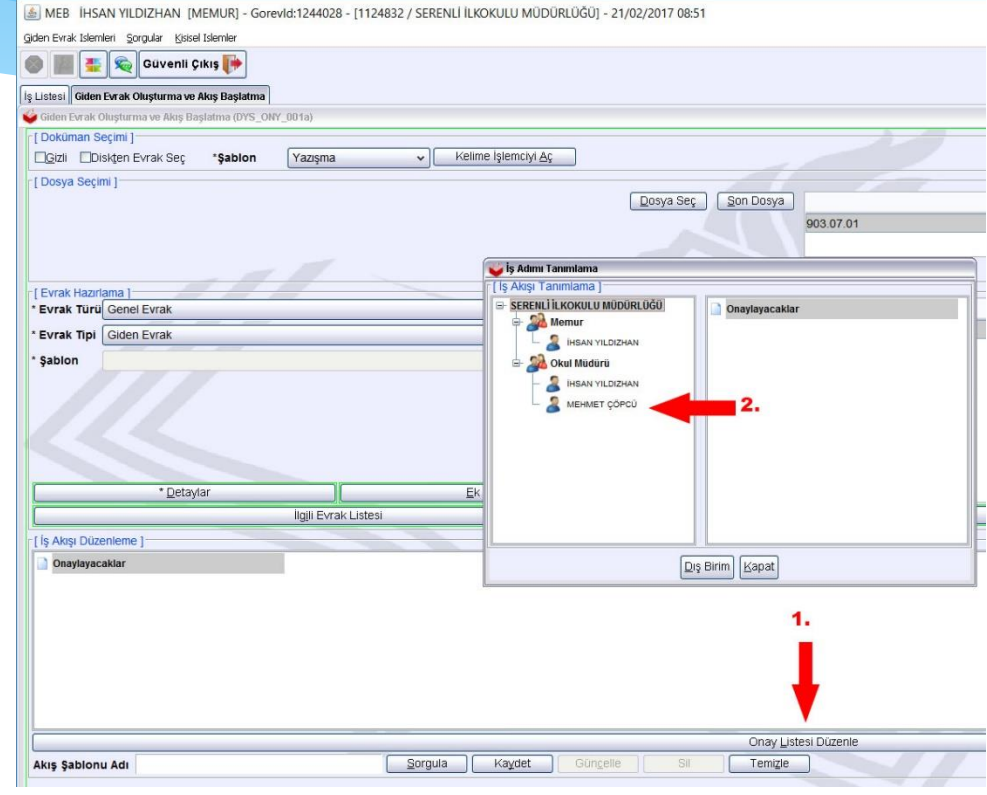

Onay listesine eklemek istediğimiz personeli soldaki menüden<sup>(2)</sup> seçerek üzerine sağ tık yapıp <u>«Seç»</u> diyebilir veya sol tuş ile sağdaki listeye doğru sürüklebırak yapabilirsiniz.

## Bir İş Akışı Başlatmak (17/25)

HSAN YILDIZHAN [MEMUR] - Gorevid:1244028 - [1124832 / SERENLİ İLKOKULU MÜDÜRLÜĞÜ] - 21/02/20 Giden Evrak Islemleri Sorgular Kisisel Islemle 🎩 📾 Güvenli Çıkış 🎼 s Listesi Giden Evrak Olusturma ve Akıs Baslatm Giden Evrak Oluşturma ve Akış Başlatma (DYS\_ONY\_001a) [ Doküman Seçimi ] Gizli Diskten Evrak Seç \*Şablon Kelime İslemcivi Ac Yazısma [ Dosya Secimi ] [Evrak Hazırlama] Evrak Türü Genel Evrak \* Evrak Tipi Giden Evrak Sabion \* Detaylar Ek Listesi İlgili Evrak Listesi Is Akısı Düzenleme Onavlavacaklar A MEHMET ÇÖPCÜ - Okul Müdürü Akış Şable Sorgula Kaydet Güncelle Evraki Kaydet Not Girişi Evraki Onaya Sun Belge Göster/Düze.

Buraya kadar yaptığımız işlemlerle yazımızı yazdık, desimal kodumuzu belirledik, detayları yazdık, eklerimizi ekledik, dağıtım planı (yazının gideceği yeri) hazırladık ve onay listesi oluşturduk. Artık yazımız onaya çıkmak için hazır.

Evrak halen akışı başlatan kişinin uhdesinde bulunmakta ve onay listesindeki kimsenin DYS'sinde görünmemektedir. Yazıyı onaya sunmak için önce evrak sisteme kaydedilmelidir. Bunun için ekranın sol altında bulunan <u>«Evrakı Kaydet»</u> butonuna basılarak evrak kaydedilir.

Bu aşamada <u>«Evrakı Onaya Sun»</u> butonunun pasif durumda olduğuna dikkatinizi çekmek isterim. Evrak kaydedilinceye kadar bu buton pasif olarak kalır.

## Bir İş Akışı Başlatmak (18/25)

<u>«Evrakı Kaydet»</u> butonuna basıldığında «Evrak Sisteme Kaydedildi» mesajını görürsünüz. Eğer eksik bıraktığımız (onay listesi oluşturulmaması veya desimal kod verilmemesi gibi...) bir kısım var ise bizi uyaracak ve evrakı kaydetmeyecektir.

Evrak kaydedildiğinde <u>«Evrakı Onaya Sun»</u> butonu aktif hale gelecektir.

Yazının onaya çıkması için evrakı kaydetmek yeterli değildir. Mutlaka <u>«Evrakı Onaya Sun»</u> butonuna basmak gerekir.

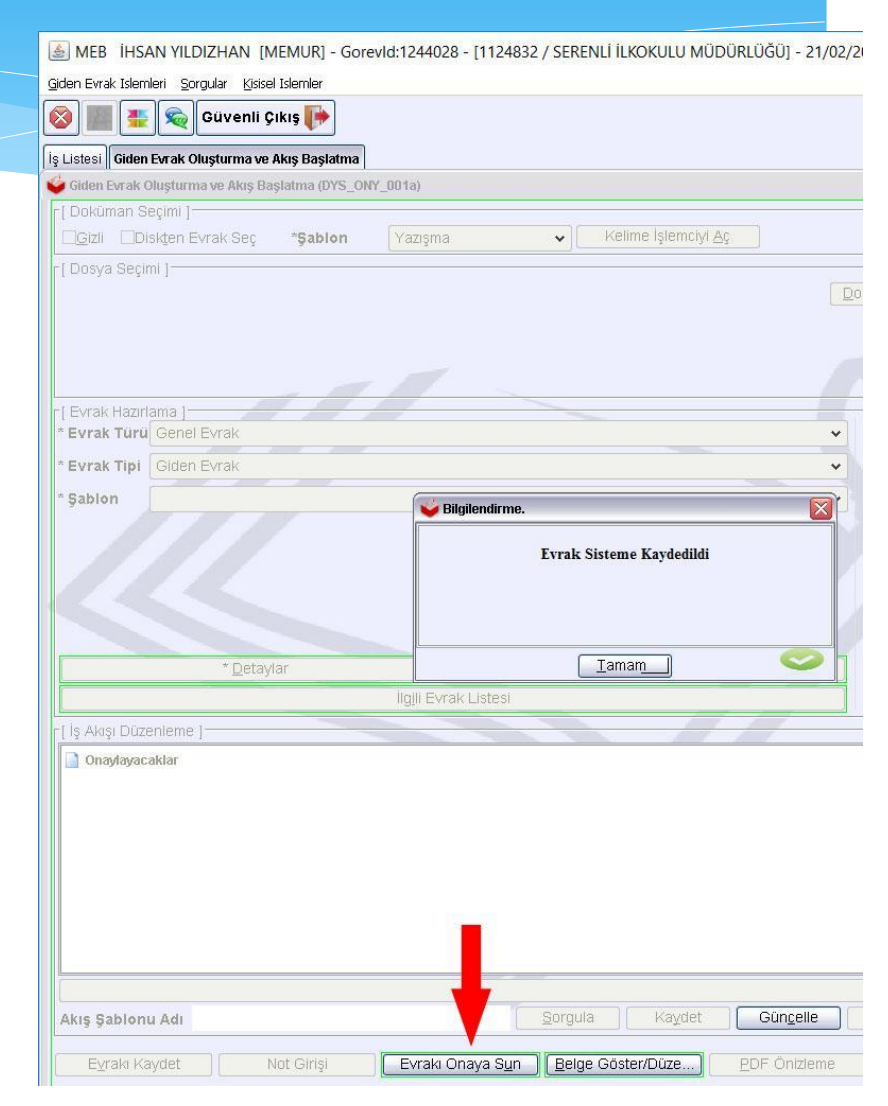

## Bir İş Akışı Başlatmak (19/25)

İHSAN YILDIZHAN [MEMUR] - Gorevid:1244028 - [1124832 / SERENLİ İLKOKULU MÜDÜRLÜĞÜ] - 21/02/2017 Giden Evrak Islemleri Sorgular Kisisel Islemler 😪 🛛 Güvenli Çıkış 📕 Giden Evrak Oluşturma ve Akış Başlatma Giden Evrak Oluşturma ve Akış Başlatma (DYS\_ONY\_001a) Doküman Secimi Gizli Diskten Evrak Sec \*Şablon Yazışma Kelime İşlemciyi Aç [ Dosya Secimi ] Dosya [ Evrak Hazırlama Evrak Türü Evrak Tipi Sabion 🥌 Mesai EVR GNL 10109 : İlgili İş Akışı Başlatıldı. Tamam \* Detavlar Ek Listesi Onavlavacaklar

<u>«Evrakı Onaya Sun»</u> butonuna basıldığında «İlgili İş Akışı Başlatıldı» mesajı çıkar ve yazımız onay için «Onay Listesi»nde belirttiğimiz personelden sıradakine gider.

Örneğin okulda md.yrd var ise ve biz onay listesine almış isek önce ona gider ve o onaylayana kadar listedeki diğer kişiler yazıyı göremez.

Bizim örneğimizde okulda md.yrd. olmadığından onay listesinde belirlediğimiz okul müdürüne yazımız gitmiş oldu.

| Akış Şablonu Adı |            |                           | <u>S</u> orgula | Kaydet  | Gün <u>c</u> elle    |
|------------------|------------|---------------------------|-----------------|---------|----------------------|
| Eyrakı Kaydet    | Not Girişi | Evraki Onaya S <u>u</u> n | Belge Göste     | er/Düze | <u>P</u> DF Önizleme |
| ()(              |            |                           |                 |         | -                    |

## Bir İş Akışı Başlatmak (20/25)

| MEB MEHM              | IET ÇÕPCÜ [OKULMUDURU] - Gorevi | d:1310 | 360 - [112 | 24832 / SEREN | ILİ İLKOKULI  | I MÜDÜRLÜĞÜ] - 21/02/2017 13:55                                                                    |                                               |                                               |                         |                           | -                                      |
|-----------------------|---------------------------------|--------|------------|---------------|---------------|----------------------------------------------------------------------------------------------------|-----------------------------------------------|-----------------------------------------------|-------------------------|---------------------------|----------------------------------------|
| Giden Evrak Islemleri | i Sorgular Kisisel Islemler     |        |            |               |               |                                                                                                    |                                               |                                               |                         |                           |                                        |
|                       | 🙊 Güvenli Çıkış 🮼               |        |            |               |               |                                                                                                    |                                               |                                               |                         |                           |                                        |
| İş Listesi            |                                 |        |            |               |               |                                                                                                    |                                               |                                               |                         |                           |                                        |
| 💗 İş Listesi (GNL_I   | IS_001)                         |        |            | _             |               |                                                                                                    |                                               |                                               |                         |                           |                                        |
| Aktif Görevlend       | dirmeler                        |        | O Yenile   | Onceki        | Kayıtları Get | r 21.11.2016 - 21.02.2017 (1 iş)                                                                   |                                               |                                               | 1 = 0 2                 |                           | 🔑 📕 🛛 Aktif ku                         |
| SERENLİ İLKO          | DKULU MÜDÜRLÜĞÜ                 | ^      | 8 🗮 🤅      | 9 🕒 🚺 s       | ayı - Tarih   | Konu (Açıklama)                                                                                    | Gönderen                                      | Dosya                                         |                         | Tarih                     | Başlatan                               |
| Aktif işler           | Okul Müdürü  Aktif işler (1)    |        | E.         | (0)           | NAYDA)        | <b>DYS KURSU (DYS KURSU KATILIMCI LİSTESİ)</b><br>Genel Evrak – Evrak Onay İşlemi (Dağıtım Listesi | İHSAN YILDIZHAN<br>SERENLİ İLKOKULU MÜDÜRLÜĞI | 903.07.01<br>Personel Özlük İşleri -> Görevle | endirmeler ->           | 21-02-2017 08:57<br>Bugün | İHSAN YILDIZHAN<br>SERENLİ İLKOKULU MÜ |
| Bugūn(2)              | Bugün(2)                        |        |            |               |               |                                                                                                    |                                               |                                               |                         |                           |                                        |
| Geç Kalanlar          |                                 |        |            |               |               |                                                                                                    |                                               |                                               |                         |                           |                                        |
| 🖟 Reddedilenler       |                                 |        |            |               |               |                                                                                                    |                                               |                                               |                         |                           |                                        |
| 0nayladıkl            | darım(1)                        |        |            |               |               |                                                                                                    |                                               |                                               |                         |                           |                                        |
| Reddettik             | derim                           |        |            |               |               |                                                                                                    |                                               | 1                                             |                         |                           | Carriel#1210260 (1                     |
| 🚺 Onayda Be           | ekleyenler                      | 10.    |            |               |               |                                                                                                    |                                               |                                               | aiden Evrak Islemleri S | iorgular Kisisel Islemler | - Gorevia: 13 10360 - [1               |
| 🥼 Onaya Gel           | lecekler                        |        |            |               |               |                                                                                                    |                                               |                                               | 0 🔳 🖉 📚                 | Güvenli Çıkış 🬗           |                                        |
| 🚺 İlgilendiğir        | im Evraklar                     |        |            |               |               |                                                                                                    |                                               | ſ                                             | ș Listesi               | 1041                      |                                        |
| 🚺 Tümü(2)             |                                 |        |            |               |               |                                                                                                    |                                               |                                               | Aktif Gorevlendir       | neler                     | Ven                                    |

Bu örneğimizde yazımız onay için okul müdürüne gönderildi. Okul müdürü kendi DYS'sine girdiğinde «Aktif İşler» sekmesinde kendisine gelen yazıyı görebilecektir. Yazının üzerine çift tıkladığında «**Onay Öncesi Gözden Geçirme**» ekranı açılacaktır.

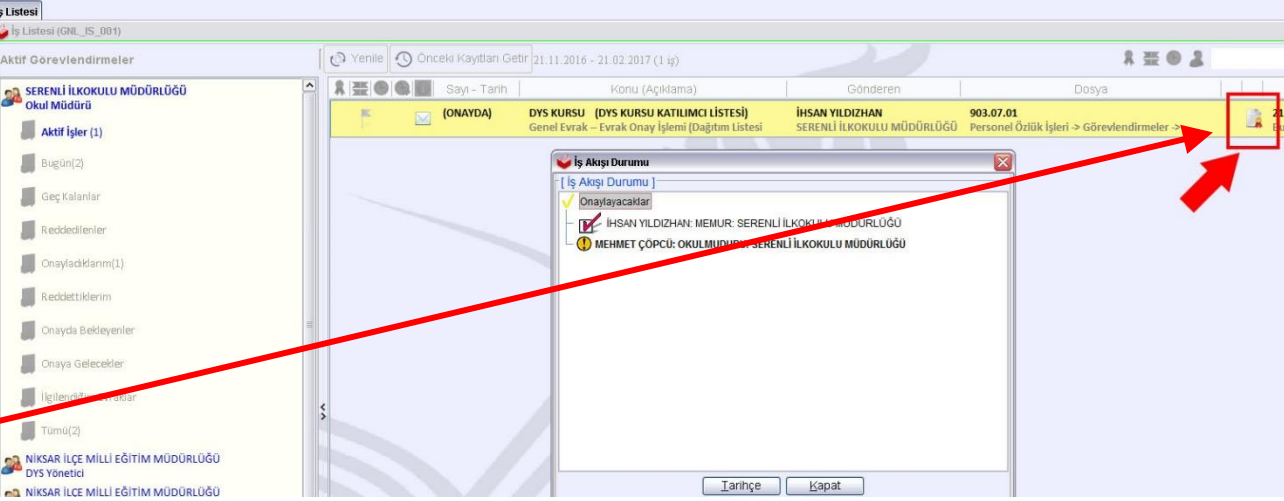

«Onay Durumu» butonuna basıldığında ise yazının kimler tarafından onaylandığı, şu anda kimde onay için beklediğinin bir listesi gelir.

# Bir İş Akışı Başlatmak (21/25)

| 2 THE READ THE THE READ                               |                               |                                                                                                    |                                              |  |
|-------------------------------------------------------|-------------------------------|----------------------------------------------------------------------------------------------------|----------------------------------------------|--|
| Giden Evrak Onay İşlemleri (DYS_ONY_002a)             |                               |                                                                                                    |                                              |  |
| Konu - Açıklama<br>1 DYS KURSU -> DYS KURSU KATILIMCI |                               |                                                                                                    |                                              |  |
|                                                       |                               | NIKSAR K<br>SERENI                                                                                     | TC<br>AYMAKAMLIĞI<br>Lİ İLKOKULU             |  |
| Ac Yenile                                             |                               | Sayı : 47273278-<>-E.<><br>Konu : DYS Kursu                                                            | <>                                           |  |
|                                                       |                               | Niksar İlçe Mill                                                                                       | li Eğitim Müdürlüğüne                        |  |
| Notlar (1) Onay Durumu (2)                            |                               | DYS Kullanımı Hizmetiçi Eğitim Ku<br>bilgileri ekte sunulmuştur.<br>Gereğini bilgilerinize arz ederim. | ursuna okulumuzdan katılacak olan personelin |  |
| Bilgi notu yok                                        |                               |                                                                                                    | Mehmet CÖPCÜ                                 |  |
|                                                       |                               |                                                                                                    | Okul Müdürü                                  |  |
| Not girişi                                            |                               |                                                                                                    |                                              |  |
|                                                       |                               |                                                                                                    |                                              |  |
| 1. 2.                                                 | 3.                            |                                                                                                    |                                              |  |
|                                                       |                               | 🕕 Evrak Bilgilerini Göster                                                                             |                                              |  |
| Belge Göster/Düzenle Reddet                           | <u>O</u> nayla <u>M</u> ail ( | Gönder                                                                                                 |                                              |  |
|                                                       |                               |                                                                                                    |                                              |  |

Yazının üzerine çift tıklandığında açılan pencerede <u>«Belge Göster/Düzenle»</u><sup>(1)</sup> butonuna basılarak yazı UYAP Doküman Editörü ile düzenleme modunda açılabilir ve müdür kendisi düzeltme yapıp kaydedebilir.

Eğer yazıyı reddetmek isterse reddetme sebebi ile ilgili bir not girerek<sup>(4)</sup> «Reddet»<sup>(2)</sup> butonuna basabilir. Bu durumda yazının kime iade edileceğinin sorulduğu bir pencere açılacaktır.

Yazı uygun ise ve onaylamak isterse <u>«Onayla»<sup>(3)</sup></u> butonuna basarak yazıyı onaylayabilir. Onaylanan yazı İş Akışı'nı başlatan kişiye (*bu örneğimizde memura*) geri döner.

# Bir İş Akışı Başlatmak (22/25)

| MEB IHSAN YILDIZHAN [MEMUR] - Gorevid:1244028               | - [1124832  | 2 / SERENLİ İLKOKULU N | NÜDÜRLÜĞÜ] - 21/02/2017 14:44                                          |                                               |                                                                          |                           | - c                                    | ×          |
|-------------------------------------------------------------|-------------|------------------------|------------------------------------------------------------------------|-----------------------------------------------|--------------------------------------------------------------------------|---------------------------|----------------------------------------|------------|
| Goen Evia: Islemen Gorguar Essen Islemer                    |             |                        |                                                                        |                                               |                                                                          |                           |                                        |            |
| İş Listesi                                                  |             |                        |                                                                        |                                               |                                                                          |                           |                                        | <>         |
| 😝 İş Listesi (GNL_IS_001)                                   |             |                        |                                                                        |                                               |                                                                          |                           |                                        |            |
| Aktif Görevlendirmeler                                      | Prenil      | e 🕥 Önceki Kayıtları ( | Getir 21.11.2016 - 21.02.2017 (2 iş)                                   |                                               | 1 = 0 1                                                                  |                           | 🔑 📕 🛛 Aktif kullar                     | nici 1.473 |
| 😪 SERENLİ İLKOKULU MÜDÜRLÜĞÜ                                |             | DIO Say-Tani           |                                                                        |                                               | Besys                                                                    | Tenh                      | — — — Başiatan-                        |            |
| Memur                                                       | <b>R</b> [5 | 115741<br>21-02-2017   | DYS KURSU (DYS KURSU KATILIMCI LİSTESİ)<br>Onay Sonrası Gözden Geçirme | MEHMET ÇÖPCÜ<br>SERENLİ İLKOKULU MÜDÜRLÜĞÜ    | 903.07.01<br>Personel Özlük İşleri -> Görevlendirmeler -> Kurumiçi       | 21-02-2017 14:39<br>Bugün | MEHMET ÇÖPCÜ<br>SERENLİ İLKOKULU MÜ    | ÜDÜRLÜĞÜ   |
| 🚺 Bugün(4)                                                  |             | (ONAYDA)               | DYS EGITIMI (MEMHMET ÇÖPCÜ ISTEMIŞTI)<br>Onay Sonrası Gözden Geçirme   | IHSAN YILDİZHAN<br>SERENLİ İLKOKULU MÜDÜRLÜĞÜ | 101.02<br>Eğitim ve Öğretim Programları -> Genel Ortaöğretim Programları | 14-02-2017 09:59<br>7 Gün | IHSAN YILDIZHAN<br>SERENLİ İLKOKULU MÜ | DORLOĞŪ    |
| 🕼 Geç Kalanlar                                              |             |                        |                                                                        |                                               |                                                                          |                           |                                        |            |
| 💭 Reddedilenler(1)                                          |             |                        |                                                                        |                                               |                                                                          |                           |                                        |            |
| Onayladıklarım(4)                                           |             |                        |                                                                        |                                               |                                                                          |                           |                                        |            |
| Reddettiklerim                                              |             |                        |                                                                        |                                               |                                                                          |                           |                                        |            |
| Onayda Bekleyenler(1)                                       |             |                        |                                                                        |                                               |                                                                          |                           |                                        |            |
| Onaya Gelecekler                                            |             |                        |                                                                        |                                               |                                                                          |                           |                                        |            |
| 📙 İlgilendiğim Evraklar 🗏                                   | <           |                        |                                                                        |                                               |                                                                          |                           |                                        |            |
| 🔑 Tūmū(10)                                                  |             |                        |                                                                        |                                               |                                                                          |                           |                                        |            |
| NIKSAR İLÇE MİLLİ EĞİTİM MÜDÜRLÜĞÜ     DYS Yönetici         |             |                        |                                                                        |                                               |                                                                          |                           |                                        |            |
| BESTEK ŞUBE MÜDÜRLÜĞÜ                                       |             |                        |                                                                        |                                               |                                                                          |                           |                                        |            |
| BİLGİ İŞLEM VE EĞİTİM TEKNOLOJİLERİ ŞUBE MÜDÜRLÜĞ<br>Şef    |             |                        |                                                                        |                                               |                                                                          |                           |                                        |            |
| DIN ÖĞRETİMİ ŞUBE MÜDÜRLÜĞÜ<br>Şef                          |             |                        |                                                                        |                                               |                                                                          |                           |                                        |            |
| SERENLİ İLKOKULU MÜDÜRLÜĞÜ<br>DYS Yönetici                  | 1           |                        |                                                                        |                                               |                                                                          |                           |                                        |            |
| SERENLİ İLKOKULU MÜDÜRLÜĞÜ<br>Okul Müdürü                   | 1           |                        |                                                                        |                                               |                                                                          |                           |                                        |            |
| SARIYAZI İLKOKULU MÜDÜRLÜĞÜ<br>Müdür Yardımcısı             | 0           |                        |                                                                        |                                               |                                                                          |                           |                                        |            |
| SARIYAZI ILKOKULU MUDURLUGU<br>Yetkili Personel Gelen Evrak |             |                        |                                                                        |                                               |                                                                          |                           |                                        |            |
|                                                             | <           |                        |                                                                        | 15                                            |                                                                          |                           |                                        | >          |

Müdür tarafından onaylanan yazı tekrar akışı başlatan kişiye yani memura geri döner.

Bu aşamaya kadar tarihi ve sayısı olmayan yazıya müdürün onayı ile birlikte DYS tarafından tarih ve sayı atanmış olur.

## Bir İş Akışı Başlatmak (23/25)

Artık memurun yapması gereken tek şey evrakın üstüne çift tıklayarak açılan pencerede <u>«Evrakı Gönder»</u> butonuna basarak yazıyı oluştururken belirlediğimiz «**Dağıtım Listesi**»nde belirtilen yere (örneğimizde İlçe MEM'e) göndermektir.

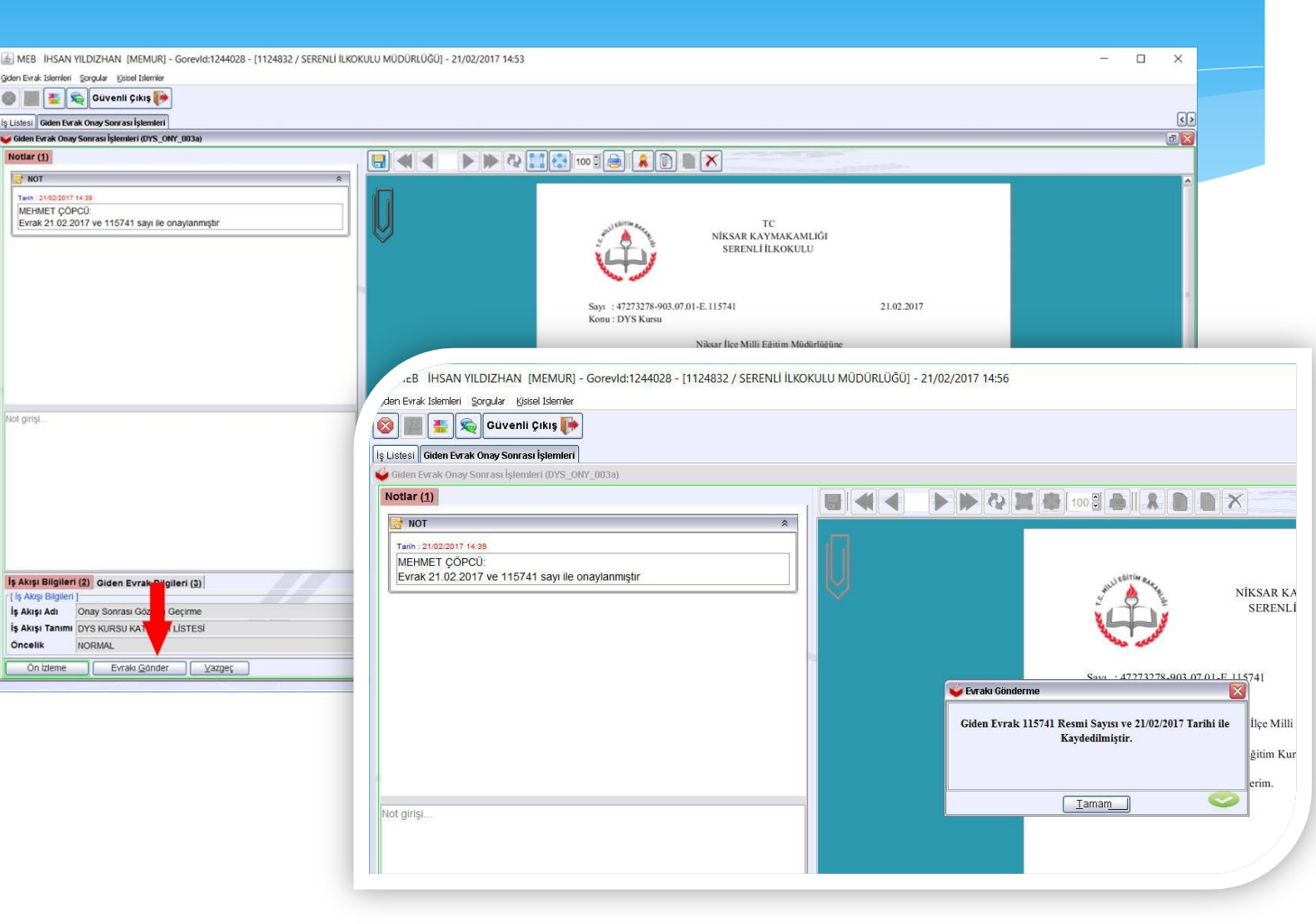

## Bir İş Akışı Başlatmak (24/25)

Dys de mevcut birimlere yollanan evrakların

Eki elden (sistemden gönderilemeyen bir ek) gidecekse

Yazıyı oluşturan kişi evrakın çıktısını alıp

Ek/ekleri ile birlikte isterse giden evrak kayıt

Kullanıcısı rolündeki kişiye bizzat götürüp,

Kaşeleme işlerini yaptırıp, evrakı elden ulaştırabilir.

## Bir İş Akışı Başlatmak (25/25)

😹 MEB İHSAN YILDIZHAN [MEMUR] - Gorevld:1244028 - [1124832 / SERENLİ İLKOKULU MÜDÜRLÜĞÜ] - 22/02/2017 14:52 Giden Evrak Islemleri Sorgular Kisisel Islemler 剜 🛛 Güvenli Çıkış 🌗 Giden Evrak Oluşturma ve Akış Başlatma İş Listesi 🗳 Giden Evrak Oluşturma ve Akış Başlatma (DYS\_ONY\_001a) [ Doküman Seçimi ] 🔄 🖸 🗌 Diskten Evrak Sei 🗳 Dağıtım Listesi DYS Dışı Evrak Gönderim \* Seçilecek Yer Türü ¥ Dağıtım Yapılacak Birim Adı Kullanılacak Adres Bilgisi 🥣 DYS Dışı Kişi/Kurum Bilgileri Giriş Ekranı \* Gideceği Kişi/Kurum Adı [Evrak Hazırlama] \* Kullanılacak Adres Bilgisi Evrak Türü Genel Evrak Evrak Tipi Giden Evrak ✓ İlçe Sabion Vazgeç Tamam Secili Birim(ler)i Kaldır Tamam \* Detaylar Ek Listesi İlgili Evrak Listesi

#### DYS Dışı Evrak Göndermek

DYS Dışı evrak göndermenin DYS içi evrak göndermekten tek farkı «Dağıtım Listesi Hazırla» butonuna basıldığında <u>«Seçilecek</u> <u>Yer Türü»<sup>(1)</sup> kısmında «DYS Dışı Evrak</u> Gönderim» seçeneğini seçmektir. <u>«Seçiniz»<sup>(2)</sup></u> butonuna basıldığında <u>«Gideceği Kişi/Kurum</u> <u>Adı», «Adres Bilgisi», «İl»</u> ve <u>«İlçe»</u> alanları doldurularak <u>«Tamam»</u> butonuna basılır. Diğer kısımlar DYS İçi Evrak Gönderim ile aynıdır.

**Giden Evrak Kayıt Kullanıcısı** tarafından yazının çıktısı alınıp «*Güvenli Elektronik İmzalı Aslı İle Aynıdır.*» Şeklinde Bir Kaşe Vurularak elden veya posta ile ilgili kişi/kuruma gönderilir.

#### Dikkat Edilecek Hususlar (1/3)

- 1. Acele ve günlüdür gibi ibarelerin de editörde yazılması unutulmamalıdır.
- 2. Evrakın sayı kısmında 'e 'harfi olduğuna emin olunuz.
- 3. İlgi, ek, dağıtım kısımlarının varsa yazılmalı
- 4. Tablo eklemek, tabloya satır eklemek, silmek, yazı biçimlendirmek vs için editörün kendi buton ve seçeneklerini kullanınız.
- 5. Yazıyı oluşturulurken madde imi (1-2-3 ya da a-b-c vb.) kullanmamaya özen gösteriniz, kullanılması gerekiyorsa (1 boşluk -) şeklinde kullanınız. (otobanda pdf ye dönüşürken yazı geri dönebiliyor)
- 6. Yazışmalarda dağıtım listesi oluşturulurken dys içi dys dışı konusuna dikkat ediniz. Bu durum evrakın dağıtılması ile ilgili sorun oluşturabilir. 50 MB a kadar evrak ekleyebilirsiniz
- 7. Dosya eklerinin görüntülenmesinde sorun yaşanıyorsa taranan evrakların düşük çözünürlükte (100-200 dpi) dikkat ediniz.
- 8. Yaptığınız bir yazışmada evrakınız onay sonrası tarih ve/veya sayı almamışsa, ileriki yazışmalarınızda aynı udf dosyasını şablon amaçlı kullanmayınız.

#### Dikkat Edilecek Hususlar (2/3)

- 9. Evrak oluşturan kişi dağıtım listesi hazırlarken daha titiz olmalı ve yanlış birimler seçmemeli.
- 10. Aynı şekilde onaylayan kişilerinde yazının **nereye dağıtım yapıldığını kontrol etmesi** ve bu şekilde onaylaması gereklidir.
- 11. Sistemde okul müdürü tarafından onaylanan evraklar sayı ve tarih alır.
- 12. Bir kez sayı tarih alan evrak sistemden silinmemektedir. Bu nedenle evrak oluşturan ve onaylayanların evrakın metin kısmını, eklerini, dağıtım listesini ve onay listesini kontrol ederek onaylaması gereklidir
- 13. Dys dışındaki birimlere gönderilmek üzere evrak hazırlarken dış birimleri dağıtım listesine eklemeyi unutabilmektedir. Evrak dağıtım yeri bilgileri(adresleri) tam olarak sisteme işlenmelidir.
- 14. Dys de mevcut birimlere yollanan evrakların eki elden (sistemden gönderilemeyen bir ek ise) gidecekse yazıyı oluşturan kişi evrakın çıktısını alıp ek/ekleri ile birlikte isterse giden evrak kayıt kullanıcısı rolündeki kişiye bizzat götürüp, kaşeleme işlerini yaptırıp, evrakı elden ulaştırabilir.

#### Dikkat Edilecek Hususlar (3/3)

- **15. Dys dışındaki birimlere gönderilebilmesi için evrakın yazdırılıp,** postalanması gerekmektedir.
- 16. Giden evrak kayıt kullanıcısının sorgular menüsü altında iki sayfası mevcuttur. Bunlardan biri "günlük listeler" diğeri "giden evrak işlemleri" dir. Günlük listelerde giden evrak kayıt kullanıcısı posta listesi, dağıtım listesi ve hepsi seçeneği ile tarih seçerek günlük olarak belgeleri sorgular. Dağıtım listesinde dış kurumlara dağıtım edilmiş evraklar posta listesi'nde, posta listesi seçildiğinde orada postaya verilecek belgeler listelenir. Bunların posta ücreti bilgisi vb. Burada işlenir.
- 17. Eğer giden evrak oluşturan kişi evrakın dış kurumlara dağıtım bilgisini eklemeyi unutmuşsa, bu evrak posta listesinde görünmez. Bu yüzden "giden evrak kayıt kullanıcısı" dağıtım listesine seçeneğinde gelen evraklara önizleme ile bakıp dağıtım yerleri kısmını kontrol etmeli ve posta listesi'nde görünmese bile evrakın çıktısını alarak ilgili kurumlara dağıtılmasını sağlamalıdır.
- **18. Dys.meb.gov.tr adresini sık kullanılanlara eklediğinizde**, / sonrası uzantıyı silmeyi unutmayınız.

#### Gelen Bir Yazıyı Karşılamak (1/9)

Sunumuzun <u>«DYS Yönetici»</u>sinin görevlerini anlattığımız kısmında bir personele birden fazla rol atanabildiğini anlatmıştık. Ayrıca her kurumda mutlaka en az bir tane <u>«Yetkili Personel Gelen Evrak»</u> sorumlusunun atanması gerektiğinden bahsetmiştik.

Kuruma DYS üzerinden gelen bir yazıyı ilk karşılayan ve görme yetkisine sahip olan personel <u>«Yetkili Personel Gelen Evrak»</u> sorumlusudur. Yazıyı karşılayacak ve ilgili kişiye gereği için havale edecek kişi Yetkili Personel Gelen Evrak (YPERSONELGE) Sorumlusudur. Diğer DYS kullanıcıları ancak YPERSONELGE tarafından kendilerine yazı (gereği veya bilgi için) havale edildiğinde görebilmektedir. Bu nedenle YPERSONELGE'nin <u>okul müdürü</u> olması (bize göre) gereklidir.

## Gelen Bir Yazıyı Karşılamak (2/9)

| MEB IHSAN YILDIZHAN [YPERSONELGE] Gorevi     | vld:1315314 - [1124832 / SERENLİ İLKOKULU MÜDÜRLÜĞÜ] - 21/02/2017 16:17                               | - 0 >                                    |
|----------------------------------------------|----------------------------------------------------------------------------------------------------|------------------------------------------|
| orgular                                      |                                                                                                    |                                          |
|                                              |                                                                                                    |                                          |
| jş Listesi (GNL_IS_001)                      |                                                                                                    |                                          |
| Aktif Görevlendirmeler                       | 🕐 Yenile 🕐 Önceki Kayıtları Getir 21.11.2016 - 21.02.2017 (1 iş)                                      | 🔎 📕 🛛 Aktif kullanıcı 998                |
| SERENLİ İLKOKULU MÜDÜRLÜĞÜ                   | A REAL Say Tark Konu (Aciklama)Gönderen Dosya Tark Başlatan Onaylayı                                  | an Bilgisi 💶 💶 💶 Takit Bilgisi.          |
| Yetkili Personel Gelen Evrak Aktif İşler (1) | 🕱 F 🖂 116575 DENEME (DYS DENEME) MEHMET ÇÖPCÜ<br>21-02-2017 Havale NiksAR İLÇE MİLLİ EĞİTİM MÜDÜRLÜĞÜ | : Milli Eğitim Müdürü<br>ĞİTİM MÜDÜRLÜĞÜ |
| 🚺 Bugün(1)                                   |                                                                                                    |                                          |
| Geç Kalanlar                                 |                                                                                                    |                                          |
| Reddedilenler                                |                                                                                                    |                                          |
| 🕠 Onayladıklarım                             |                                                                                                    |                                          |
| 🚺 Reddettiklerim                             |                                                                                                    |                                          |
| 🕼 Onayda Bekleyenler                         |                                                                                                    |                                          |

Kullanıcı, YPERSONELGE rolüne geçtiğinde okul/kuruma gelen yazıları görür. Yazının üzerine çift tıkladığında açılan pencereden havale işlemleri yapılır.

### Gelen Bir Yazıyı Karşılamak (3/9)

0

Kapat

| MEB İHSAN YILDIZHAN [YPERSONELGE] - Gorev                                                                                                    | ld:1315314 - [1124832 / SE | RENLİ İLKOKULU MÜDÜR                    | RLÜĞÜJ - 21/02/2017 16:54                                                      |
|----------------------------------------------------------------------------------------------------|----------------------------|-----------------------------------------|--------------------------------------------------------------------------------|
| xgular                                                                                                    |                            |                                         |                                                                                |
| 🕽 🏢 👫 🙊 Güvenli Çıkış 🎼                                                                                                    |                            |                                         |                                                                                |
| Listesi Gelen Evrak Kayıt Ekranı                                                                                                    |                            |                                         |                                                                                |
| Gelen Evrak Kayıt Ekranı (DYS_GLN_002a)                                                                                                    |                            |                                         |                                                                                |
| Evrak (1) Detay (2)                                                                                                    |                            |                                         |                                                                                |
| [ Evrak Listesi ]                                                                                                    |                            |                                         |                                                                                |
| Tarih Sayı Konu                                                                                                    | Gek                        | diği Yer                                |                                                                                |
| 1 21/02/2017 116575 DENEME                                                                                                    | NİKSAR İLÇE MİLLİ EĞI      | ITÍM MÜDÜRLÜĞÜ                          |                                                                                |
| 1.                                                                                                    | Yer                        | nile                                    | Sayı : 26929386-902.99-E.116575 21.02.2017<br>Konu : DYS Eğitimi Deneme Yazısı |
|                                                                                                    |                            |                                         |                                                                                |
| Birim (B) Personel (4) Gruplar (5)                                                                                                    | 2.                         |                                         | ILÇE MILLI EGITIM MODORLÜĞÜNE                                                  |
| [Havale Edilebilecek Kullaniciar]                                                                                                    |                            |                                         | DYS eğitimi kapsamında yazılan deneme yazısıdır.                               |
| Kullanıcı                                                                                                    | Gereği                     | Bilgi                                   |                                                                                |
| IHSAN YILDIZHAN (Memur)                                                                                                    |                            |                                         | Mehmet COPCU                                                                   |
| ILICAN VILPUZLAN (PSkul Modorn)                                                                                                    |                            |                                         | Mill Egitin Muduru                                                             |
| INSAM TILDIZHAN (OKUI MUQUIU)                                                                                                    | -                          |                                         |                                                                                |
| ITSAN TILLIZTAN (OKUI MUQUIU)<br>İHSAN YILDIZHAN (Yetkili Personel Gelen Evrak)<br>MEHMET ÇÖPCÜ (Okul Müdürü)                                                          |                            |                                         |                                                                                |
| Insert a trouchen (Orkin Mudaru)<br>HSAN YILDZHAN (Yetail Personel Gelen Evrak)<br>MEHMET ÇÖPCÜ (Okul Müdürü)                                                          | 3.                         |                                         |                                                                                |
| Insert in Lourent (Und Indudru)<br>HISAN YILDZHAN (Yetuil Persone Gelen Evrak)<br>MEHMET ÇÖPCÜ (Okul Müdürü)                                                           | . v<br>v<br>nú šeç         |                                         |                                                                                |
| IIISavi Ti Louziva (Uku Muduru)<br>IIISavi Ti Louziva (Yetui Personei Gelen Evrak)<br>MEHMET ÇÖPCÜ (Okul Müdüru)<br>Tümü<br>İşi <u>Y</u> önlendir lade (Üst Birime I K | aydet/Dağıl                | U<br>L<br>e) ( <u>Mail Gönder</u> ) ( D | ağıtlıdığı Birimier                                                            |

Yazıya çift tıklayarak açılan pencerede havale işlemi yapılır. Öncelikle <u>«Personel»</u><sup>(1)</sup> sekmesiyle yazının gereği ve/veya bilgi için havale edileceği personel işaretlenir.<sup>(2)</sup>

<u>«Gereği»</u> için sadece bir kişi seçilebilir ancak <u>«Bilgi»</u> için birden fazla kişi seçilebilir.

Daha sonra <u>«Per.Havale</u>»<sup>(3)</sup> butonuna basılarak yazı havale edilir.

#### Gelen Bir Yazıyı Karşılamak (4/9)

Böylece yazı gereği için ve bilgi için işaretlenmiş personele gönderilmiş olur.

| MEB<br>orgular | İHSAN YILDIZ                     | HAN [YPERSON                          | NELGE] - Gorevio | d:1315314 - [1124832 / SE     | renli İlkokulu müdüi | RLÜĞÜ] - 21/02/2017 16:56   |  |  |
|----------------|----------------------------------|---------------------------------------|------------------|-------------------------------|----------------------|-----------------------------|--|--|
| S Listesi      | 📕 🌉 🔍 G                          | Süvenli Çıkış 🧗<br>nt Ekranı          | •                |                               |                      |                             |  |  |
| Gelen          | Evrak Kavit Ekrar                | II (DYS GLN 002a)                     | )                |                               |                      |                             |  |  |
| Evreik         |                                  |                                       | ·                |                               |                      |                             |  |  |
| ef Evra        | k Listesi 1                      |                                       |                  |                               |                      |                             |  |  |
| 12/10          | Tarih                            | Sava                                  | Konu             | Gel                           | tiği Ver             |                             |  |  |
| 1              |                                  |                                       |                  |                               | τίм μῦρῦρι ῦζῦ       |                             |  |  |
| Birim          | (3) Personal<br>ale Edilebilecek | Aç<br>S Grupiar (5)<br>Kullanıcılar ] |                  |                               |                      | Gösterilecek belge yok      |  |  |
| IHSAN          | N YILDIZHAN (Me                  | emur)                                 |                  | E Corogi                      |                      |                             |  |  |
| IHSAN          | VYILDIZHAN (OF                   | (ul Müdürü)                           |                  |                               |                      |                             |  |  |
| HSAN           | VYILDIZHAN (Ye                   | tkill Personel Ge                     | elen Evrak)      |                               | <b>V</b>             |                             |  |  |
| MEHN           |                                  |                                       |                  |                               |                      |                             |  |  |
|                |                                  |                                       | Tûmûn            | ù <u>S</u> eç                 |                      |                             |  |  |
| lşi <u>Y</u> ı | önlendir                         | lade 🛛 🗍 Ŭst E                        | Birime I Kar     | /det/Dağıt Per. <u>H</u> aval | a Mail Gönder C      | ağıtıldığı <u>B</u> irimler |  |  |
|                |                                  |                                       |                  |                               | -4.94                |                             |  |  |

### Gelen Bir Yazıyı Karşılamak (5/9)

MEHMET ÇÖPCÜ [OKULMUDURU] - Gorevid:1310360 - [1124832 / SERENLİ İLKOKULU MÜDÜRLÜĞÜ] - 21/02/2017 16:57 Giden Evrak Islemleri - Sorqular - Kisisel Islemle ର 😡 Güvenli Çıkış 🎼 is Listesi 실 İş Listesi (GNL\_IS\_001) Yenile O Önceki Kayıtları Getir 21.11.2016 - 21.02.2017 (1 iş) 1 ..... Aktif Görevlendirmeler SERENLÍ ILKOKULU MŰDÜRLÜĞÜ 🧸 🏪 🕒 🕒 🕦 🛛 Sayı - Tarih Konu (Acıklama Gönderen Jkul Müdüri 21-02-2017 16:56 DENEME (DYS DENEME) İHSAN YILDIZHAN 116575 **HSAN YILDIZHAN** SERENI Î ÎLKOKULU MÜDÛRI ÛĞI ERENLÎ ÎLKOKULU MÜDÛRLÛĞÛ Aktif İşler (1 Bugün(3) Geç Kalanlar Reddedilenler Onayladıklarım(2 Reddettiklerim Onayda Bekleyenler Onaya Gelecekler İlgilendiğim Evraklar Tümü(3) 🟫 NİKSAR İLÇE MİLLİ EĞİTİM MÜDÜRLÜĞÜ Niksar İlçe Milli eğitim müdürlüğü NİKSAR İLÇE MİLLİ EĞİTİM MÜDÜRLÜĞÜ ube Müdürü (2) NIKSAR ILÇE MILLI EĞITIM MÜDÜRLÜĞÜ BİLGİ İŞLEM VE EĞİTİM TEKNOLOJİLERİ ŞUBE MÜDÜRLÜĞI DİN ÖĞRETİMİ ŞUBE MÜDÜRLÜĞÜ 👩 HUKUK ŞUBE MÜDÜRLÜĞÜ NIKSAR İLÇE MİLLİ EĞİTİM MÜDÜRLÜĞÜ atkili Personel Gelen Evrak SARIYAZI İLKOKULU MÜDÜRLÜĞÜ

Biz örneğimizde yazıyı gereği için okul müdürüne havale ettik. Normal şartlarda yazıyı gereği için (eğer okulda varsa) müdür yardımcısına, bilgi için ise müdür başyardımcısına gönderebilirdik.

Yazıyı havale ettiğimiz kişi olan okul müdürü, kendi DYS'sini açtığında «**Aktif İşler**» sekmesinde yazıyı görebilecek ve üzerine çift tıklayarak yazıyı açabilecektir.

## Gelen Bir Yazıyı Karşılamak (6/9)

Yazı açıldığında öncelikle

#### «Cevap Yazısı Yazılacak mı?»<sup>(1)</sup>

kısmında gerekli işaretleme yapılır ve daha sonra

#### «Dosya Bilgileri-Ek Listesi»<sup>(2)</sup>

sekmesine geçilerek kayıt işlemine devam edilir.

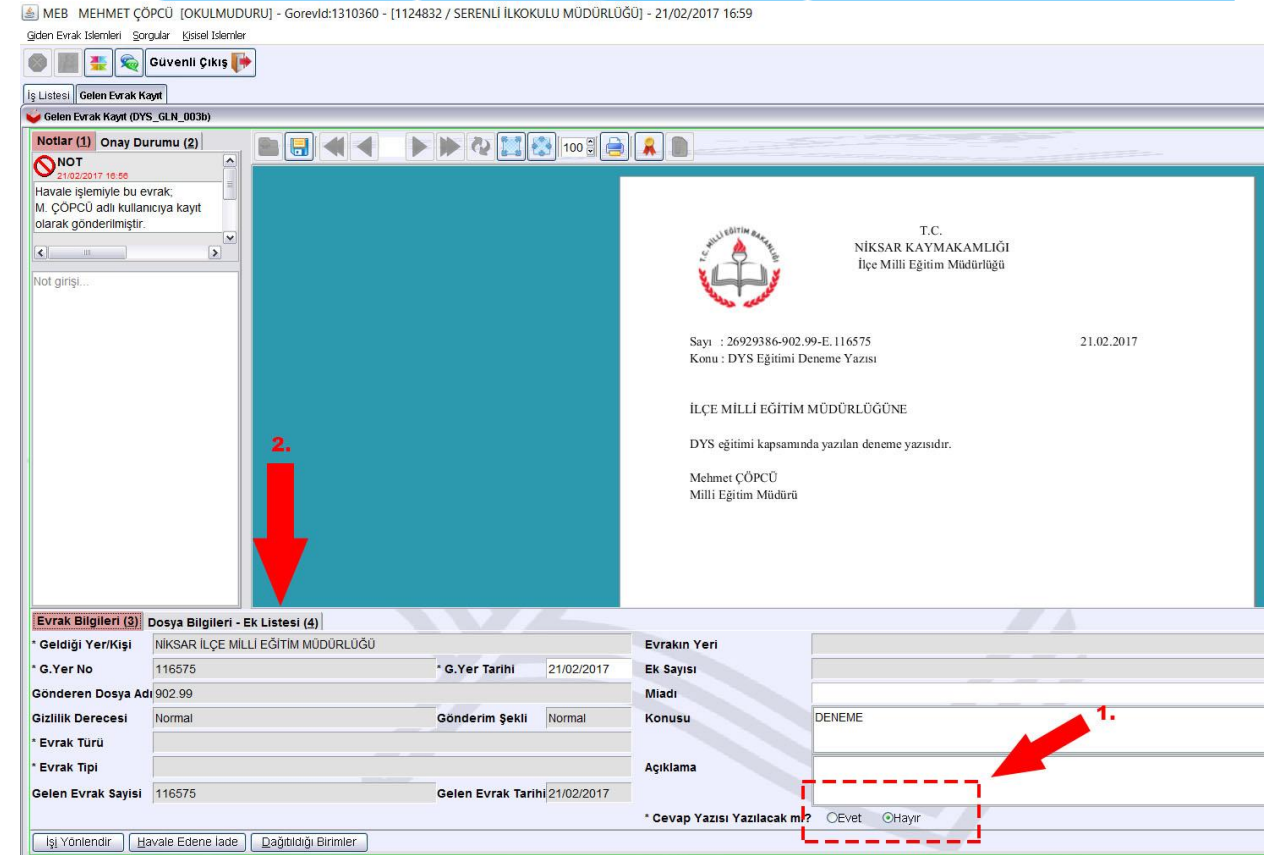

#### Gelen Bir Yazıyı Karşılamak (7/9)

📓 MEB MEHMET ÇÖPCÜ [OKULMUDURU] - Gorevld:1310360 - [1124832 / SERENLİ İLKOKULU MÜDÜRLÜĞÜ] - 21/02/2017 17:00

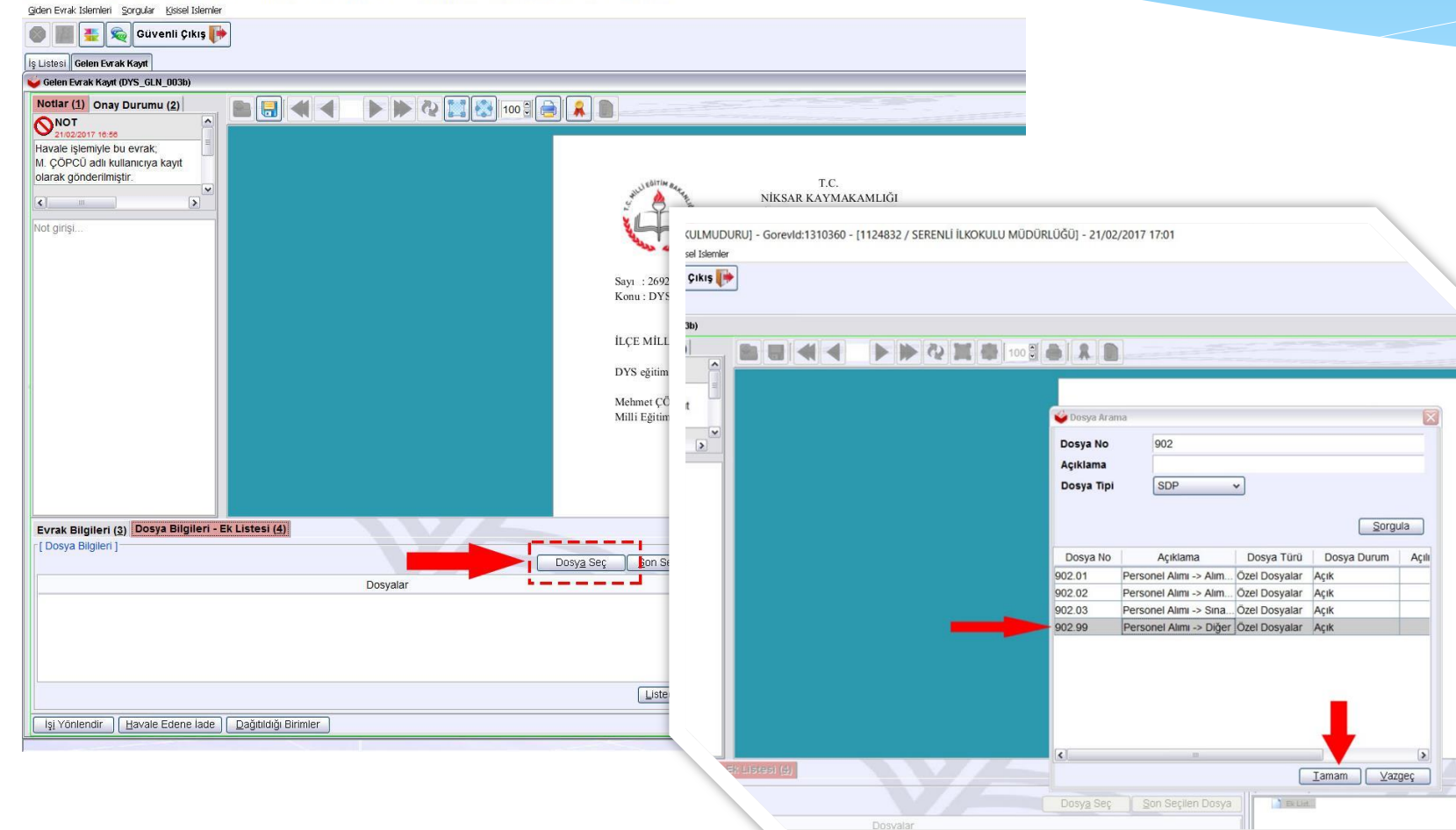

#### «Dosya Bilgileri-Ek Listesi»

sekmesinde yazıyı kurumun DYS'sine kaydetmek (*Evrak Kayıt işlemi*) için önce bir SDP kod verilmesi gerekir. Bunun için <u>«Dosya Seç»</u> butonuna basılır ve SDP kod (*ilk iş akışı başlatılırken anlatıldığı gibi*) verilir.
#### Gelen Bir Yazıyı Karşılamak (8/9)

| MEB MEHMET ÇÖPCÜ [OKULMUDURU] - Gorevid:1310360 -              | (1124832 / SERENLÍ ILKOKULU MÜDÜRLÜĞÜ] - 21/02/2017 17:02                                                                                                    | - 0              | ×    |
|----------------------------------------------------------------|----------------------------------------------------------------------------------------------------|------------------|------|
| Giden Evrak İslemleri Şorgular Bissel İslemler                 |                                                                                                    |                  |      |
| 🍈 🏢 👯 🙊 Güvenli Çıkış                                          |                                                                                                    | 902.99           |      |
| lş Listesi Gelen Evrak Kayıt                                   |                                                                                                    |                  | <    |
| Gelen Evrak Kayıt (DYS_GLN_003b)                               |                                                                                                    |                  | 8    |
| Netter (1) Onay Durumu (2)                                     | Image: Control of the second second secon |                  |      |
| Cosya Biglien ()<br>(Cosya Biglien )<br>602 99 (Czel Dosyalar) | Dosyalar     [Ek Listes]       Dosyalar     (Ek Listes)                                                                                                    |                  |      |
|                                                                | Listeden Çikar(Q)                                                                                                    | <b>\</b>         |      |
| İşi Yönlendir Havale Edene lade Dağıtıldığı Birimler           |                                                                                                    | Kaydet Vazgeç Ki | apat |
|                                                                |                                                                                                    |                  |      |

SDP kodunun verilmesinin ardından <u>«Kaydet»</u> butonuna basıldığında yazımız sayı ve tarih verilerek DYS'nin Evrak Kayıt Sistemine kaydedilmiş olur.

📠 MEB MEHMET ÇÖPCÜ [OKULMUDURU] - Gorevld:1310360 - [1124832 / SERENLİ İLKOKULU MÜDÜRLÜĞÜ] - 21/02/2017 17:03

| Si Gelen Evrak Kayıt                    |                                                  |
|-----------------------------------------|--------------------------------------------------|
| yi Konu Gönderen                        |                                                  |
| 75 DENEME İHSAN YILDIZHAN               |                                                  |
|                                         | İş Akışı Bilgileri                               |
|                                         | İşin Adı : Büro Kayıt                            |
|                                         | İşin Açıklaması : DYS DENEME                     |
|                                         | İşin Tipi : Bürolar Arası Gelen Evrak Akışı      |
|                                         | İş Adımı Açıklaması : İş akışı ilk adımı         |
|                                         | Öncelik : NORMAL                                 |
|                                         | Durum : Bihr <mark>a</mark> di                   |
|                                         | Başlatan Kişi UHSAN YII 🥪 Gelen Evrak Büro Kaydı |
|                                         | Başlatan Birin <mark>i</mark> : SERENLİ          |
|                                         | Başlatan Tarihi : 21/02/20                       |
|                                         | Gönderen Kig : İHSAN Y                           |
|                                         | Gönderen Birm : SERENI                           |
|                                         | Gönderen Takhi : 21/02/2                         |
|                                         |                                                  |
|                                         |                                                  |
|                                         |                                                  |
| 1 1 1 1 1 1 1 1 1 1 1 1 1 1 1 1 1 1 1 1 |                                                  |

#### Gelen Bir Yazıyı Karşılamak (9/9)

Böylece İlçe Milli Eğitim Müdürlüğünden okul/kurumumuza gelen bir yazıyı karşılamış, gereği ve bilgi için havale etmiş olduk. Unutmayınız ki yazıyı ilk gören ve havale eden kişi <u>«Yetkili Personel Gelen Evrak»</u> sorumlusudur.

Yine bu örneğimizde bize havale edilen yazıyı DYS Evrak Kayıt Sistemine kaydetmeyi öğrendik.

Peki DYS üzerinden gelmeyen, kağıt üzerinde yazılı ve ıslak imzalı bir yazıyı (*örneğin okulumuza gelen bir veli dilekçesini*) DYS Evrak Kayıt Sistemine nasıl kaydedeceğiz, cevap yazacağız veya İlçe Milli Eğitim Müdürlüğüne nasıl göndereceğiz?

Sunumuzun bundan sonraki kısmında bu konulara değineceğiz.

#### DYS Dışı Gelen Evrakı Kaydetmek (1/6)

DYS dışı gelen evrakın sisteme kaydedilme yetkisi sadece

#### <u>«Birim Gelen Evrak Kayıt</u> <u>Kullanıcısı»</u> (GELENEVRAK)

rolünde bulunmaktadır. O yüzden DYS Yöneticisi tarafından okuldaki personelin birinin (*tercihen memur veya müdür yardımcısının*) bu role atanmış olması gereklidir.

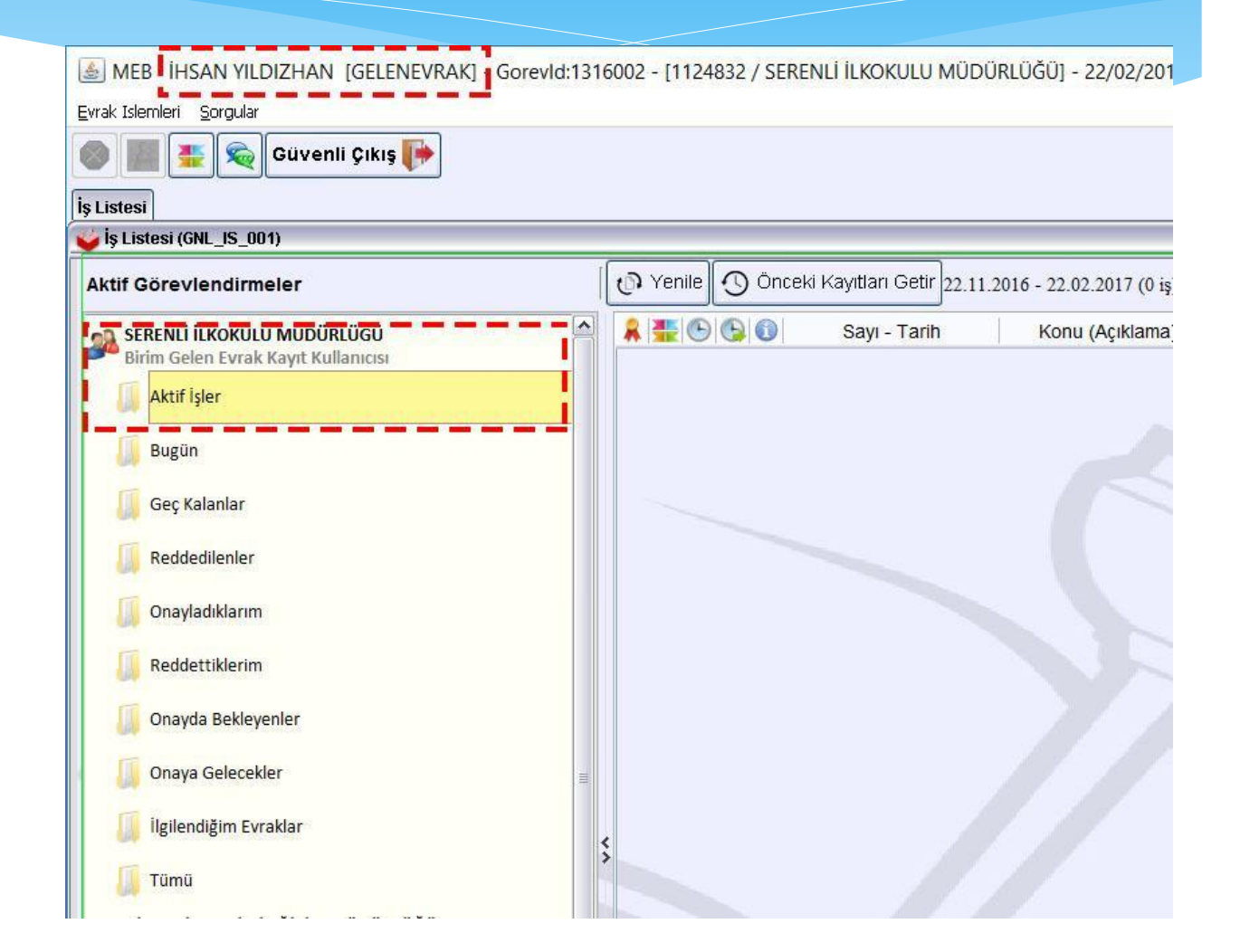

#### DYS Dışı Gelen Evrakı Kaydetmek (2/6)

Biz örneğimizde bir veli dilekçesini ele alacağız.

Öncelikle sisteme kaydedilmek istenen evrak, tarayıcıdan (F@tih Projesi kapsamında okullarımıza gönderilen fotokopi makineleri yeterlidir. Herhangi bir scanner'de aynı işi görür.) geçirilerek bilgisayarımıza (tercihen PDF formatında) kaydedilir.

Daha sonra DYS'de <u>«Birim Gelen</u> <u>Evrak Kayıt Kullanıcısı»</u> (GELENEVRAK) rolüne geçilir.

<u>«Evrak İşlemleri»</u> menüsünden <u>«Gelen Evrak Kayıt»</u> seçeneği seçilir.

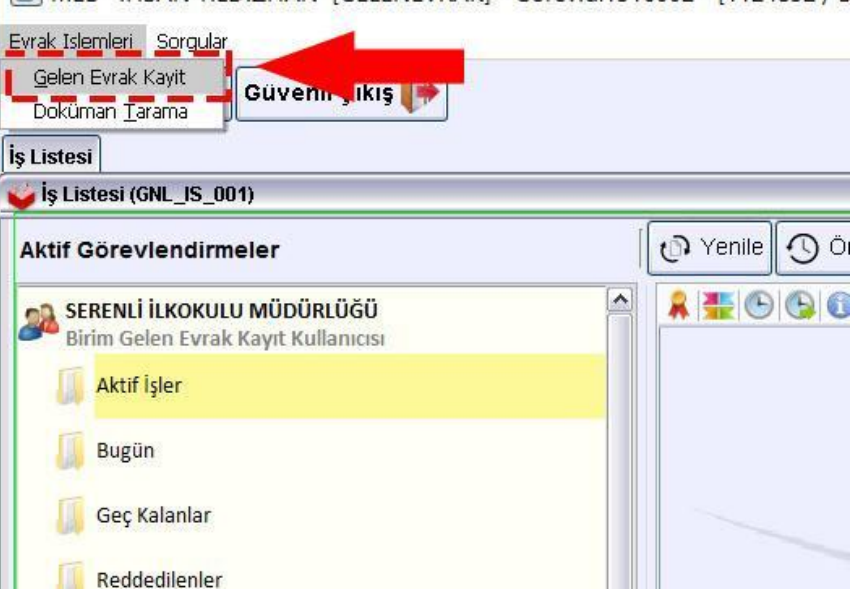

#### DYS Dışı Gelen Evrakı Kaydetmek (3/6)

<u>«Doküman</u> <u>Seç»</u><sup>(1)</sup> butonuna basılarak taranmış evrakın bilgisayarımızda kayıtlı olduğu yer bulunur ve seçilerek<sup>(2)</sup> açılır.<sup>(3)</sup>

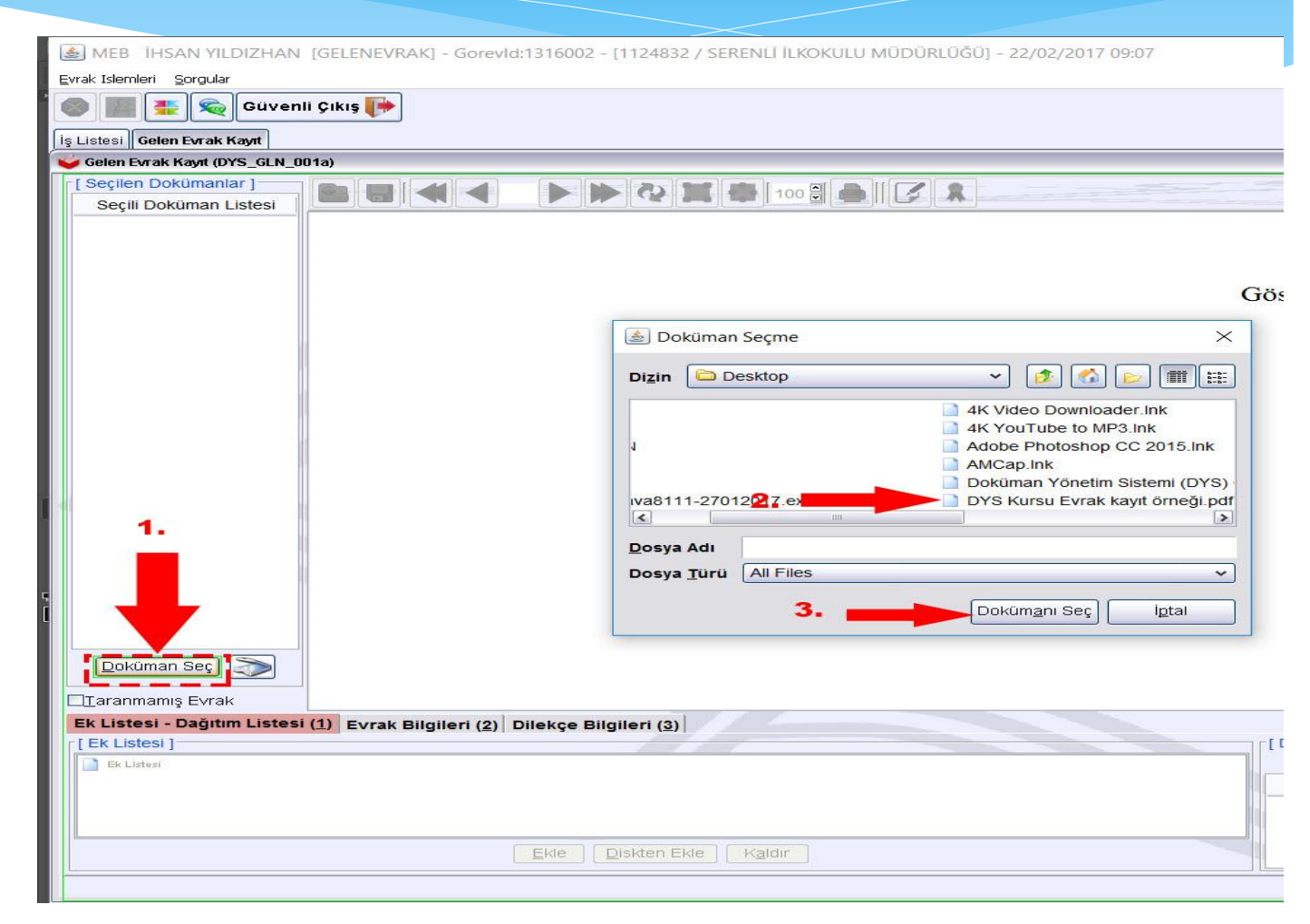

#### DYS Dışı Gelen Evrakı Kaydetmek (4/6)

| 쓫 Gelen Evrak Kayıt (DYS_GLN_0  | 01a)                                                                                                    |  |  |
|---------------------------------|----------------------------------------------------------------------------------------------------|--|--|
| [ Seçilen Dokümanlar ]          |                                                                                                    |  |  |
| Seçili Doküman Listesi          |                                                                                                    |  |  |
| DYS Kursu Evrak kayıt ör        | Gösterilemeyen Evrak                                                                                                    |  |  |
|                                 | Gizlilik Derecesi : Normal                                                                                                    |  |  |
|                                 | Nevi : Normal                                                                                                    |  |  |
|                                 | Türü : bilinmiyor                                                                                                    |  |  |
|                                 | Dokuman tipi : application/pdf                                                                                                    |  |  |
|                                 | Dokuman tipi aciklamasi : Acrobat Reader                                                                                                |  |  |
|                                 | Varsayilan uzanti : pdf                                                                                                    |  |  |
| Doküman Seç<br>Taranmamış Evrak | Bu dökümanı harici bir program ile görmek için tıklayınız (Ctrl+G)                                                                      |  |  |
| Ek Listesi - Dagitim Listesi    | Evrak Bilgileri (2)   Dilekçe Bilgileri (3)   Evrak Bilgileri (2)   Dilekçe Bilgileri (3)   Evrak Bilgileri (2)   Dilekçe Bilgileri (3) |  |  |
| Ek Listesi                      | Özelleştir (X) Birim Ekle Birimi Kaldır                                                                                                 |  |  |
|                                 | Birim Rol Personel                                                                                                    |  |  |
|                                 |                                                                                                    |  |  |
|                                 | jiskten Ekle Kaldır                                                                                                    |  |  |
|                                 | Kaydet Kapat                                                                                                    |  |  |

Evrakı seçtikten sonra <u>«Birim</u> <u>Ekle»</u><sup>(2)</sup> butonuna basarak evrakın kaydedileceği kurumu (yani okulunuzu) seçin. <u>Birim seçmezseniz</u> evrakı kaydetmek için gerekli diğer adımları tamamlayamazsınız.

Sonraki adım için <u>«Evrak</u> <u>Bilgileri»</u><sup>(1)</sup> sekmesine geçiniz.

## DYS Dışı Gelen Evrakı Kaydetmek (5/6)

#### «Evrak Bilgileri»

sekmesinde (\*) ile işaretlenmiş alanlar, doldurulması zorunlu alanlardır.

<u>«Geldiği Yer/Kişi»</u><sup>(1)</sup>ve <u>«Tarih»</u><sup>(2)</sup> bölümlerini mutlaka doldurunuz.

Eğer kaydetmek istediğimiz evrak bir dilekçe ise <u>«Dilekçe Bilgileri»</u> sekmesine geçiniz. Aksi takdirde <u>«Kaydet»</u> butonuna basarak işlemi bitiriniz.

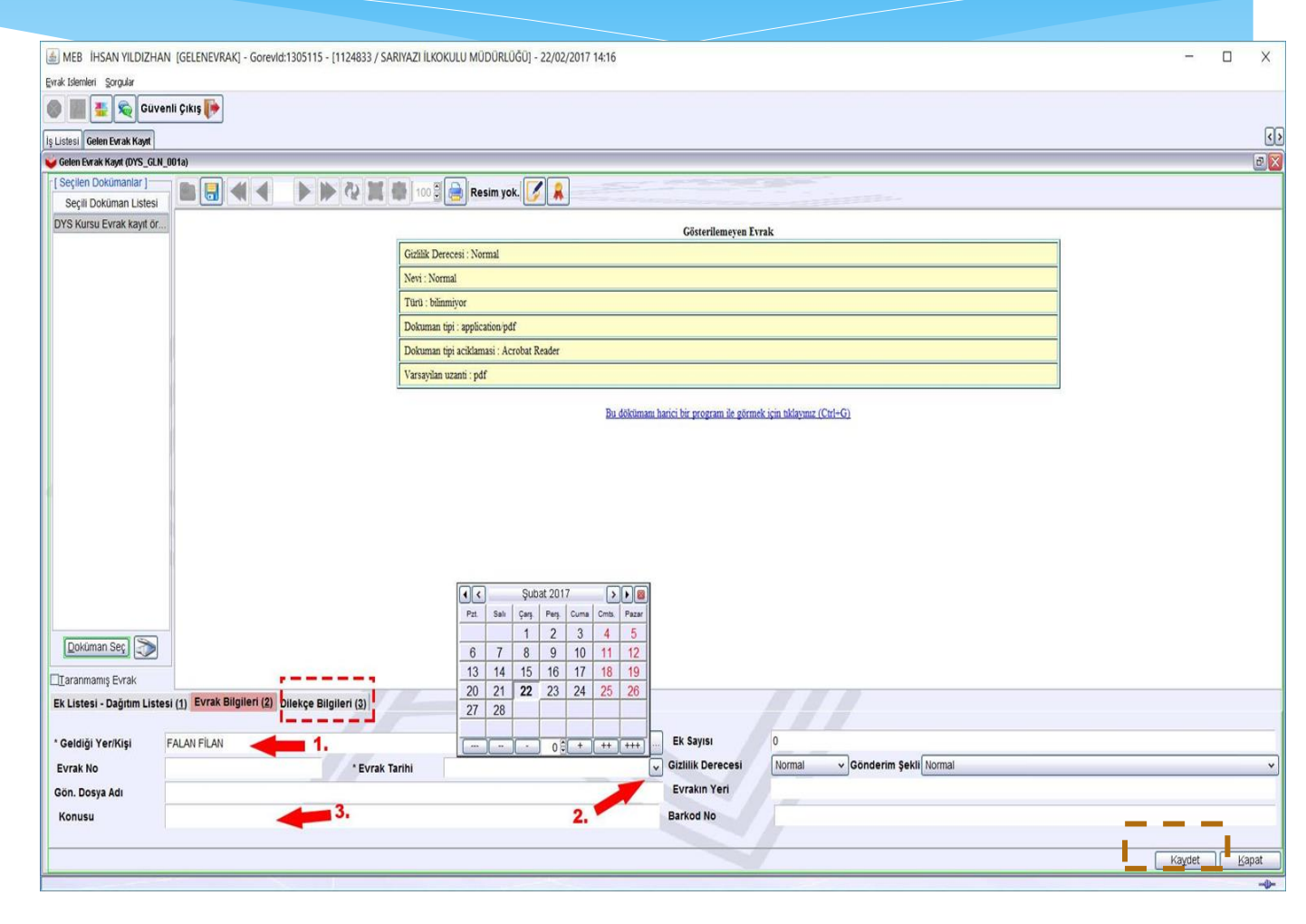

### DYS Dışı Gelen Evrakı Kaydetmek (6/6)

Gelen Evrak Kavit (DYS GLN 001a) Secilen Dokümanlar ] Secili Doküman Listesi DYS Kursu Evrak kayıt ör. Gösterilemeyen Evrak Gizlilik Derecesi : Normal Nevi · Normal Türü : bilinmivor Dokuman tipi : application/pdf Dokuman tipi aciklamasi : Acrobat Reader Varsayilan uzanti : pdf Bu dökümanı harici bir program ile görmek için tıklayınız (Ctrl+G) Doküman Seç Taranmamış Evrak Ek Listesi - Dağıtım Listesi (1) Evrak Bilgileri (2) Dilekçe Bilgileri (3) T.C. Kimlik No **Telefon No** Email Kaydet Kapat

<u>«Dilekçe Bilgileri»</u> sekmesinde, dilekçe sahibinin TC Kimlik No, Telefon ve e-mail bilgilerini yazıp <u>«Kaydet»</u> butonuna basarak evrak kaydetme işlemini bitirebiliriz. TARANMIŞTIR Gelen Evrak ...... Sayı ve ...../..../20..... Dys'ye Kayıt edilmiştir. şeklinde bir kaşe vurulur.

Kayıt işlemi biten evrak, «Yetkili Personel Gelen Evrak» kullanıcısının aktif işler ekranına düşer. Bu kullanıcı daha önce anlatıldığı gibi evraka sayı/tarih vererek kaydeder.

# TEŞEKKÜRLER

Gökhan ERDEM Güngören İlçe MEM DYS Eğitim Görevlisi